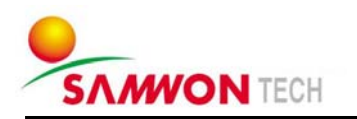

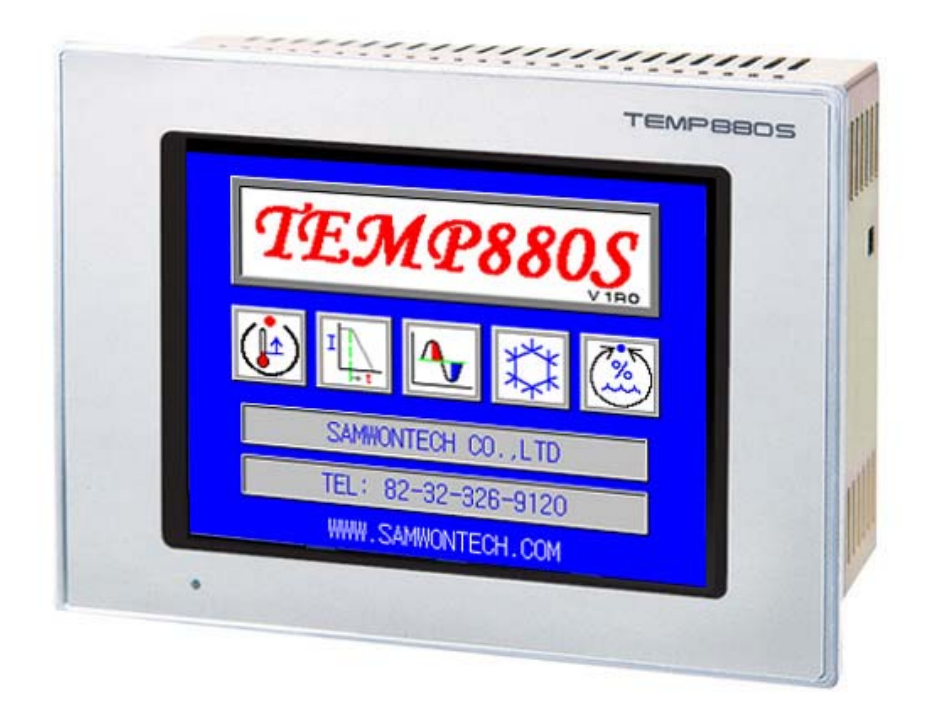

# TEMP880S INSTRUCTION MANUAL

THERMAL SHOCK TEST CONTROLLER

## TABLE

| 1 | Installation Instruction                                   |     |
|---|------------------------------------------------------------|-----|
|   | 1.1 Instructions(Cautions) for Safety                      | 1   |
|   | 1.2 The exterior inspection and accessories identification | 3   |
|   | 1.3 Installation ·····                                     | • 5 |
|   | 1.4 Wiring                                                 | • 9 |
| 0 | Instruction Manual                                         |     |
| 2 |                                                            | 10  |
|   | 2.1 Setting Button                                         | 18  |
|   | 2.2 How to Enter Setting Value                             | 20  |
|   | 2.3 General Operation Setting Flow Chart                   | 21  |
|   | 2.4 Initial Screen                                         | 22  |
|   | 2.5 Main Screen                                            | 23  |
|   | 2.6 Operation Screen                                       | 24  |
|   | 2.6.1 Program stop screen ·····                            | 24  |
|   | 2.6.2 Program preparation screen ······                    | 28  |
|   | 2.6.3 Program operation screen                             | 30  |
|   | 2.7 Motion Setting Screen                                  | 33  |
|   | 2.8 Reserve Set Screen                                     | 36  |
|   | 2.9 Graph and Graph Record Set Screen                      | 37  |
|   | 2.10 Pattern Set Screen ······                             | 39  |
|   | 2.10.1 File edit screen ······                             | 42  |
|   | 2.10.2 Time signal setting screen                          | 43  |
|   | 2.10.3 Pattern name set                                    | 45  |
|   | 2.11 Display Set                                           | 46  |
|   | 2.12 System Setting Screen                                 | 4/  |
|   | 2.12.1 Input and input revision for sections               | 48  |
|   | 2.12.2 Control output and transmission setting screen      | 53  |
|   | 2.12.3 Inner signal setting screen                         | 57  |
|   | 2.12.4 PID set screen                                      | 59  |
|   | 2.12.5 DO CONFIG setting screen                            | 63  |
|   | 2.12.6 Alarm and DI error name setting screen              | 66  |
|   | 2.12.7 Communication set screen                            | 69  |
|   | 2.12.8 Initial display and status display lamp set         | 70  |
|   | 2.13 Password Input Screen ·····                           | 72  |
| 3 | Parameter Setting Table                                    | 73  |
| 4 | Communication Manual                                       |     |
| ' | 4.1 Communication Specification                            | 79  |
|   | 4.2 Communication Wiring                                   | 80  |
|   | 4.3 Communication COMMAND                                  | 81  |
|   | 4.4 D-BEGISTER Explanation                                 | 80  |
|   |                                                            | 03  |
| - | D-REGISTER TABLE                                           | 96  |

## \*This is a manual for a Thermal Shock Test Controller(TEMP880S).

## 1. Installation Instruction

## 1.1 Instructions(Cautions) for Safety

Thank you for purchasing our Thermal Shock Test Controller(TEMP880S). This instruction manual explains how to install and use the product.

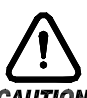

## Safety Symbol Mark

AUTION

(A) Represents "Handle with care" or "Caution." It may cause death, serious injuries, or damages on the machine if it is violated.

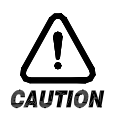

(1) Product : It represents the matters for the protection of the user and product.(2) User's manual: In order to prevent the user from receiving electric shocks, it describes the matters that demand special attention.

(B) Represents a "Grounding Terminal".

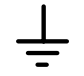

Please make sure the product is earthed when installing and using.

(C) Represents "Additional explanation"

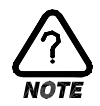

Describes supplementary explanation.

(D) Represents "Reference".

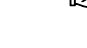

Describes referential explanation and reference page.

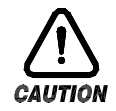

## Cautions for the manual

- (A) Make sure the final users keep this manual, and place it at which it can be easily found.
- (B) Use the product after having through full knowledge of the manual.
- (C) This manual describes function of the product specifically, and does not warrant matters that are not included in the manual.
- (D) The user should not edit or photo copy any part of the manual without notice.
- (E) Some matters on the manual may be changed without notice.
- (F) If any errors such as poor parts, misexplanation, or omission are found on the manual, please contact where it was purchased or the business department.

### Caution for the product safety and remodeling

- (A) For the protection and safety of the product and system connected to it, use the product after having through full knowledge of the manual.
- (B) The company is not liable for any damages caused by actions that are inconsistent with the manual's instruction or carelessness.
- (C) For the protection and safety of the product and system connected to it, install additional protection or safety circuit on the outside of the product. Interior remodeling or any changes are forbidden.
- (D) Do not disassemble or remodel. It causes electric shocks, fire, or malfunctioning.
- (E) When changing the product parts or supplies, contact our company's business department.
- (F) Inflow of moisture may cause malfunctioning.
- (G) A deep impact on the product may cause damages and malfunctioning of the product.

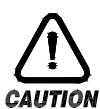

Exemption from Responsibility

- (A) The company is not liable for any warranty or obligations that are not specified in quality guarantee qualification of the company.
- (B) The company is not liable for any direct or indirect harm of the user or third person, which are caused by unexpected defect or natural disaster.

#### Quality guarantee qualification

- (A) The product is under warranty for one year from purchase. For damages occurred under normal circumstances as stated in the manual, the product will be repaired without cost.
- (B) For damages occurred when the warranty is invalid, it will be repaired under the company (A) standard at cost.
- (C) For the following circumstances, repair is offered at cost even if damages occurred during (A) warrant period.
  - (1) Breakdown from user's mistake or fault (Ex: Initialization due to loss of password)
  - (2) Breakdown from a natural disaster (Ex: fire, flood, and etc.)
  - (3) Breakdown from moving after install
  - (4) Breakdown from disassembling, remodeling or damaging
  - (5) Breakdown from power supply such as unstable electricity
  - (6) And others.
- (F) Contact the company's business department if any repair is needed.

## 1.2 The exterior inspection and accessories identification

- Check the exterior of the product to make sure the product is not damaged when it is first purchased. Also, check the following matters.
- 1.2.1 Features of ordered product confirmation
- Confirm the obtained product is identical with what you order.
   How to confirm: Confirm feature code of label on the right side of the box or left side of the product case.

| Model    | Feature<br>Code | Appendix<br>Code | UDC  | Contents                                                        |
|----------|-----------------|------------------|------|-----------------------------------------------------------------|
|          | - 1             |                  |      | I/O1 BOARD (10 POINT : basis)<br>→ 24V SMPS internally equipped |
|          | - 2             |                  |      | I/O2 BOARD (10 POINT : addition)                                |
| TEMP880S |                 | 0                |      | RS232C (basis)                                                  |
|          |                 | 1                |      | RS485 (option)                                                  |
|          |                 |                  | /UDC | UDC100 (option)                                                 |

☞ In the case of generic model, the code is TEMP880S-10 (I/O 10POINT + RS232C).

- 1.2.2 Contents confirmation
- Confirm the following contents are included.

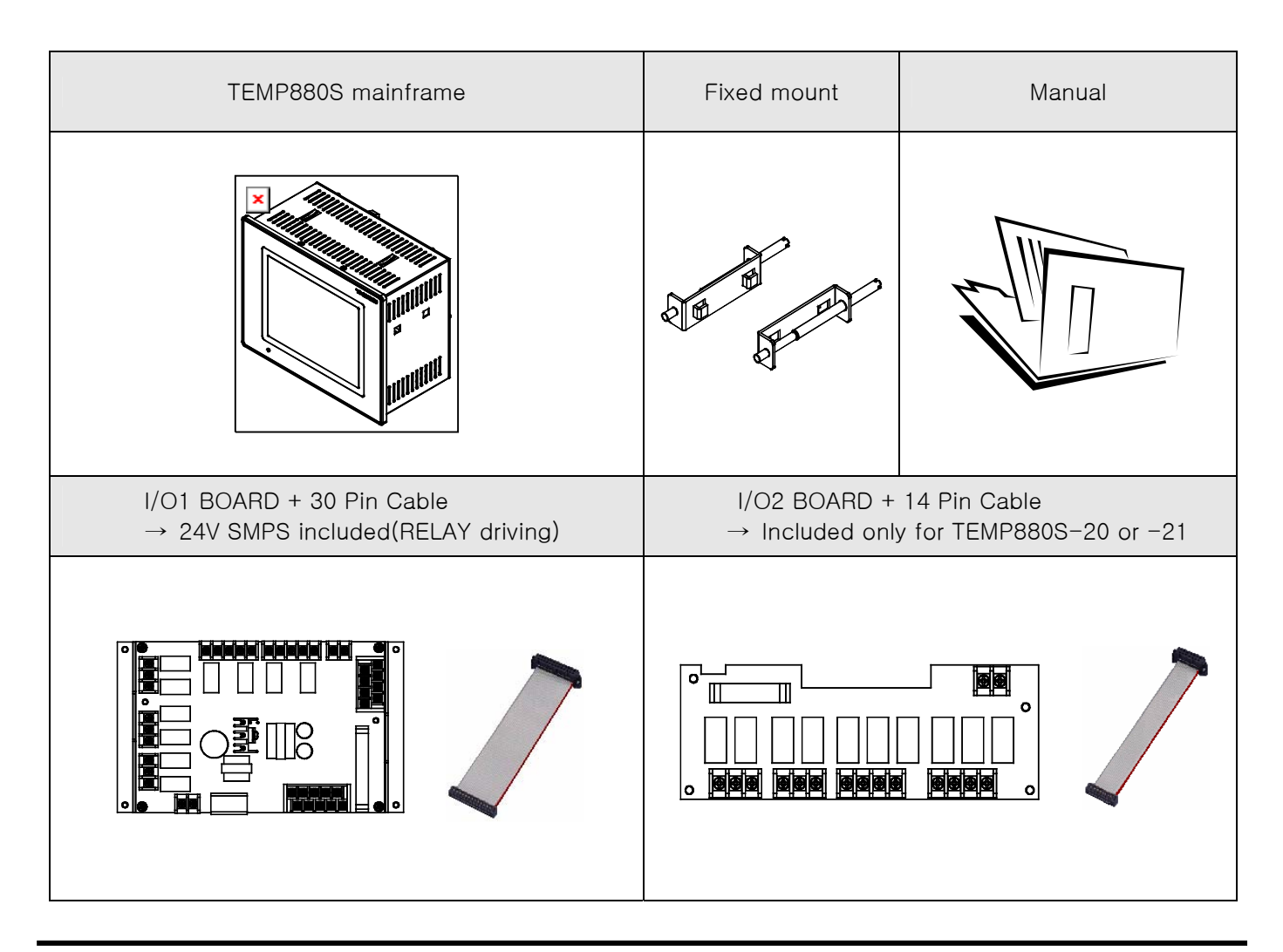

## 1.2.3 Processing of damaged product

Contact where the products are purchased or the company's business department if you find any missing or damaged parts.

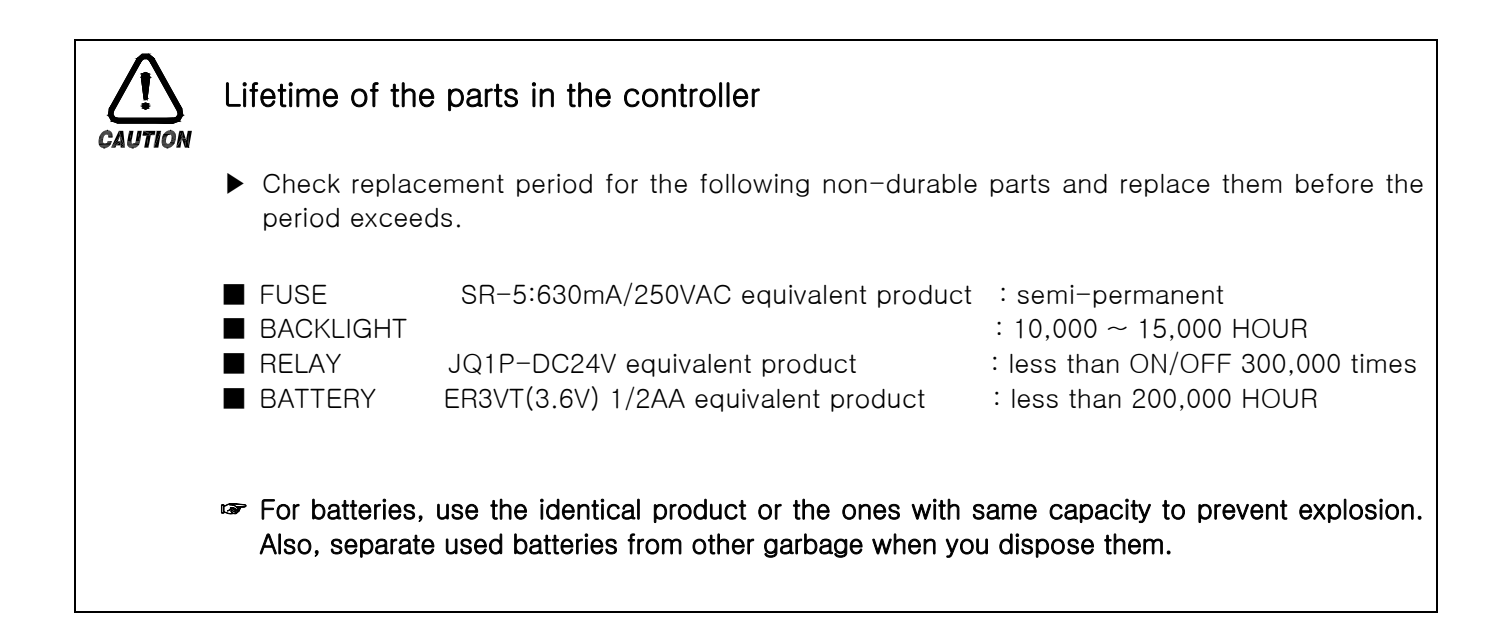

## **1.3 INSTALLATION**

## 1.3.1 INSTALLATION PLACE AND ENVIRONMENT

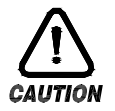

#### Cautions for installment place and environment

- (A) To prevent from getting electric shocks, turn on the product after it is installed on the panel.
- (B) Do not install the product under the following environment.
  - Place where people can touch the ground connection without noticing.
  - Place exposed directly to machinery vibration or shock.
  - Place exposed to corrosion or combustion gas.
  - Place where temperature fluctuates intensely.
  - Place where temperature is extremely high(over 50°C) or low (below 10°C)
  - Place exposed to the direct sun ray.
  - Place affected a lot by a electric wave.
  - Humid place (humidity is over 85%)
  - Place where keeps inflammable things.
  - Place where contains a lot of dust or salt.
  - Place affected a lot by an ultraviolet ray.
- Even though the product case is SPCC-SD and BEZEL is made of ABS/PC noninflammable material, do not install the product around inflammable things. Especially, do not place the product on a inflammable material.

#### 1.3.2 CAUTION FOR INSTALLATION

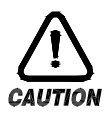

#### Caution for installation

- (A) Do not place machines or wires that cause noise.
- (B) Keep the product within 10~50°C, 20~90%RH(dew free. Especially, keep it away from things that generate heat extremely.
- (C) Do not install the product on a slant ..
- (D) Keep the product within-25~70℃, 5~95%RH(dew free). When operating it below 10℃, warm it up enough before use it.
- (E) When wiring, turn off all power source.
- (F) This product operates at 100~240VAC, 50/60Hz 15VAmax. Using power out of this range may cause fire or electric shocks.
- (G) Do not operate with wet hands. There is danger of an electric shock.
- (H) Follow instructions to prevent fire, electric shocks, and damage.
- (I) Install and use the product as the manual instructs.
- (J) For ground connection, follow the manual. However, never earth on water pipe, gas pipe, phone cable, or lightening rod. There is danger of explosion and fire..
- (K) Do not turn on the product before the parts are connected to each other. It causes damage and breakdown.
- (L) Do not block the radiator of the product. Blocking the radiator causes breakdown.
- (M) Do not install I/O Relay Board on a slant. Install it inside of a thermo humidistat. Use it by fixing after tightly cramping it with a bolt and nut on a hole for fixation that is open on the board.
- (N) Overvoltage protection is Category II, and environment for usage is Degree  $\ I\!I$ .

## 1.3.3 EXTERIOR SIZE

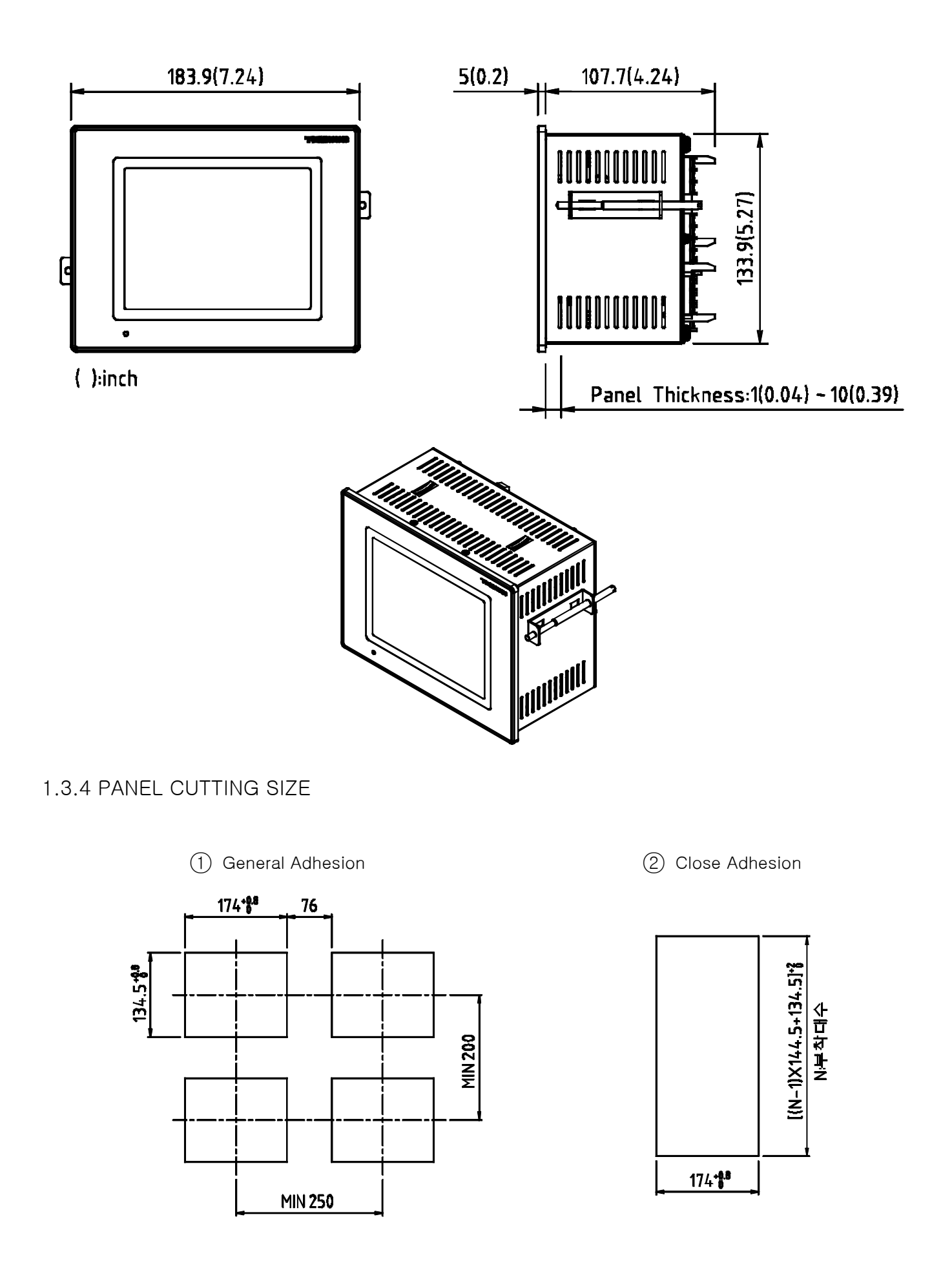

## 1.3.5 HOW TO ADHERE MOUNT

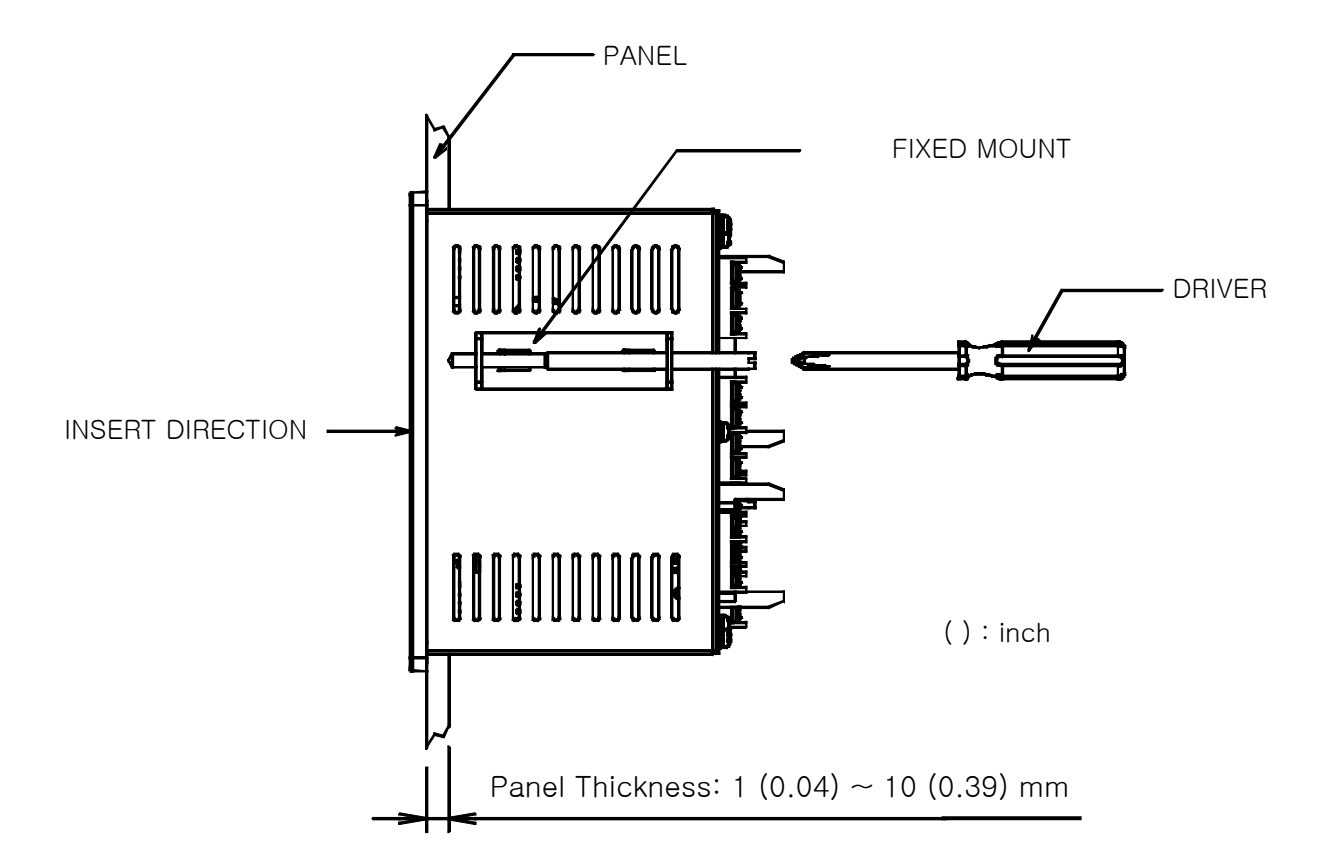

- (1) Cut panel that you wish to set up. (<u>1.3.4. Refer to PANEL CUTTING SIZE</u>)
- (2) Insert the product from the back side into the installing hole as figure above.
- (3) Fix the mainframe using fixed mount located on left and right side of the mainframe (by the use of a driver).

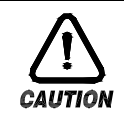

## Cautions on the fixation of a fixed mount

▶ When you fix the fixed mount, do not tighten it intensely.

## 1.3.6 CUTOFF CIRCUIT INSTALLATION

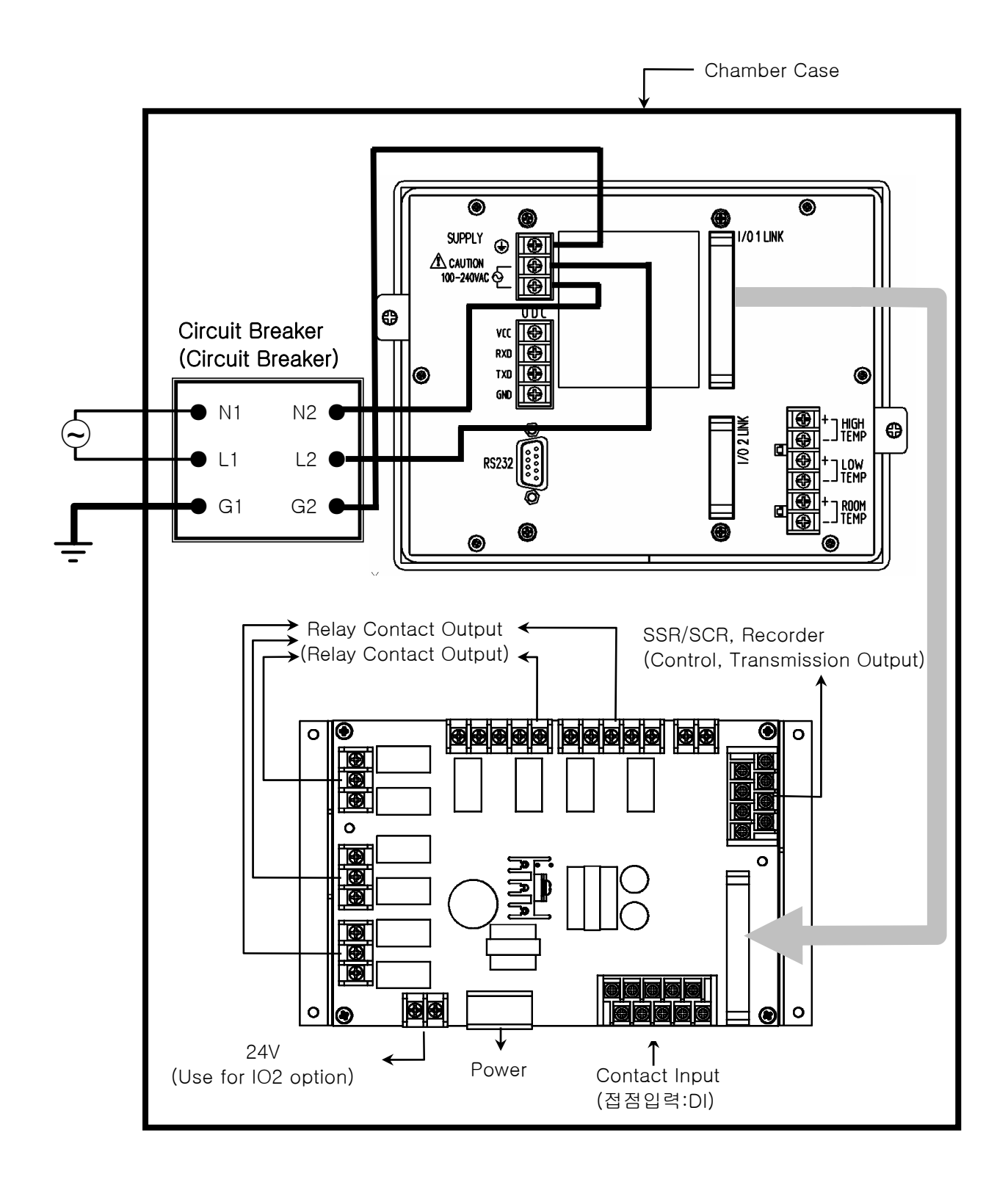

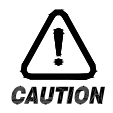

## Ground Connection

- ▶ You must earth on the electric wiring of the power source part.
- ▶ Power source should be supplied to the inner part of TEMP 880S through the power cutoff.
- Use the power cutoff after it is earthed evenly.

## 1.4 Wiring

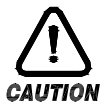

## Caution

- ▶ Using a tester, make sure all power sources are turned off and wiring cable is not active.
- ▶ Do not touch the terminal when the wire is active due to potential electric shocks.
- ► Wire after the main power source is turned off.

#### 1.4.1 HOW TO WIRE

- 1.4.1.1 Recommended Power Cable Feature
- ▶ Vinyl Insulated Wire KSC 3304 0.9~2.0 mm²
- 1.4.1.2 Recommended Terminal Feature
- ► Use compression terminal, which is suitable for M3.5 SCREW and adhered to insulated sleeve as the figure below.

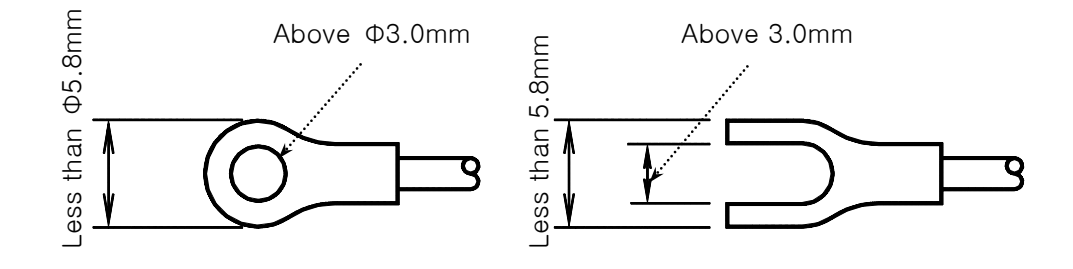

#### 1.4.1.3 Solution for Noise

- Cause of noise
  - (A) Relay and contact
  - (B) Solenoid Coil, Solenoid Valve
  - (C) Power source line
  - (D) Induced load
  - (E) Inverter
  - (F) Commutator of motor
  - (G) Phase angle control SCR
  - (H) Wireless communicator
  - (I) Welding machine
  - (J) High voltage lighter
- Solution for noise
  - Pay attention to the following matters to avoid the source of noise when you wire.
  - (A) Wire input circuit with space from the power and ground connection circuit.
  - (B) Use shield wire for noise from power cut induction. Please connect shield wire to a grounding connection terminal according to needs while avoiding 2 type grounding.
  - (C) Please lay wires after twisting the input wire with a narrow interval according to electronic inducement.
  - (D) Refer to the use of <u>1.4.2.9 supplementary RELAY</u> as you need.

## 1.4.2 TERMINAL WIRING DIAGRAM

#### 1.4.2.1 TEMP880S Mainframe Terminal

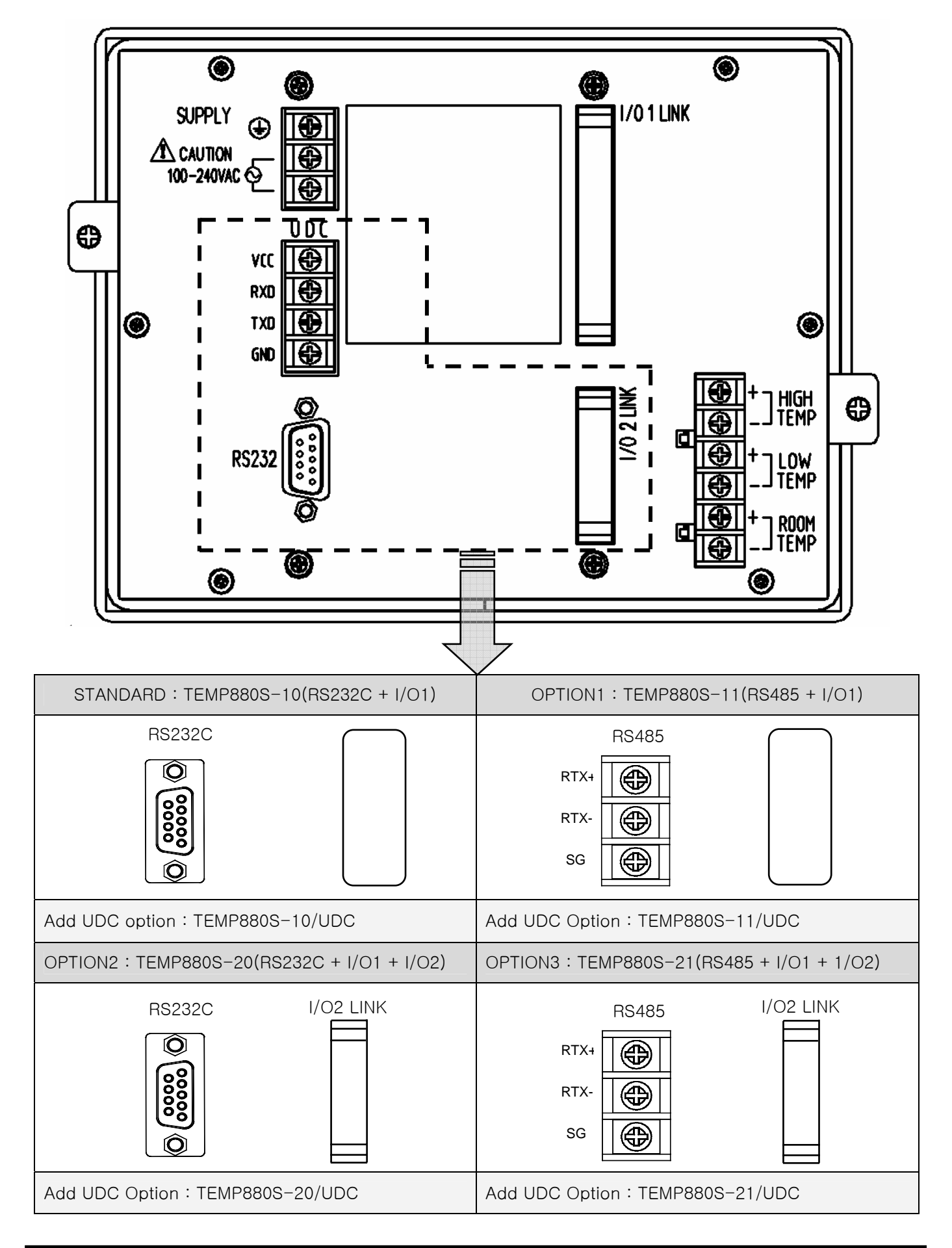

#### 1.4.2.2 I/O1 RELAY BOARD TERMINAL

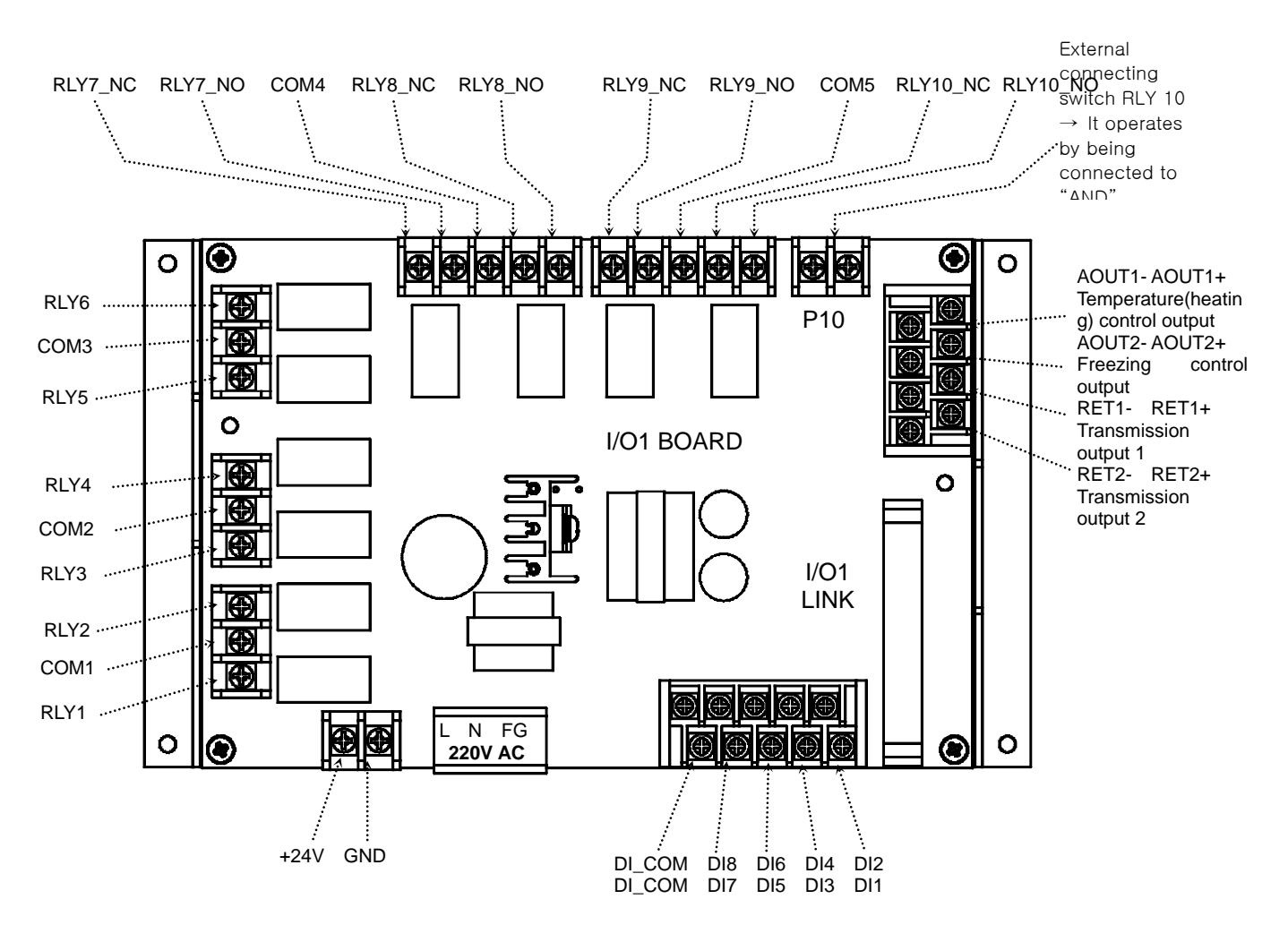

1.4.2.3 I/O2 RELAY BOARD TERMINAL

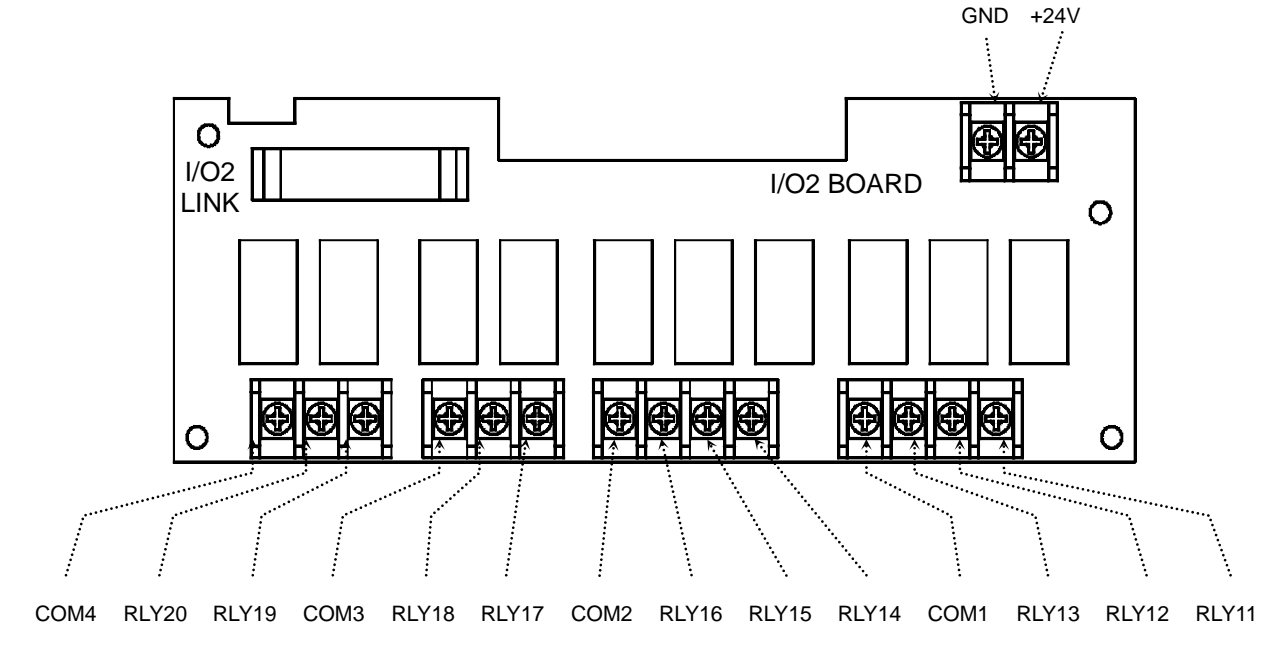

- 1.4.2.4 Wiring Ground Connection and Power Source
- Wire ground connection with cable thicker than 2 mm<sup>2</sup> and ground connection resistance below 100Ω (over 3-type ground connection). Also, ground connection cable should be wired within 20m.
- Earth 1 point from ground connection terminal, and do not wire passing ground connection terminal.
- Use vinyl insulation wire(KSC 3304) or cable that has similar capacity for the power source wiring.

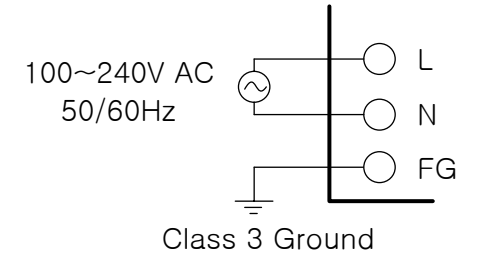

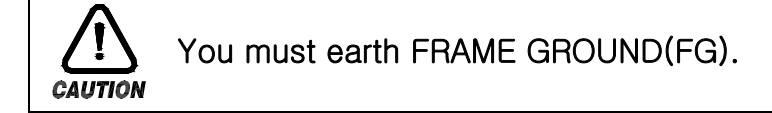

#### 1.4.2.5 WIRING ANALOG INPUT

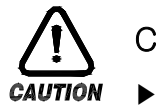

#### Caution

- Turn off the mainframe of Temp880S and external power source due to potential electric shocks.
- Use input wire that is adhere to shield. Also, shield should be done as 1 point ground connection.
- Wire measuring input signal line leaving a space from the power circuit or ground connection circuit..
- Use wire that has little conduct resistance and doesn't have resistance difference among three wires.

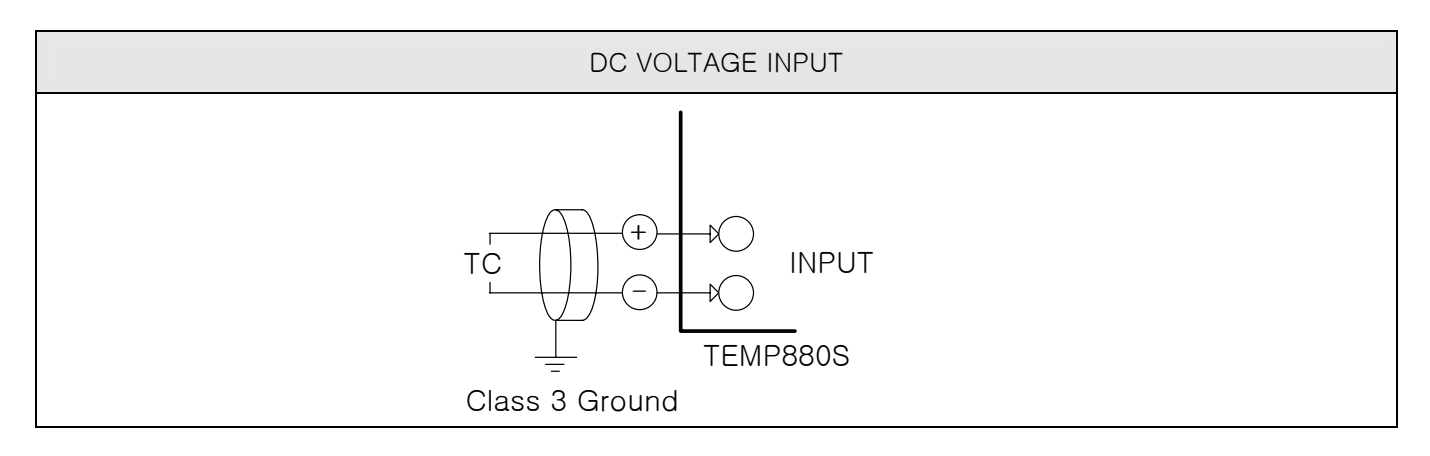

1.4.2.6 Control Output (Voltage pulse Output, Electric Present Output) and Wiring Transmission Output

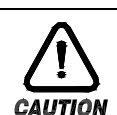

## Caution

- Turn off TEMP880S mainframe power and external power supply when wiring the control output (SSR, SCR) and transmission output due to danger of electric shocks.
- Be careful with output polarity. Incorrect connection causes damage to the mainframe.
- Use output wire that has shield attached. Shield should be done as 1point ground connection.

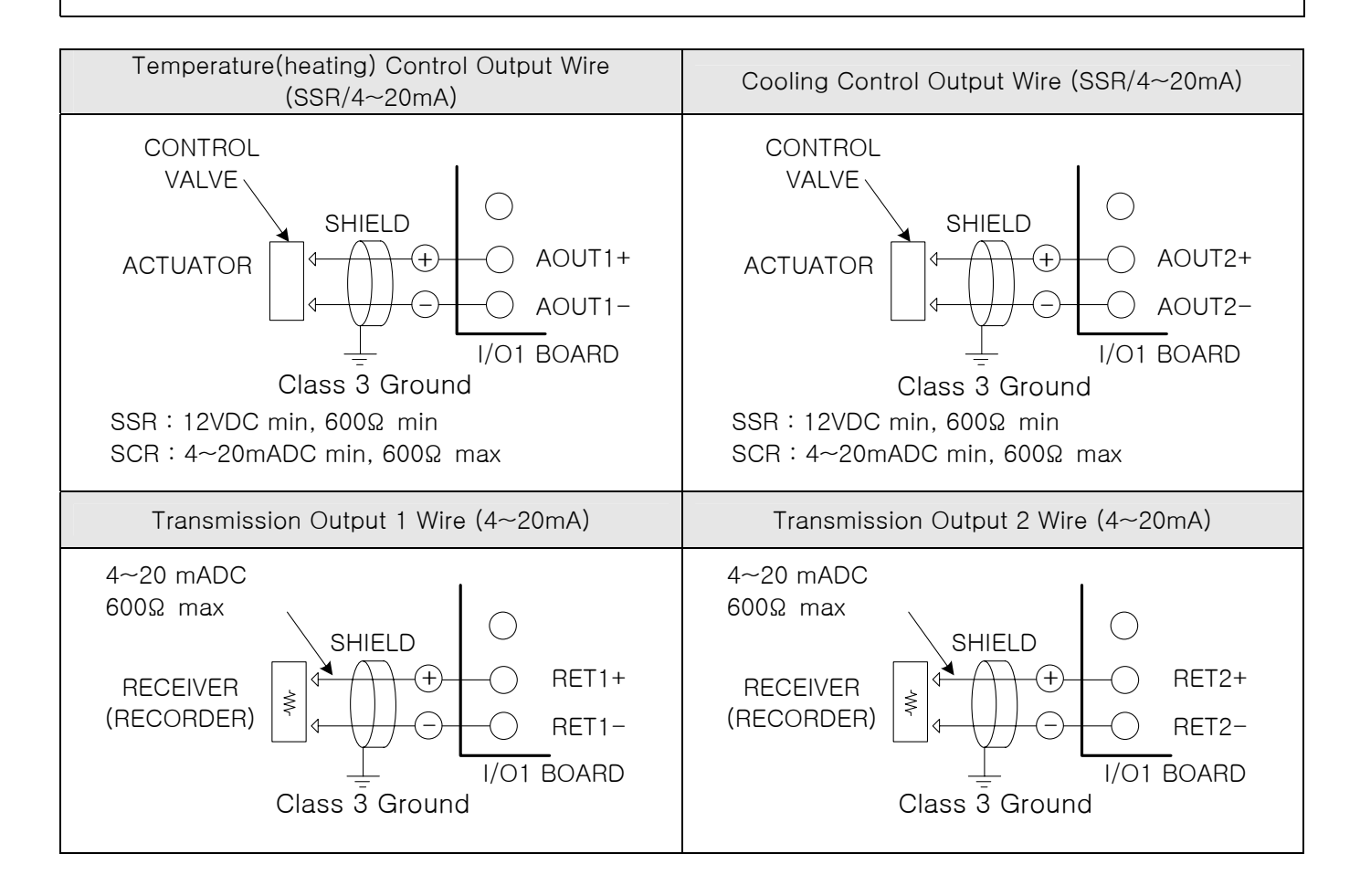

#### 1.4.2.7 External Contact Point Output (RELAY) Wire

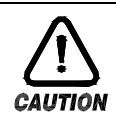

## Caution

Turn off TEMP880S mainframe power and external power supply when wiring the external contact point output due to danger of electric shocks.

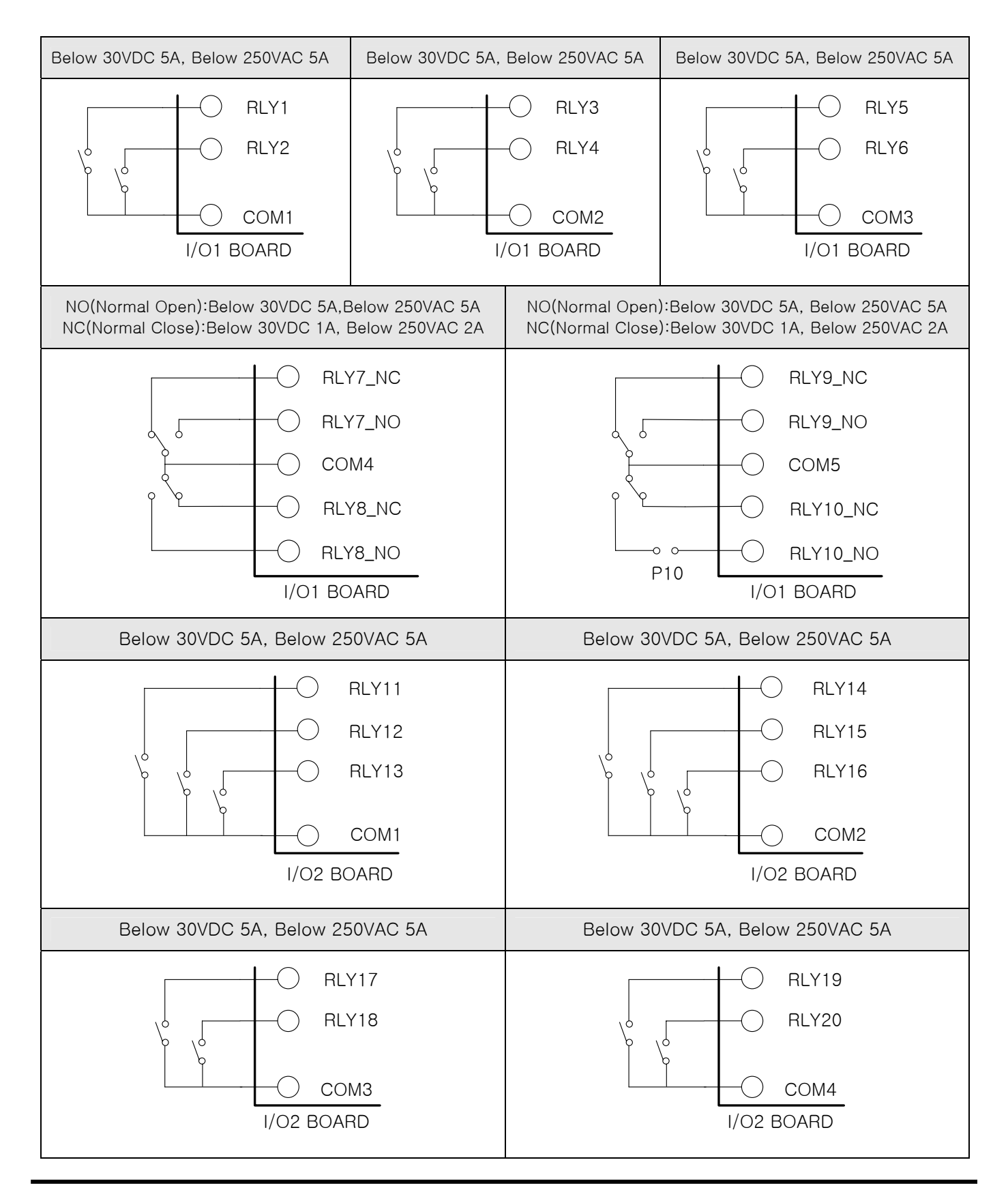

#### 1.4.2.8 External contract point (DI) wiring

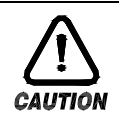

## Caution

Turn off TEMP880S mainframe power and external power supply when wiring the external contact point input due to danger of electric shocks.

- Use voltage free contact point (relay contact point) for external contact point.
- ► For turned of terminal voltage (about 5V) and turned on present (about 1mA), use voltage free contact point that has enough switch ability.
- ▶ Use open collector which has under 2V and 100µA present when turned on

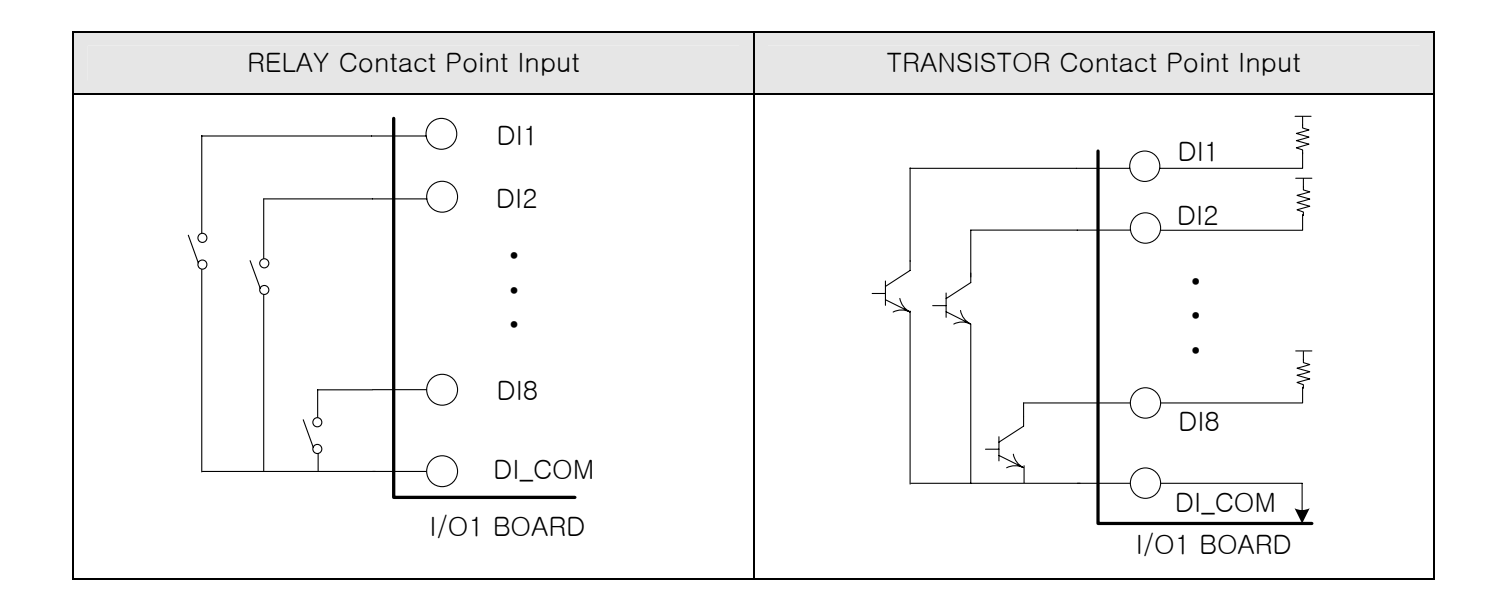

1.4.2.9 Use of Supporting RELAY

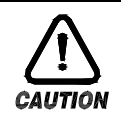

#### Caution

▶ When resistance load exceeds relay feature of the product, use supporting relay to turn on/off load.

- When using inductance load as supporting relay or solenoide valve, use surge suppressor, sparks removal as circuit and insert CR filter (when using AC) or diode(when using DC) parallel to prevent relay breakdown.
- Recommended CR FILTER
- $\rightarrow$  Sungho Electronics : BSE104R120 25V (0.1µ+120 $\Omega$ )
- $\rightarrow$  HANA PARTS CO. : HN2EAC
- → 松尾電機(株) : CR UNIT 953, 955 etc
- → (株)指月電機製作所 :SKV, SKVB etc
- → 信英通信工業(株) : CR-CFS, CR-U etc

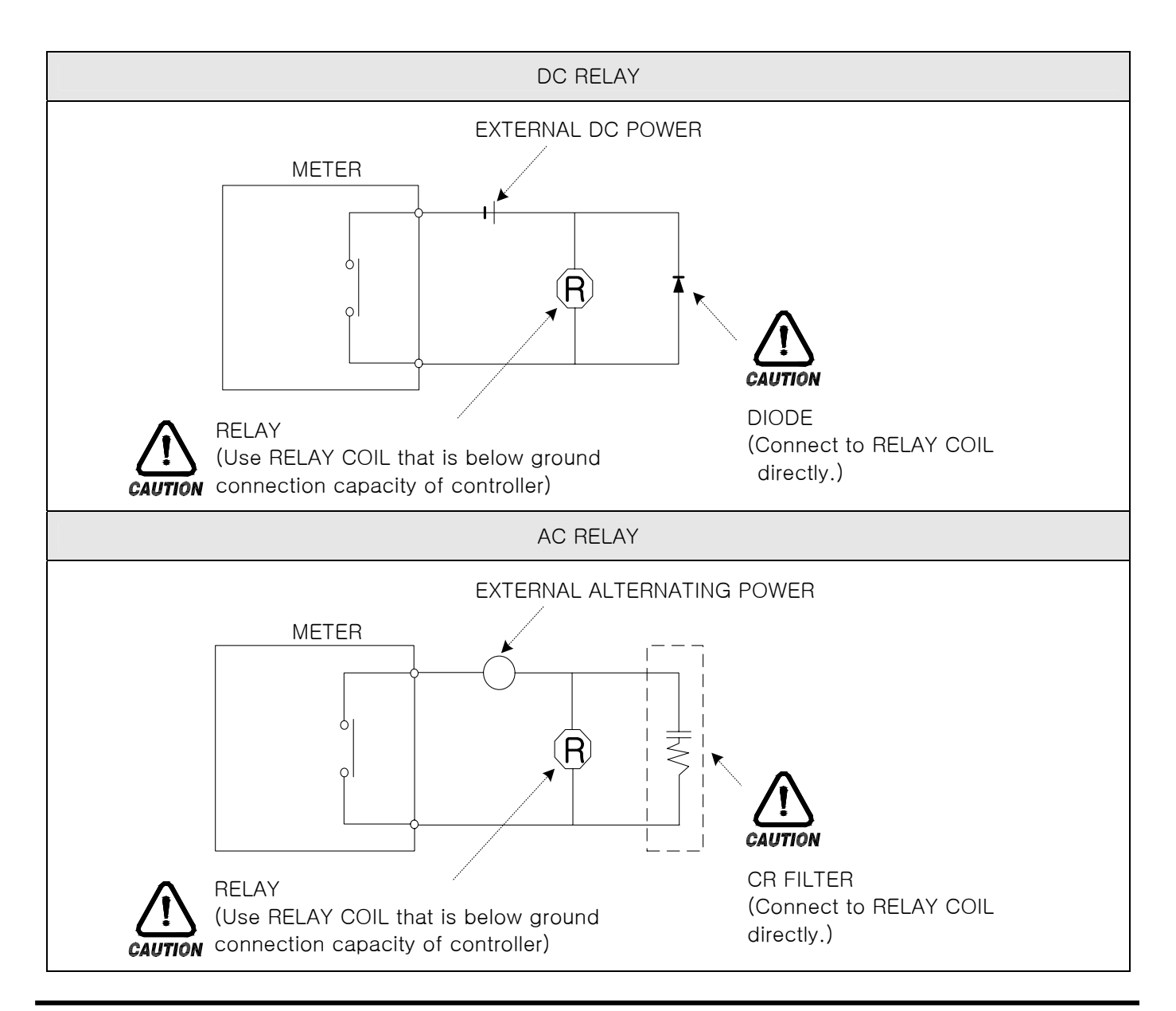

1.4.2.10 Communication(RS485/RS232C) Wiring

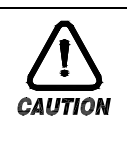

#### Caution

Turn off TEMP880S mainframe power and external power supply when wiring communication due to danger of electric shocks.

#### 1.4.2.10.1 Wiring RS485

- ▶ It is possible for slave (TEMP880S) to connect multidrop maximum of 99.
- ► For TEMP880S or MASTER (PC, PLC), connect division resistance(200Ω 1/4W) on both sides of communication channel.

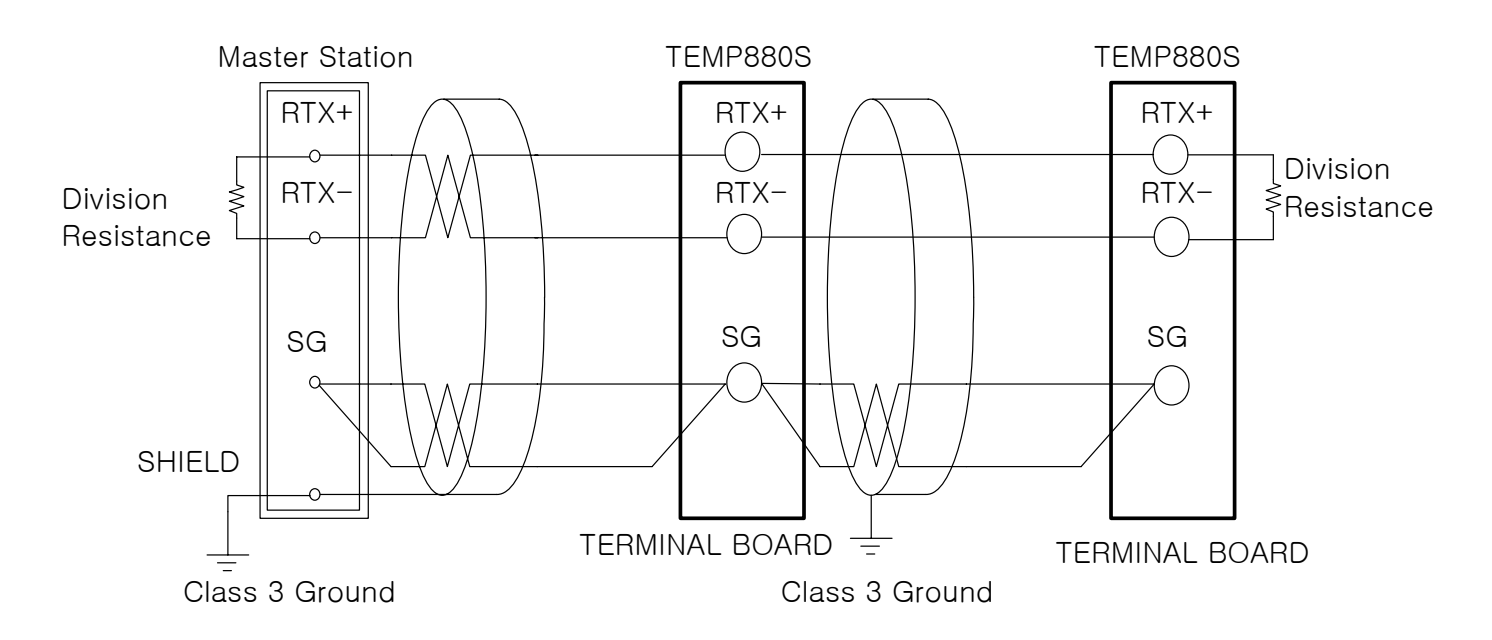

#### 1.4.2.10.2 Wiring RS232C

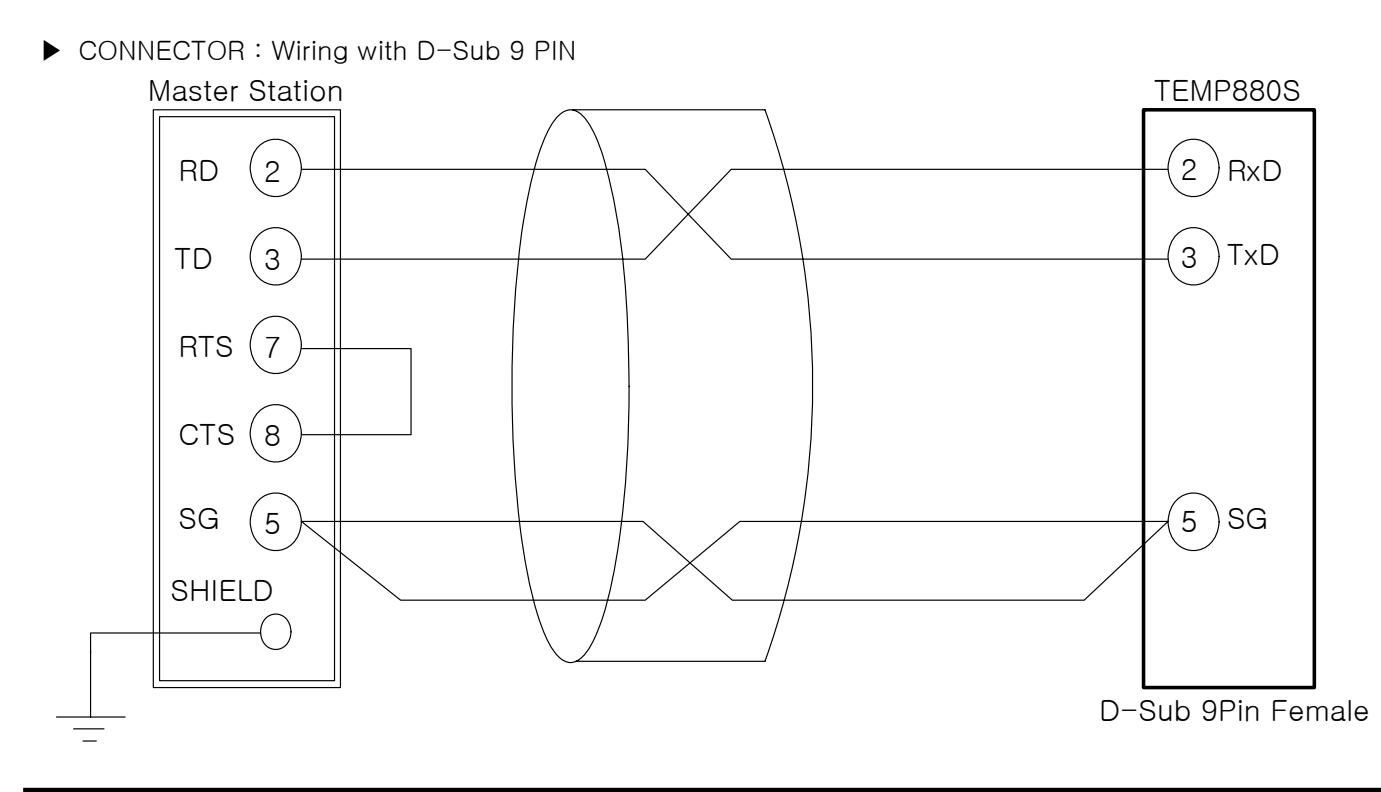

## 2. INSTRUCTION MANUAL

## 2.1 SETTING BUTTON

▶ This product is a programmable controller that is set up as touch screen for a user to use easily.

## 2.1.1 BASIC SETTING BUTTON

▶ Basic control button is as the following table(1-1).

| $\backslash$ |                                      | Button Type | Button Explanation                                 |
|--------------|--------------------------------------|-------------|----------------------------------------------------|
| 1            | Upper Main<br>Bar                    |             | Change screen according to left and right touch.   |
| 2            | General<br>Active<br>Button          |             | For general action or choice.                      |
| 3            | Page<br>Up/Down<br>Button            |             | Used for switching pages in the same screen.       |
| 4            | Setting<br>Value<br>Choice<br>Button |             | Used for choosing setting value.                   |
| 5            | Setting<br>Value<br>Input<br>Button  |             | Switch to setting value input screen.              |
| 6            | Setting<br>Value<br>Change<br>Button |             | Used for changing more than<br>two setting values. |

#### Table 1-1. BASIC SETTING BUTTON

## 2.1.2 SETTING VALUE INPUT KEY

- ► If you press setting value input button on general setting button as above(table 1-1), setting value input key appears and you can enter data.
- ► If you enter data that exceeds input range, error message appears("-LIMIT ERR") with beeping sound.

#### (1) INPUT KEY ONLY FOR SETTING NUMBERS

| ■ H.T.ZONE TSP<br>■ [-100.00 - 150.00] |   |   |   |   |     |     |     |
|----------------------------------------|---|---|---|---|-----|-----|-----|
| 0                                      | 1 | 2 | 3 | 4 | +/- | 1   | ESC |
| 5                                      | 6 | 7 | 8 | 9 | ·   | CLR |     |

③ INPUT KEY FOR TIME SIGNAL SETTING

| н<br>Г | H.T.ZONE TS<br>[ 0 - 7 ] |     |   |     |     |     |     |
|--------|--------------------------|-----|---|-----|-----|-----|-----|
| TS1    | 0                        | TS2 | 1 | TS3 | 2   |     |     |
| 0      | 1                        | 2   | 3 | 4   | +/- | Ŧ   | ESC |
| 5      | 6                        | 7   | 8 | 9   |     | CLR |     |

#### (2) INPUT KEY FOR SETTING DI ERROR NAMES

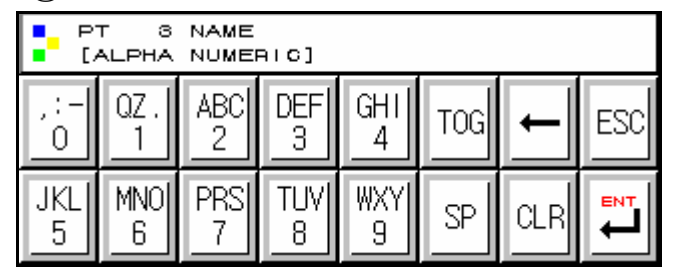

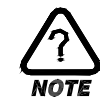

#### Touch Key Lock Removal

- Setting value does not get entered when key lock is turned on, enter after turn off key lock.
- ☞ Refer to <u>2.7 ACTION SETTING SCREEN</u> for detail.

#### 2.1.3 VALIDITY FOR SETTING BUTTON AND SETTONG VALUE

- ▶ The product is made to check validity of entered setting value by making beeping noise.
- "beep" : when press general setting button and setting value is entered correctly.
- "beep-bleep" : Data entered by setting value input key exceeds the range.

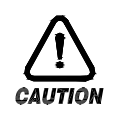

#### Caution

Do not press general setting button and setting value input key with sharp thing(such as pencil) or nail. Or, the product may show bad operation or touch swich may be damaged.

## 2.2 HOW TO ENTER SETTING VALUE

- All input data for the product is set by input key such as setting value input key, test name input key, and time signal input key.
- ► Setting value input key(Table 1-1) appears when you press input button, and you can enter input value.
- Refer to <u>2.10.2 TIME SIGNAL SETTING</u> for time signal input key.
- ▶ Refer to 2.10.3 TEST NAME SETTING for test name setting input key.

## 2.2.1 FUNCTION OF SETTING VALUE INPUT KEY

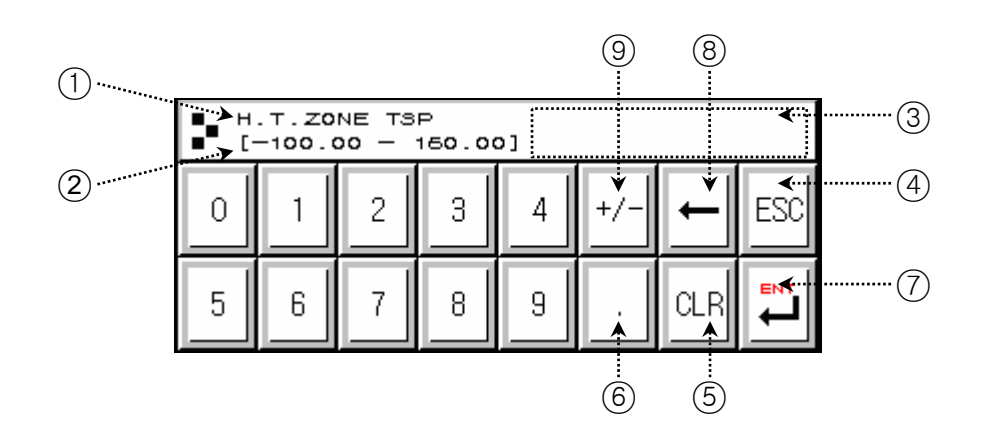

- (1) Shows parameter
- 2 Shows setting range
- ③When exceeds setting range, error message ("-LIMIT ERR") appears.
- (4) Use this button to stop entering data and return to the original screen
- (5) When erase all input data.
- 6 When enter decimal points..
- (7) When save entered data and restore the original screen.
- (8) When edit entered data, erase data one by one.
- (9) When enter signs(+/-).

## 2.2.2 HOW TO SET PARAMETER

- ▶ If you wish to setting value from-50.00 to -12.57, take the following steps.
  - $\rightarrow\,$  Press setting value input button.
  - → Press following numbers with such order  $(1) \rightarrow (2) \rightarrow (3) \rightarrow (4) \rightarrow (5) \rightarrow (6)$ ), and finally "ENT" key(7))

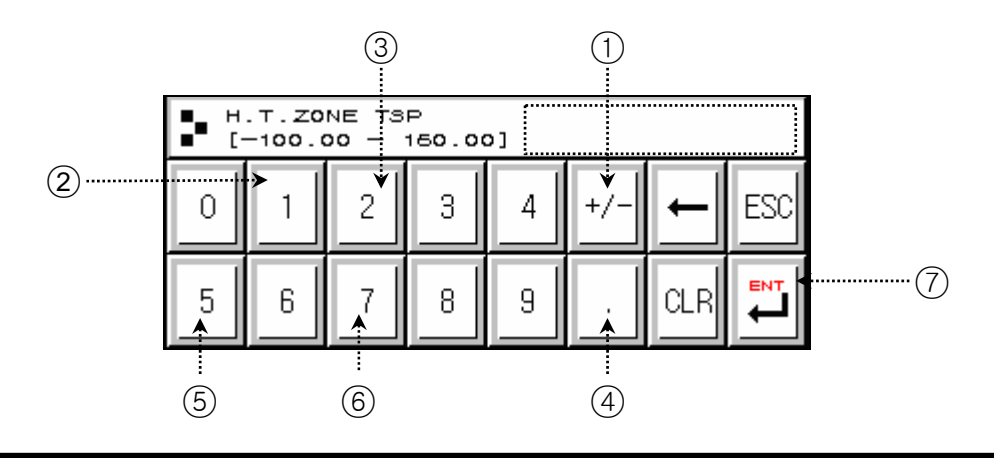

## 2.3 General Operation Setting Flow Chart

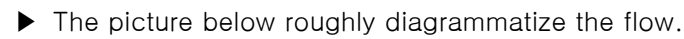

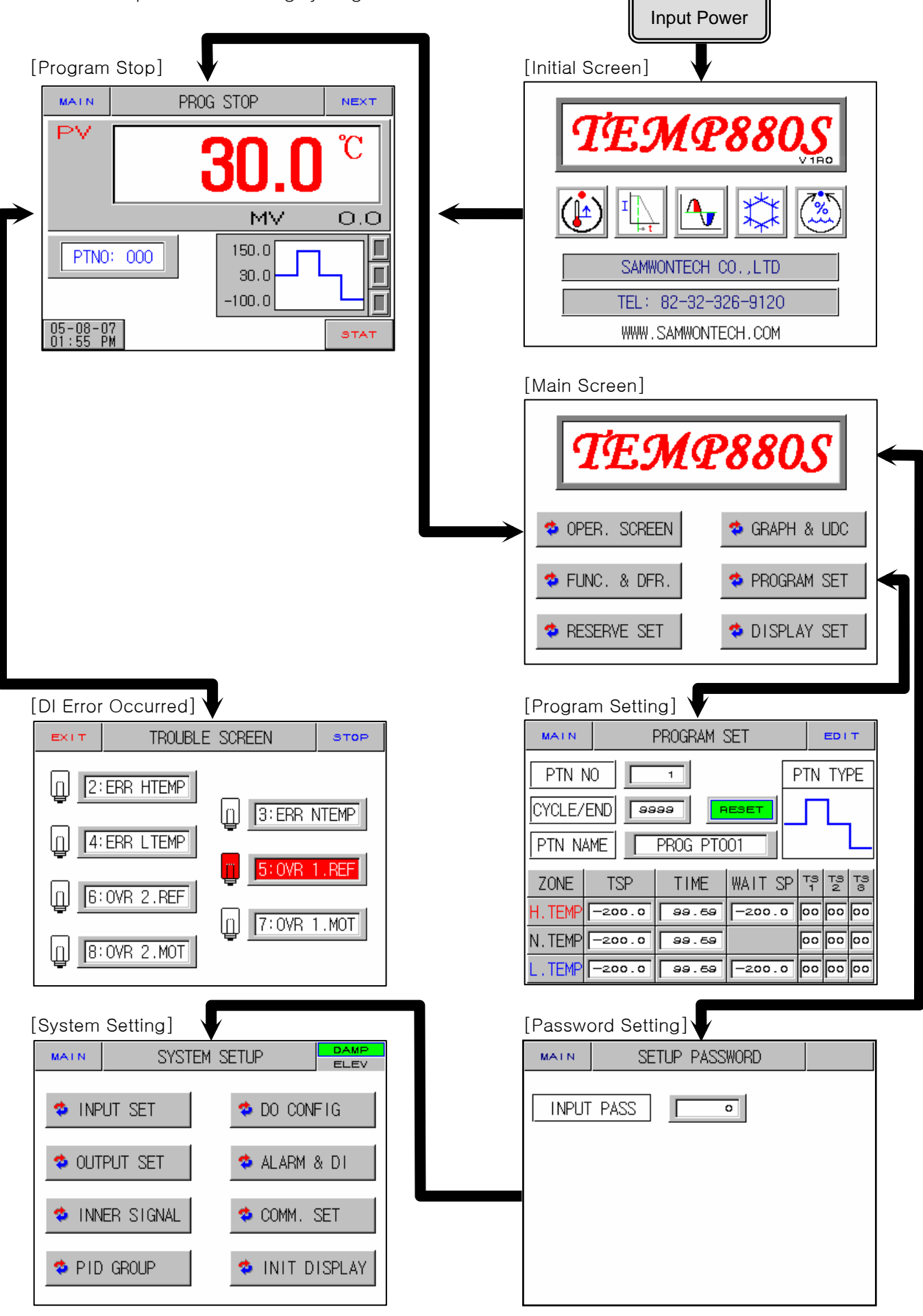

1st Edition of TEMP880S IM : Sep. 21. 2005

### 2.4 Initial Screen

- Screen that displays when initially input power.
- ▶ It moves to <u>2.6 OPERATION SCREEN</u> after three seconds automatically.

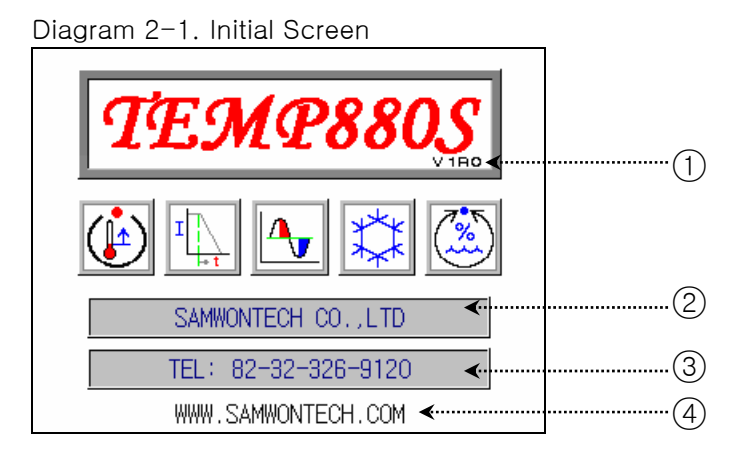

| No. | Instruction | Contents                               | Additional Explanation                                        |
|-----|-------------|----------------------------------------|---------------------------------------------------------------|
| 1   | Version     | Indicates version info of the product. | ▶ V1R0 → VERSION 1, REVISION 0                                |
| 2   | Co.Name     | Indicates name of the company.         |                                                               |
| 3   | Phone       | Indicates contact phone number.        | It may be edited at <u>2.12.8 INITIAL</u><br>DISPLAY SETTING. |
| 4   | Webpage     | Indicates webpage address.             |                                                               |

## 2.5 Main Screen

▶ It is a center of screen movement.

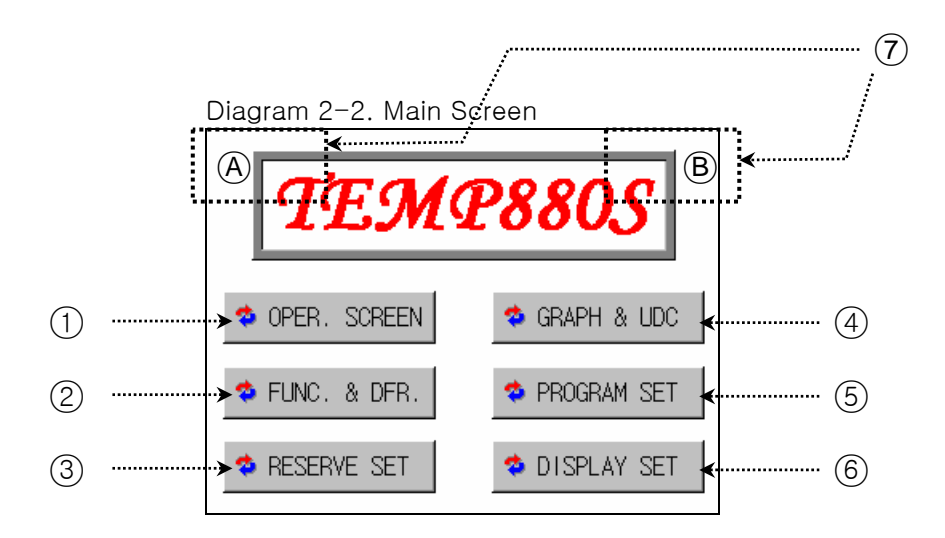

| No. | Instruction         | Contents                                                              | Additional Explanation                                                                                                    |
|-----|---------------------|-----------------------------------------------------------------------|----------------------------------------------------------------------------------------------------|
| 1   | Operation<br>Screen | Shifts to operation screen.                                           | ▶ Refer to <u>2.6 OPERATION SCREEN</u>                                                                                                    |
| 2   | Motion Setting      | Shifts to function and fixed setting screen.                          | Refer to <u>2.7 Motion SETTING</u>                                                                                                    |
| 3   | Reserved<br>Setting | Shifts to present time and reserved setting screen.                   | Refer to <u>2.8 RESERVED SETTING</u>                                                                                                    |
| 4   | Graph Display       | Shifts to graph display and graph record setting screen.              | Refer to 2.9 <u>GRAPH AND GRAPH</u><br><u>RECORD SETTING</u>                                                                                    |
| 5   | Pattern Setting     | Shifts to pattern setting menu screen.                                | Refer to 2.10 PATTERN SETTING                                                                                                    |
| 6   | Screen Setting      | Shifts to tuning key display setting and screen light control screen. | ▶ Refer to <u>2.11 SCREEN CHOICE</u>                                                                                                    |
| 7   | Hidden Key          | Shifts to system internal setting screen.                             | <ul> <li>After pressing (A), press (B) to display for <u>2.13 PASSWORD INPUT</u> screen</li> <li>Refer to <u>2.12 SYSTEM SETTING</u></li> </ul> |

## 2.6 Operation Screen

• Displays condition for actual product operation and information.

## 2.6.1 PROGRAM STOP SCREEN

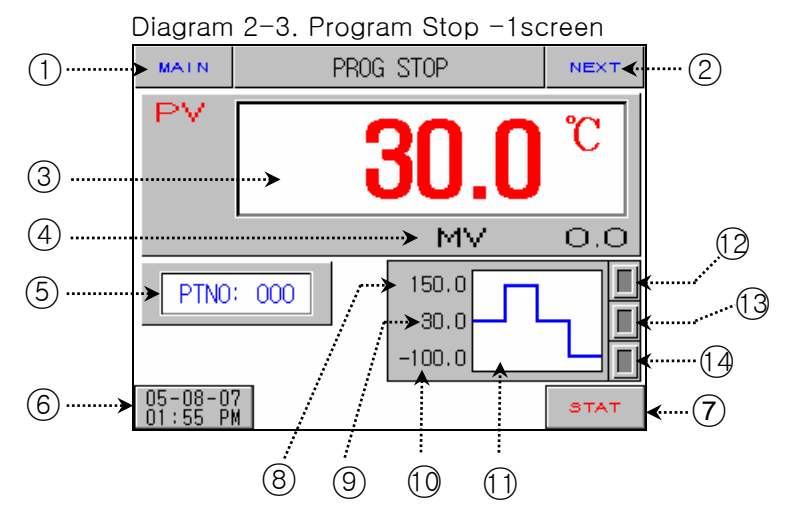

| No. | Instruction                  | Contents                                                                                                    | Additional Explanation                                                                                                    |
|-----|------------------------------|----------------------------------------------------------------------------------------------------|----------------------------------------------------------------------------------------------------|
| 1   | Main Button                  | Shifts to 2.5 MAIN SCREEN.                                                                                                    |                                                                                                    |
| 2   | Next Button                  | Shifts to (Diagram 2-4).                                                                                                    |                                                                                                    |
| 3   | Laboratory PV                | Displays present temperature of a laboratory.                                                                                                    | Proper sensor type should be set up<br>in <u>2.12.1 INPUT AND INPUT REVISION</u><br><u>SETTING</u> .                                                                                                    |
| (4) | Laboratory MV                | Displays present control output value of a laboratory.                                                                                                    | <ul> <li>P.OUT output occurs when it is not<br/>under control.</li> </ul>                                                                                                    |
| 5   | Pattern No.                  | Displays pattern number to start program operation.                                                                                                    | <ul> <li>Press button to set operation pattern<br/>number.</li> </ul>                                                                                                    |
| 6   | Time Button                  | Displays present time and if you<br>press button, LCD screen turns<br>off. If you wish to turn on when<br>nothing is displayed but operated<br>normal, press anywhere on screen. | <ul> <li>Set automatic turn off time in <u>2.7</u><br/><u>MOTON SETTING.</u></li> <li>For long durability of the back light,<br/>ten munutes are initially set up.</li> <li>Set present time in <u>2.8 RESERVED</u><br/><u>SETTING.</u></li> </ul> |
| 7   | Operation<br>Button          | Displays a confirm box to start program operation.                                                                                                    | ▶ Refer to (Diagram 2-5).                                                                                                    |
| 8   | High<br>Temperature<br>TSP   | Displays high temperature<br>TSP(Target Set Point) of program<br>which is set up.                                                                                                |                                                                                                    |
| 9   | Normal<br>Temperature<br>TSP | Displays normal temperature<br>TSP(Target Set Point) of program<br>pattern which is set up.                                                                                      |                                                                                                    |
| 10  | Low<br>Temperature<br>TSP    | Displays low temperature<br>TSP(Target Set Point) of program<br>pattern which is set up.                                                                                         |                                                                                                    |
| 11  | Pattern Type                 | Displays program pattern type which is set up.                                                                                                    | ► Four types                                                                                                    |

| 12 | High<br>Temperature<br>Room Operation<br>Lamp   | Displays red lamp when a heat<br>shock tester is operating high<br>temperature part.      | Turns off when preheating. |
|----|-------------------------------------------------|-------------------------------------------------------------------------------------------|----------------------------|
| 13 | Normal<br>Temperature<br>Room Operation<br>Lamp | Displays yellow lamp when a heat<br>shock tester is operating normal<br>temperature part. |                            |
| 14 | Low<br>Temperature<br>Room Operation<br>Lamp    | Displays blue lamp when a heat<br>shock tester is operating low<br>temperature part.      | Turns off when preheating. |

## Pattern Type

|      | r attorn rypo                                                                                                    |        |        |        |  |  |
|------|----------------------------------------------------------------------------------------------------|--------|--------|--------|--|--|
|      | There are two pattern types(Type-1,2) as for Elevator Type, and four pattern types(Type-1,2,3,4) as for Damper Type. The pattern type can be set up in <u>2.10 PATTERN SETTING</u> .<br>Refer to 2.10 PATTERN SETTING. |        |        |        |  |  |
| NOTE | Type-1                                                                                                    | Type-2 | Type-3 | Type-4 |  |  |

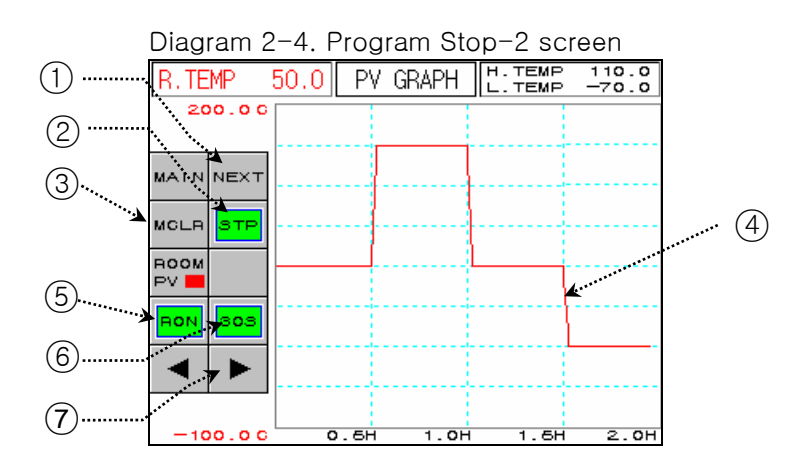

| No. | Instruction         | Contents                                            | Additional Explanation                                                                                                    |
|-----|---------------------|-----------------------------------------------------|----------------------------------------------------------------------------------------------------|
| 1   | Next Button         | Shifts to (Diagram2-3)                              |                                                                                                    |
| 2   | STP/RPT<br>Button   | Select graph display state.                         | <ul> <li>STP : Stops after recording data for 8 days if saving period is 60 seconds, and for 4days if saving period is 40 seconds.</li> <li>RPT : Continuously record. Records recent data for 8 days if saving period is 60 seconds, and 4 days if saving period is 30 seconds.</li> </ul> |
| 3   | Delete Button       | Delete graph display data.                          |                                                                                                    |
| 4   | Graph Display       | Display Room PV                                     | <ul> <li>Display red</li> </ul>                                                                                                    |
| 5   | RON/ROF<br>Button   | Select graph display save.                          | <ul> <li>Save RON : PV Graph</li> <li>Do not save ROF : PV Graph</li> </ul>                                                                                                    |
| 6   | 30S/60S Button      | Select graph save cycle.                            | <ul> <li>Save 30S : 30sec cycle</li> <li>Save 60S : 60sec cycle</li> </ul>                                                                                                    |
| 7   | Back/Next<br>Button | Shifts to back/next stage of X<br>axis (time scale) |                                                                                                    |

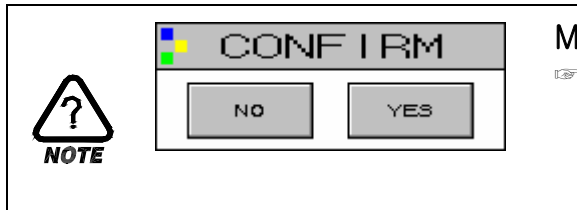

#### MOTION CONFIRM WINDOW

This window reconfirms the motion when you press a certain button.

EX) Program stop ↔ Program operation,
 Defrost setting ON ↔ OFF, HOLD, STEP,
 TUNING OFF ↔ HOLD, STEP, TUNING ON, AND ETC.

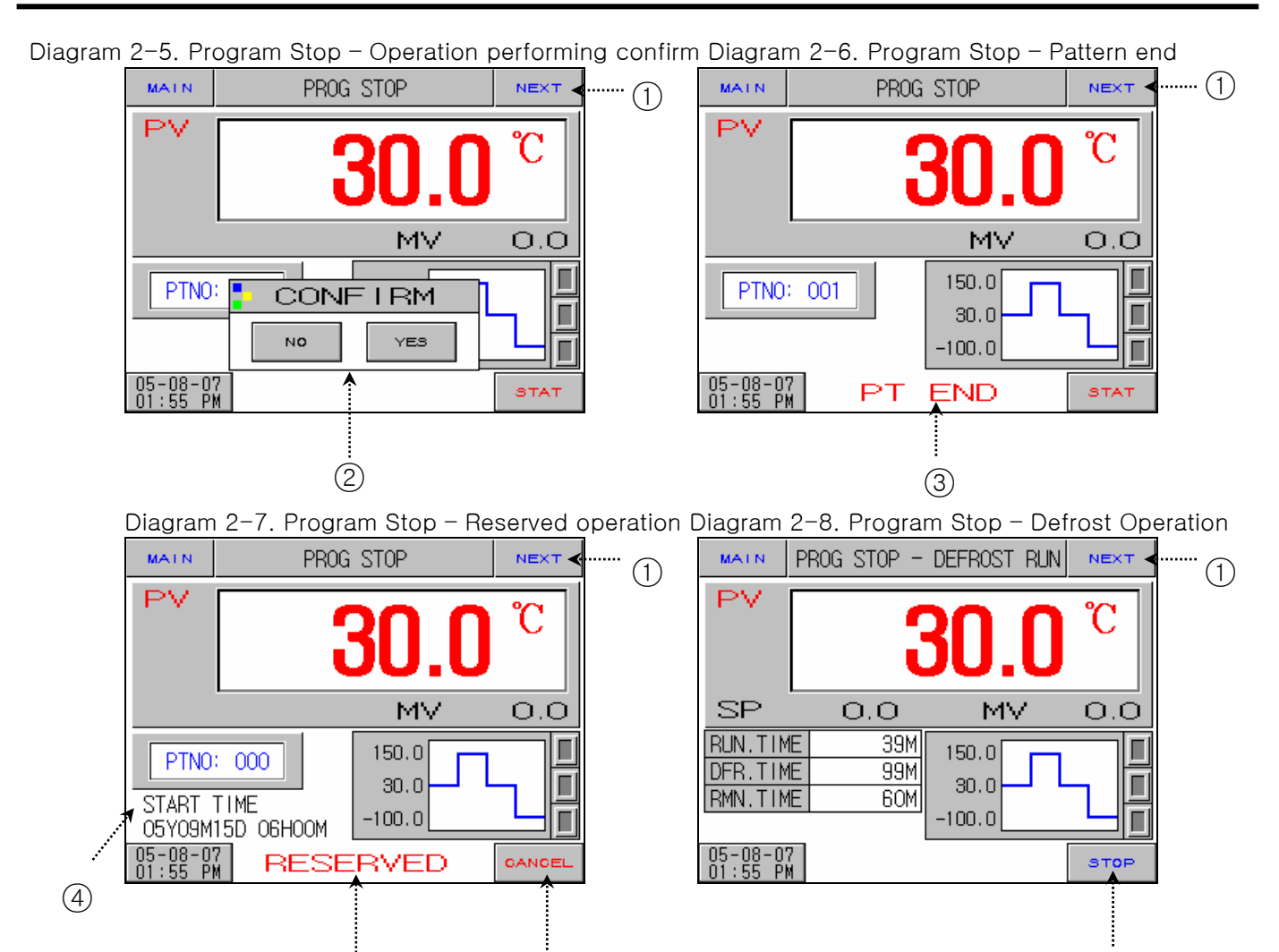

| No. | Instruction              | Contents                                       | Additional Explanation                                                                                                    |
|-----|--------------------------|------------------------------------------------|----------------------------------------------------------------------------------------------------|
| 1   | Next Button              | Shifts to (Diagram2-4).                        | Used only forTEMP880                                                                                                    |
| 2   | Action Confirm<br>Window | Asks if you wish to perform program operation. | <ul> <li>Operation starts if you press "YES".</li> <li>If you press "NO", it restores as<br/>diagram 2-3.</li> </ul>                                                                                                    |
| 3   | Pattern End              | Blinks when set program ends.                  | <ul> <li>Disappears if you press anywhere on the screen.</li> <li>Even though relay and time, which are "PTEND" parameter are set in <u>2.12.5 DO CONFIG SET</u>, relay is turned off when message disappears.</li> </ul> |
| (4) | Start Time               | Displays start time for reserved operation.    |                                                                                                    |
| 5   | Reservation              | Blinks if reserved operation is set.           | <ul> <li>Set operation pattern numbers by<br/>pressing the button.</li> </ul>                                                                                                    |
| 6   | Cancel Button            | Cancels reserved operation state.              | <ul> <li>If you press the button reserved<br/>operation is canceled and return as<br/>diagram 2-3.</li> </ul>                                                                                                    |
| 7   | Close Button             | Closes the defrost condition                   |                                                                                                    |

(6)

(5)

 $\overline{7}$ 

## 2.6.2 PROGRAM PREPARATION SCREEN

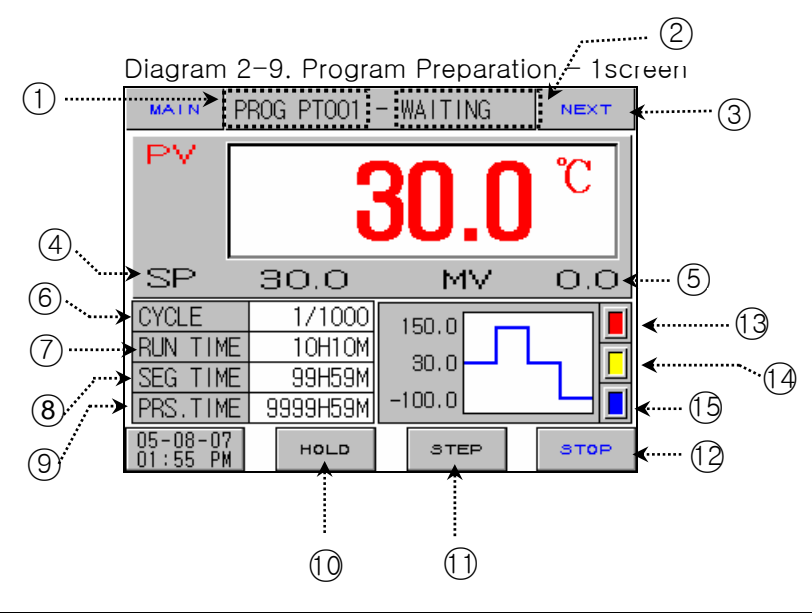

| No. | Instruction                        | Contents                                                            | Additional Explanation                                                                                      |
|-----|------------------------------------|---------------------------------------------------------------------|----------------------------------------------------------------------------------------------------|
| 1   | Program Name                       | Displays program name which is set up.                              |                                                                                                    |
| 2   | State<br>Information<br>Display    | Displays present state information.                                 |                                                                                                    |
| 3   | Next Button                        | Shifts to diagram 2-10.                                             |                                                                                                    |
| 4   | Laboratory SP                      | Displays present SET POINT of laboratory.                           |                                                                                                    |
| 5   | Laboratory MV                      | Displays present control output value of laboratory.                | <ul> <li>P.OUT output occurs when it is not<br/>under control.</li> </ul>                                   |
| 6   | Cycle                              | Displays the number of repetition of pattern concerned.             |                                                                                                    |
| 7   | SEG Operation                      | Displays operation time of zone concerned.                          |                                                                                                    |
| 8   | SEC Time                           | Displays time set up of zone concerned.                             |                                                                                                    |
| 9   | Operation Time                     | Displays the whole operation time up to the present.                | <ul> <li>Whole operation time &gt; Start<br/>accumulation again from 0000H00M<br/>when 9999H59M.</li> </ul> |
| 10  | Hold Button                        | Hold on to the set point of the present temperature or hold it off. |                                                                                                    |
| 11  | Step Button                        | End the present segment and shifts to the next segment.             | <ul> <li>Starts operation ignoring WAIT when it<br/>is "STEP" under WAIT.</li> </ul>                        |
| 12  | End Button                         | Displays a confirming box to to end the program operation.          |                                                                                                    |
| 13  | High<br>Temperature<br>Part LAMP   | Displays operation state of high temperature part.                  | Lamp in zone concerned blinks when in<br>preheating and precooling, and zone<br>completed of preheating and |
| 14  | Normal<br>Temperature<br>Part LAMP | Displays operation state of normal temperature part.                | precooling stops blinking and maintain lamp "off".                                                          |

| , |
|---|
|---|

#### Diagram 2-10. Program Preperation - 2screen MALN PROG PTOO1 - WAITING NEXT (1). PV 170.00 P٧ °C 2. .....(9) H. TEMP SP 170.0C 30.0 52.6% MΥ ×M∨ 0.0 3. PV -120.00 HIGH TSP L.TEMP SP -120.0C ... (10) (4) " ΜV 52.6% NOR. TSP 30.00 (5).... ► LOW TSP 131 132 138 134 TS1 TS2 TS8 AUN CYCLE 1/1000 <u>(6)</u>. AL1 AL2 AL8 AL4 DFR HON GRP N2G ---- (1 1) RMN TIME 9999H59M $\overline{7}$ PRS.TIME 9999H59M (8)

Diagram 2-11. Program Preparation - 3screen

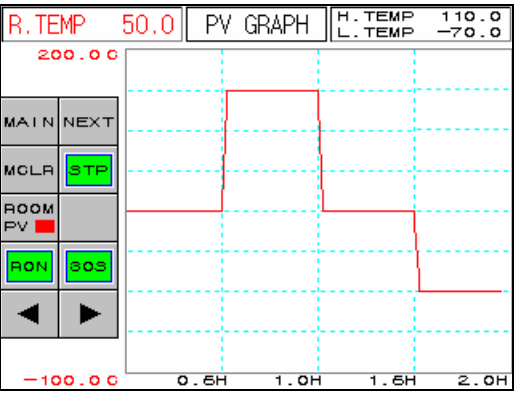

| No. | Instruction                               | Contents                                                                                                    | Additional Explanation                                                                                                    |
|-----|-------------------------------------------|----------------------------------------------------------------------------------------------------|----------------------------------------------------------------------------------------------------|
| 1   | Laboratory PV                             | Displays pesent temperature of laboratory.                                                                                                    |                                                                                                    |
| 2   | Laboratory MV                             | Displays present control output value of laboratory.                                                                                                   | <ul> <li>P.OUT output occurs when it is not<br/>under control.</li> </ul>                                                                   |
| 3   | High<br>Temperature<br>Room TSP           | Displays high temperature room<br>TSP value.                                                                                                    | Turn on a lamp in zone concerned                                                                                                    |
| 4   | Normal<br>Temperature<br>Room TSP         | Displays normal temperature room<br>TSP value.                                                                                                    | when preheating and precooling, and<br>turn off a lamp in zone completed of<br>preheating and precooling                                    |
| 5   | Low<br>Temperature<br>Room TSP            | Displays low temperature room<br>TSP value.                                                                                                    | preneating and precooning.                                                                                                    |
| 6   | Cycle                                     | Displays the number of repetition of pattern concerned.                                                                                                |                                                                                                    |
| 7   | Remaining Time                            | Displays remaining time of the total operation time.                                                                                                   |                                                                                                    |
| 8   | Operation Time                            | Displays the entire process time operated up to the present.                                                                                           |                                                                                                    |
| 9   | High<br>Temperature<br>Room<br>PV, SP, MV | Displays PV(temperature measure<br>value), SP(preheating setting<br>temperature), MV(control output<br>value) of the present high<br>temperature room. |                                                                                                    |
| 10  | Low<br>Temperature<br>Room<br>PV, SP, MV  | Displays PV(temperature measure<br>value), SP(precooling setting<br>temperature), MV(control output<br>value) of the present high<br>temperature room. |                                                                                                    |
|     | Condition<br>Signlay Lamp                 | ON : Showing red light<br>OFF: Showing dark grey light                                                                                                 | <ul> <li>Refer to <u>2.12.8 INITIAL SIGN AND</u><br/><u>CONDITION SIGH LAMP SETTING</u></li> <li>Able to display total 16 lamps.</li> </ul> |

## 2.6.3 PROGRAM OPERATION SCREEN

Diagram 2-12. Program Operation-1screen

(High temperature room operation)

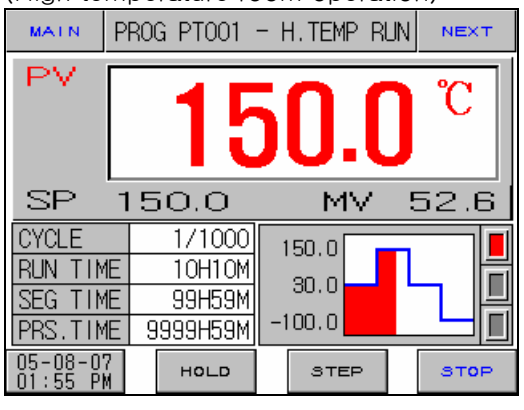

Diagram 2-14. Program Operation-1screen (Low temperature room operation)

| (LOW len             | ihei | aluie 10 |        | Jerali |         |
|----------------------|------|----------|--------|--------|---------|
| MATN                 | PRO  | G PTOO1  | – L.TE | EMP RL | JN NEXT |
| PV                   |      | -1(      | )(     | ).(    | ) °C    |
| SP -                 | 10   | 0.0      | I      | мv     | 52.6    |
| CYCLE                |      | 1/1000   | 150.   | 0      |         |
| RUN TIM              | Ε    | 10H10M   |        |        | 峝       |
| SEG TIM              | Ξ    | 99H59M   | 0.     | 0      |         |
| PRS.TIM              | E 9  | 999H59M  | -100.  | 0      |         |
| 05-08-07<br>01:55 PM |      | ноцо     | s      | TEP    | STOP    |

Diagram 2-16. Program Operation-1screen (when turning high temperature room)

| (WIICH L           | when turning high temperature room, |               |    |        |      |   |      |
|--------------------|-------------------------------------|---------------|----|--------|------|---|------|
| MAIN               | PRO                                 | G PTOO1       | -  | H. TEM | p at |   | NEXT |
| PV                 |                                     | 15            | 5  | 0      | .(   |   | °C   |
| SP                 | 15                                  | 50.0          |    | M      | N.   |   | 0.0  |
| CYCLE              |                                     | 1/1000        | 1  | 50.0   | -    | 1 |      |
| RUN TIN            |                                     | 10H10M        |    | 30.0   |      |   |      |
| SEG TIN            |                                     | <u>99H59M</u> | _1 | 00.0   |      |   |      |
| PRS.TIM            | 1E  5                               | 1999H59M      | -1 | 00.0   |      |   |      |
| 05-08-0<br>01:55 P | 7<br>M                              | HOLD          |    | эте    | EP   |   | STOP |

#### Diagram 2-13. Program Operation-1screen (Normal temperature room operation)

|                      | (1701) | mai tem  | ipe | rature r | 001 | n operat |
|----------------------|--------|----------|-----|----------|-----|----------|
| MALN                 | PR0    | G PTOO1  | - 1 | N.TEMP R | UN  | NEXT     |
| PV                   |        | 3        | 3   | 0.0      | )   | C        |
| SP                   | Ξ      | 80.0     |     | MV       |     | 0.0      |
|                      |        | 1/1000   | 1   | 60.0     |     |          |
| SEG TIM              | E      | 99H59M   |     | 0.0      |     |          |
| PRS.TIM              | E 9    | 1999H59M | -1  | 00.0     |     |          |
| 05-08-07<br>01:55 PM | 7      | HOLD     |     | STEP     |     | STOP     |

#### Diagram 2-15. Program Operation-1screen (Turning key display)

|   | MAIN                 | ROG PTOO1 | - H.TEMP RU | JN NEXT |
|---|----------------------|-----------|-------------|---------|
| 1 |                      | 15        | <b>50.(</b> | ) °C    |
|   | SP 1                 | 50.0      | MV          | 52.6    |
|   | CYCLE                | 1/1000    | 150.0       |         |
|   | RUN TIME             | 10H10M    | 20.0        |         |
|   | SEG TIME             | 99H59M    | 30.0        |         |
|   | PRS.TIME             | 9999H59M  | -100.0      |         |
|   | 05-08-07<br>01:55 PM | ногр      | STEP        | STOP    |

#### Diagram 2-17. Program Operation-1screen (when holding)

|                      | (      |          |    |         |   |      |
|----------------------|--------|----------|----|---------|---|------|
| MAIN                 | PR0    | G PTOO1  | -  | HOLDING |   | NEXT |
| PV                   |        | 3        | 3  | 0.0     | ] | °C   |
| SP                   | 3      | 0.0      |    | MV      |   | 0.0  |
| CYCLE                |        | 1/1000   | 1  | 50.0    |   |      |
| RUN TIM              | 1E     | 10H10M   |    | 30.0    |   | _ 16 |
| SEG TIM              | 1E     | 99H59M   |    |         |   |      |
| PRS.TIM              | 1E   9 | 1999H59M | -1 | 00.0    |   |      |
| 05-08-0'<br>01:55 Pl | 7      | ногр     |    | STEP    |   | STOP |

Diagram 2-18. Program Operation-2screen

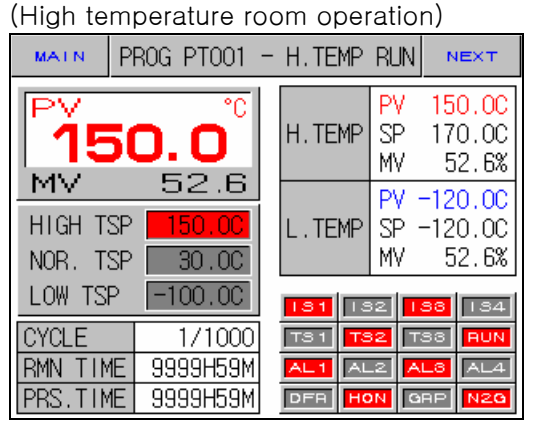

Diagram 2-20. Program Operation-2screen (Low temperature room operation)

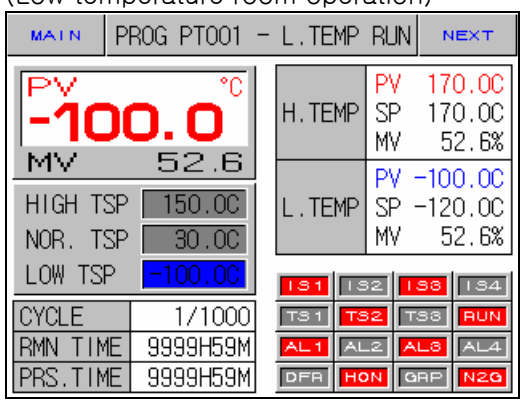

Diagram 2-19. Program Operation-2screen (Normal temperature room operation)

| MAIN               | PROG PTOO1            | - N.TEMP | RUN                | NEXT                        |
|--------------------|-----------------------|----------|--------------------|-----------------------------|
| PV                 | <b>30. 0</b> °C       | H.TEMP   | PV<br>SP<br>MV     | 170.00<br>170.00<br>52.6%   |
| HIGH TS<br>NOR. TS | SP 150.0C<br>SP 30.0C | L.TEMP   | PV ·<br>SP ·<br>MV | -120.0C<br>-120.0C<br>52.6% |
| LOW TSP            | -100.0C               | 131 13   | 32                 | <mark>38</mark> 134         |
| CYCLE<br>RMN TIM   | 1/1000<br>F 9999459M  | TS1 TS   | 32 T               | SS RUN                      |
| PRS.TIM            | E 9999H59M            | DFA HO   | N G                | RP N2G                      |

Diagram 2-21. Program Operation-3screen

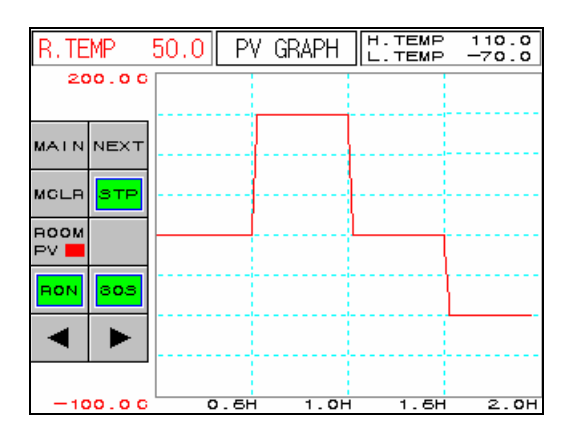

| No. | Instruction        | Contents                                                                                                    | Additional Explanation |
|-----|--------------------|----------------------------------------------------------------------------------------------------|------------------------|
| 1   | AUTO TUNING<br>KEY | Displayed when setting a tuning<br>button of a screen for screen<br>selection of (Diagram 2-40) as<br>DISP. |                        |

|      | WAIT(Preheating, Precooling) Removal Condition |
|------|------------------------------------------------|
| NOTE |                                                |

| WAIT SP                                                                    | High Temperature Room<br>(HIGH TEMP ZONE)                                                                                                    | Low Temperature Room<br>(LOW TEMP ZONE)                                                                                                    |  |
|----------------------------------------------------------------------------|----------------------------------------------------------------------------------------------------|----------------------------------------------------------------------------------------------------|--|
| High Temperature Room PV =<br>No Setting Preheating SP<br>(H.PV = WAIT SP) |                                                                                                    | Low Temperature Room PV =<br>Precooling SP<br>(L.PV = WAIT SP)                                                                                  |  |
| Setting                                                                    | Preheating SP - Preheating Deviation<br>≤ High Temperature Room PV<br>≤ Preheating SP + Preheating<br>Deviation<br>(H.WAIT SP - H.WSP.DEV ≤ H.PV | Precooling SP - Precooling Deviation<br>≤ Low Temperature Room PV<br>≤ Precooling SP + Precooling<br>Deviation<br>(L.WAIT SP - L.WSP.DEV ≤ L.PV |  |
|                                                                            | $\leq$ H.WAIT SP + H.WSP.DEV)                                                                                                    | $\leq$ L.WAIT SP + L.WSP.DEV)                                                                                                    |  |

Preheating SP : Setting value for preheating high temperature room Preheating Deviation : Deviation value for preheating SP Precooling SP : Setting value for precooling low temperature room Precooling Deviation : Deviation value for precooling SP

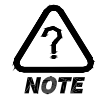

## AUTO TUNING

- Auto tuning is a function for automatically adjusting P, I, D parameter to the optimal condition suitable for a system for controlling a heat shock tester.
- Auto tuning can be performed only when thermal shock tester is running, and be done for a aboratory currently operated. For example, when auto tuning is operated during the operation of the present high temperature room. When auto tuning is completed, P, I, D values automatically calculated by auto tuning are automatically set in P, I, D parameter of high temperature part of laboratory and of high temperature room.

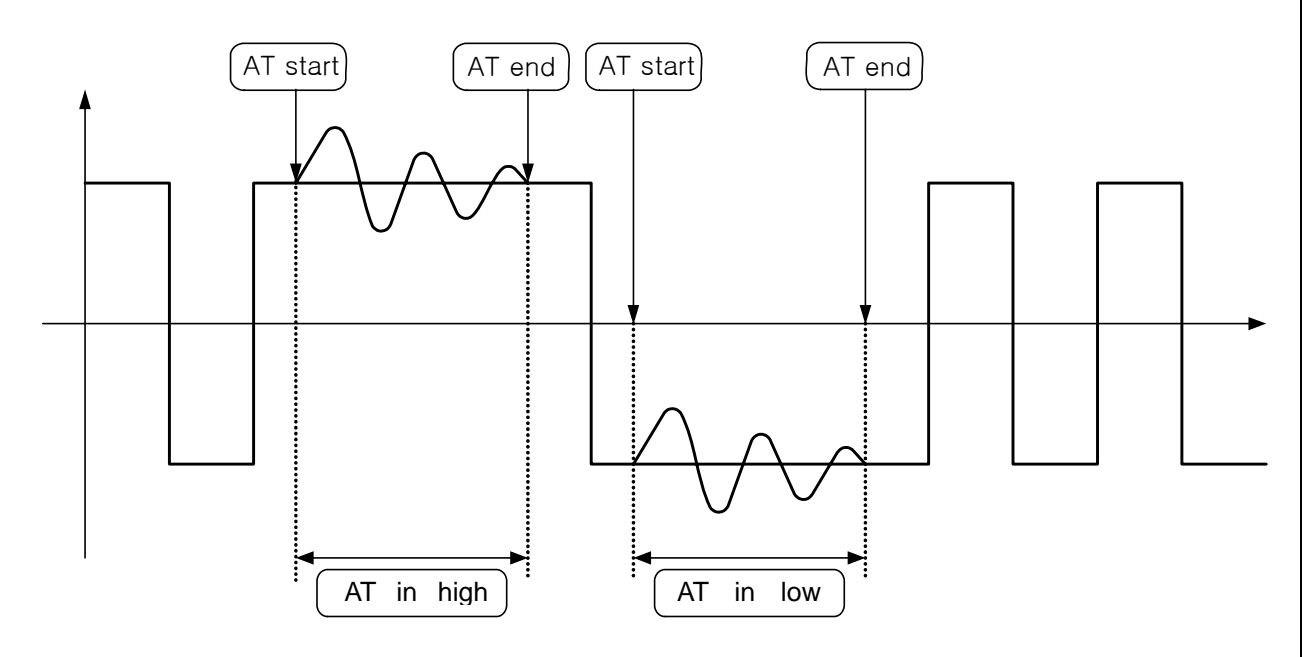

Diagram 2-22. Example of Auto Tuning Operation

- It is impossible to perform auto tuning or auto tuning is forced to be terminated under the following conditions.
  - $\rightarrow$  When a thermal shock tester stops running
  - $\rightarrow$  When a sensor burns out
  - → When a user manually stops auto tuning before the automatic termination after the operation of auto tuning

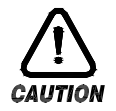

## Caution for Auto Tuning

► A manufacturing company sets P, I, D parameters so that a thermal shock tester can make optimal control through experiment during the production of the tester. When performing auto tuning, P, I, D parameters related to control initially set up are changed. Therefore, controlling features of a thermal shock tester can be changed. Accordingly, when you intend to operate auto tuning, please discuss it with a heat shock tester manufacturing company without fail.

## 2.7 MOTION SETTING SCREEN

• This is a screen for additional function and defrost setting of general devices.

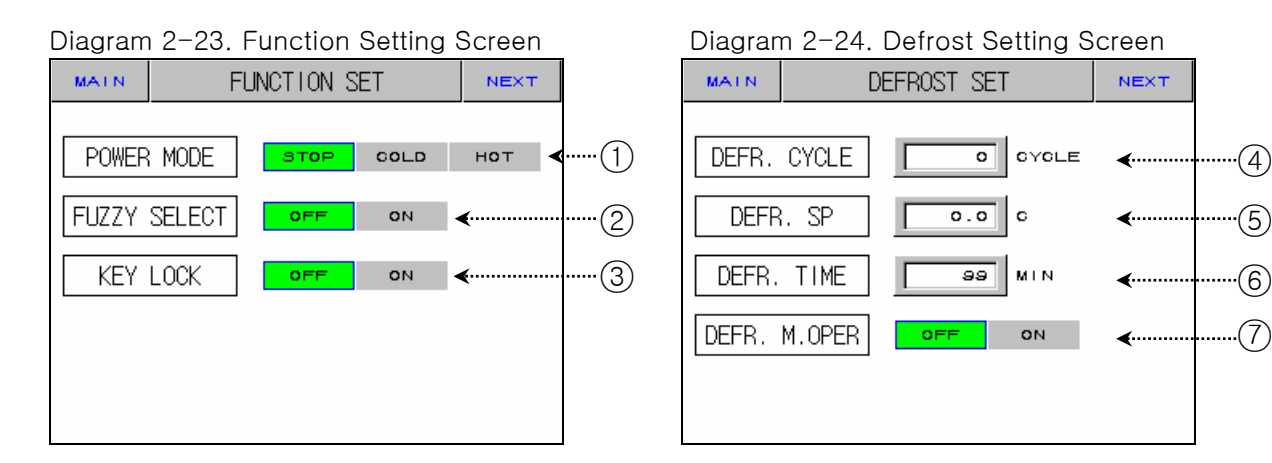

| No. | Instruction                 | Contents                                                                                                    | Additional Explanation                                                                                                    |
|-----|-----------------------------|----------------------------------------------------------------------------------------------------|----------------------------------------------------------------------------------------------------|
| 1   | Outage Mode                 | <ul> <li>Selects operation mode for recovering from outage.</li> <li>Recognizes outage, which lasts longer than three seconds.</li> <li>If recovers from outage within three seconds, automatically restored as HOT state.</li> </ul> | <ul> <li>STOP : Stop operation.</li> <li>COLD : Operate from WAIT.</li> <li>HOT : Operate from the position of<br/>SEG that was operating shortly<br/>before outage after WAIT</li> </ul> |
| 2   | Fuzzy Setting               | Settles control during the occurrence of disturbance                                                                                                    |                                                                                                    |
| 3   | Locking<br>Setting          | Setting/cancel key lock.                                                                                                    | Possible only to shift screen and<br>execute key input lockup cancellation                                                                                                    |
| 4   | Defrost Cycle               | It fixes motion cycle of defrost control.                                                                                                    | ▶ 0 ~ 9999                                                                                                    |
| 5   | Defrost<br>Temperature      | Input defrost temperature set value<br>of low temperature room under<br>defrost control.                                                                                                    | ▶ -10.0 ~ 100.0℃                                                                                                    |
| 6   | Defrost Time                | Fix time starting defrost control.                                                                                                    | ▶ 1 ~ 99 MIN                                                                                                    |
| 7   | Manual<br>Defrost<br>Switch | It is used when defrost control is manually done.                                                                                                    | <ul> <li>Can be used only during operation stop.</li> <li>Control low temperature room during defrost time with defrost SP.</li> <li>RELAY is on during defrost operation.</li> </ul>     |

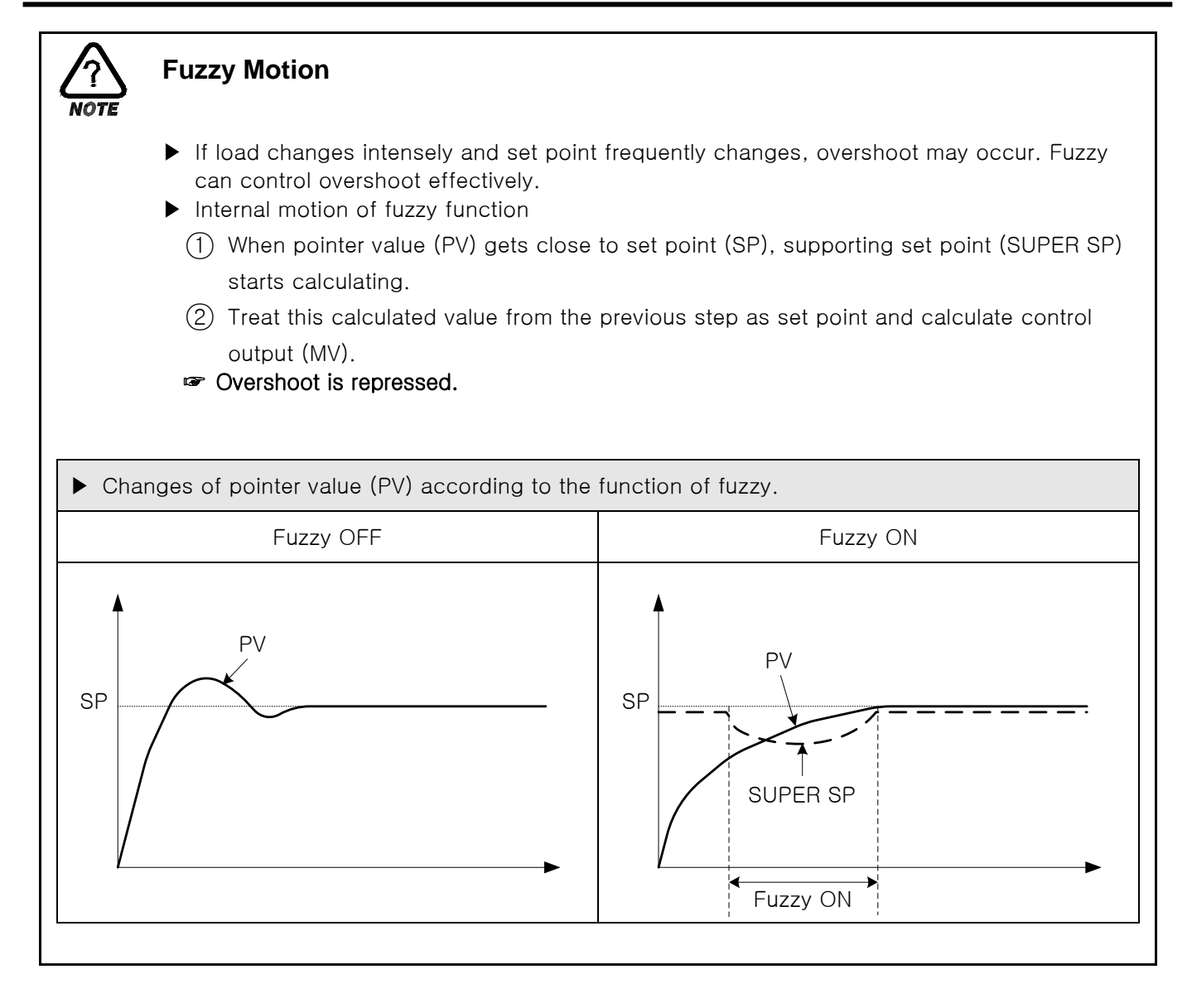
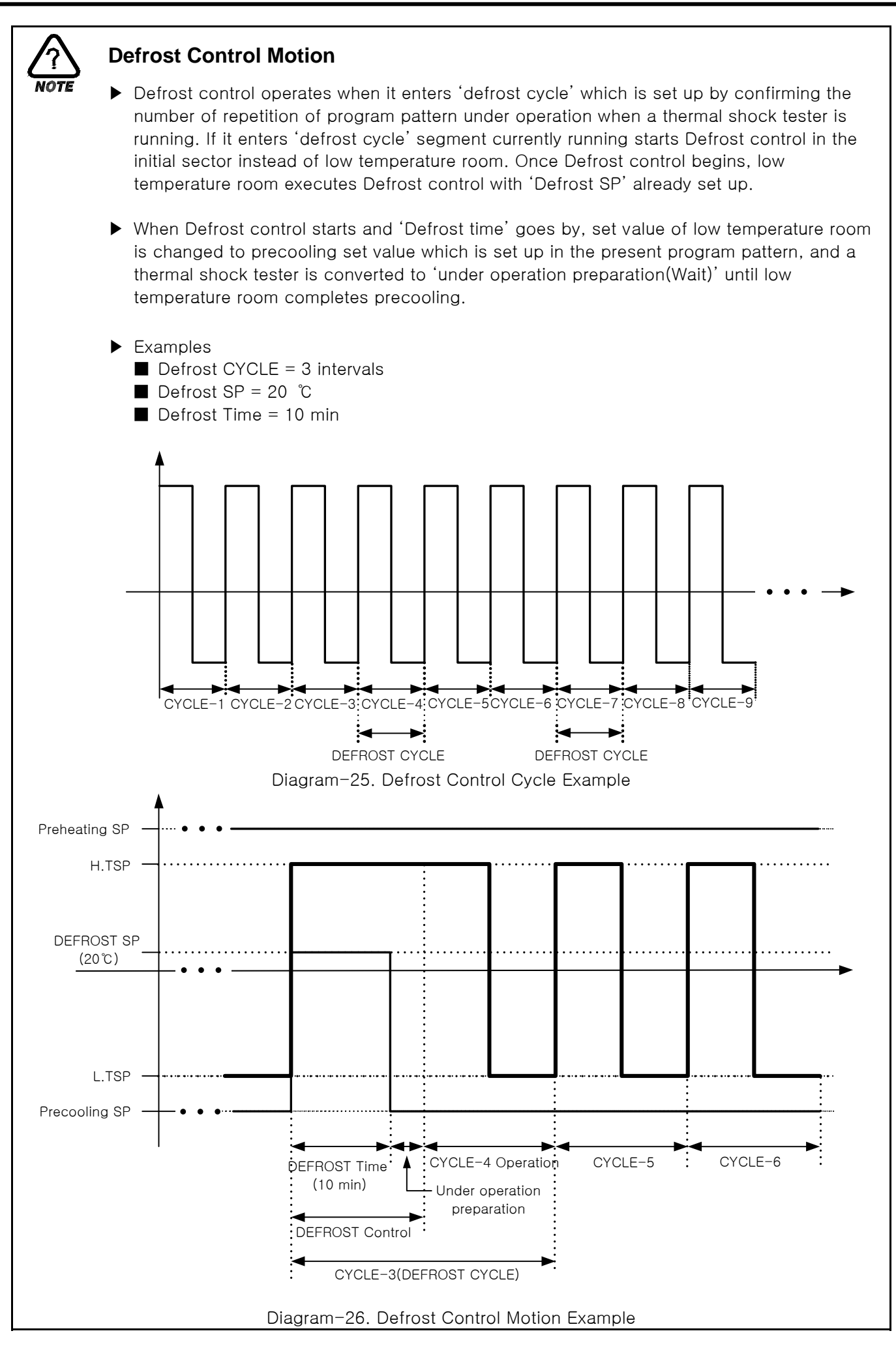

### 2.8 RESERVE SET SCREEN

▶ This is a screen which sets present time and reserve time and operation.

Diagram 2-27. Reserve Set Screen MATN RESERVE SET • M • □ <.....(1) CURRENT TIME 0 Υ 0 ом н RESERVE TIME 0 ОмОр **∢**·····(2) Υ 0 0 н N RESERVE MODE OFF ON .....

| No. | Instruction  | Contents                                                                         | Additional Explanation |
|-----|--------------|----------------------------------------------------------------------------------|------------------------|
| 1   | Present Time | Sets and displays the present<br>time(Year, month, day, hour,<br>minute)         |                        |
| 2   | Reserve Time | Sets and displays reserve<br>operation time (Year, month, day,<br>hour, minute). |                        |
| 3   | Reserve Set  | Turns on/off reservation.                                                        | ▶ Refer to diagram 2-7 |

### 2.9 GRAPPH AND GRAPH RECORD SET SCREEN

- ▶ This is a screen which displays graphs for the entered pattern at 2.10 PATTERN EDIT
- ▶ This screen sets graph record (UDC100 : USB saving device)
- ☞ Graph record function works after UDC100(USB saving device) is purchased.

Diagram 2-28. Graph Indicator Screen

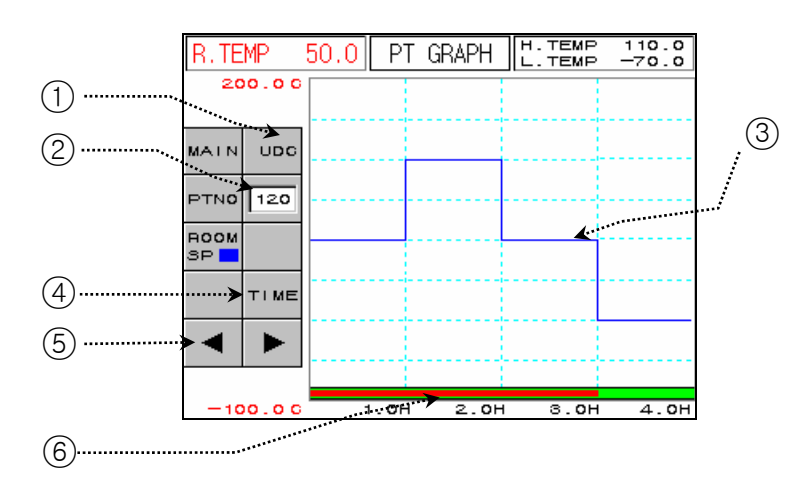

| No. | Instruction         | Contents Additional Explanation                      |                                                                                                    |
|-----|---------------------|------------------------------------------------------|----------------------------------------------------------------------------------------------------|
| 1   | UDC Button          | Shifts to UDC set screen.                            | <ul> <li>UDC Option use</li> </ul>                                                                                                    |
| 2   | Pattern Number      | Sets pattern number to graph.                        |                                                                                                    |
| 3   | Graph Indicator     | Indicates SP value of laboratory.                    | Indicated in blue.                                                                                                    |
| 4   | Time Button         | Changes X axis (time scale) of<br>graph.             | <ul> <li>▶ Time scale changes as you press the button.</li> <li>○H 1H 2H 3H 4H</li> <li>↓</li> <li>○H 3H 6H 9H 12H</li> <li>↓</li> <li>○H 6H 12H 18H 24H</li> <li>↓</li> <li>○H 12H 24H 48H 72H</li> <li>↓</li> <li>○H 24H 48H 72H 96H</li> </ul> |
| 5   | Back/Next<br>Button | Shifts to back/next stage of X axis (time scale).    |                                                                                                    |
| 6   | Time Graph          | Displays the time progress of the program operation. | <ul> <li>Displays red as time progresses.</li> </ul>                                                                                                    |

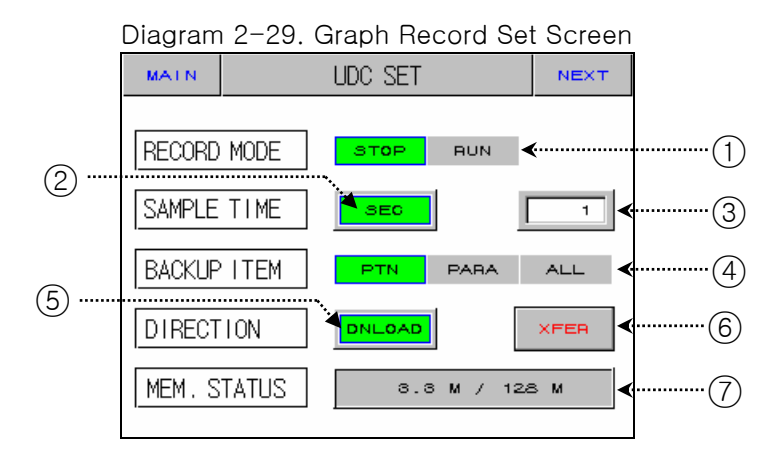

| No. | Instruction               | Contents                          | Additional Explanation                                                                                                    |
|-----|---------------------------|-----------------------------------|----------------------------------------------------------------------------------------------------|
| 1   | Motion Mode               | Activate or stop the graph record | <ul> <li>"RUN" only during program operation<br/>and fix operation.</li> <li>Switched to "STOP" when program<br/>operation and fix operation stops.</li> </ul>                                                                                                    |
| 2   | Time Unit                 | Selects time saving unit.         |                                                                                                    |
| 3   | Record Cycle              | Sets recording cycle.             |                                                                                                    |
| (4) | Transmission<br>Object    | Selects transmission object.      | <ul> <li>PTN : Selects parameter for pattern<br/>set, repetition set, test name<br/>input.</li> <li>PARA : Selects all parameters except<br/>the ones selected at PTN and<br/>communication related<br/>parameters.</li> <li>ALL : Selects all parameters except<br/>communication related ones.</li> </ul> |
| 5   | Transmission<br>Direction | Selects upload/download.          | <ul> <li>Upload : Transmits selected object<br/>from UDC100 to TEMP880S.</li> <li>Download : Transmits selected object<br/>from TEMP880S to<br/>UDC100.</li> </ul>                                                                                                    |
| 6   | Transmission              | Transmits data                    | <ul> <li>It is impossible to switch screen<br/>during transmission.</li> </ul>                                                                                                    |
| 7   | Memory Use                | Displays currently using memory.  |                                                                                                    |

☞ To use UDC100, format the memory stick to FAT16.

# 2.10 PATTERN SET SCREEN

• This is a center of the screen which sets parameter related to program operation.

|   | Diagra  | m 2–30. | Pattern   | Set Scree | en(Elevat         | or Type)     |
|---|---------|---------|-----------|-----------|-------------------|--------------|
|   | MALN    |         | PROGRAM : | SET       | EDIT              |              |
| 1 | PTN I   | NO 0    | 1         | P         | TN TYPE           | (4)          |
| 2 | CYCLE/  | 'END    | 99        | ESET      | <b>▲</b>          | 5            |
| 3 | PTN N   | AME     | PROG PTO  | )01       |                   |              |
|   | ZONE    | TSP     | TIME      | WAIT SP   | TS TS TS<br>1 2 3 | <b>*</b> (10 |
|   | H. TEMP | -200.0  | 99.69     | -200.0    | 00 00 00          |              |
|   |         |         |           |           |                   |              |
|   | L.TEMP  | -200.0  | 99.69     | -200.0    | 00 00 00          |              |
|   |         | 1       | 1         | <b>^</b>  | 1                 |              |
|   |         |         |           |           |                   |              |
|   |         | 6       | ()        | (8)       | (9)               |              |

## Diagram 2-31. Pattern Set Screen(Damper Type)

| MATN    | PROGRAM SET |          |         |         | EDI     | т       |
|---------|-------------|----------|---------|---------|---------|---------|
| PTN I   |             |          |         |         |         |         |
| CYCLE/  |             |          |         |         |         |         |
| PTN N   |             | PROG PTC | )01     |         |         |         |
| ZONE    | TSP         | TIME     | WAIT SP | тз<br>1 | тз<br>2 | тз<br>3 |
| H.TEMP  | -200.0      | 99.69    | -200.0  | 00      | 00      | 00      |
| N. TEMP | -200.0      | 99.69    |         | 00      | 00      | 00      |
| L.TEMP  | -200.0      | 99.59    | -200.0  | 00      | 00      | 00      |

| No. | Instruction                   | Contents                                                                                                    | Additional Explanation                                                                            |
|-----|-------------------------------|----------------------------------------------------------------------------------------------------|---------------------------------------------------------------------------------------------------|
| 1   | Pattern Number                | Sets pattern number to program.                                                                                        | ▶ 120 pattern                                                                                     |
| 2   | Cycle                         | Displays the number of repetition of pattern concerned.                                                                | ▶ 1~9999                                                                                          |
| 3   | Test Name                     | This button sets up test name.                                                                                         | <ul> <li>Can input up to 10 letters.</li> <li>Refer to <u>2.10.3 Pattern Name Set.</u></li> </ul> |
| 4   | Pattern End                   | Decide operation mode when pattern ends.                                                                               | <ul> <li>RESET : PT ENDs.</li> <li>HOLD : Hold at the last SEG.</li> </ul>                        |
| 5   | Pattern Type<br>Indication    | Indicates program pattern type.<br>The pattern type is displayed in<br>order when (5) is touched.                      | As for ELEVATOR TYPE, indicated as<br>two types, as for DAMPER TYPE,<br>indicated as four types.  |
| 6   | TSP Set                       | Sets program pattern target set point(TSP).                                                                            | ► TSP : RL~RH                                                                                     |
| 7   | TIME Set                      | Sets program pattern operation time.                                                                                   |                                                                                                   |
| 8   | Preheating/Prec<br>ooling Set | Sets set point(SP) for preheating<br>and precooling high, low, and<br>normal temperature rooms(as for<br>damper type). | ▶ RL~RH                                                                                           |
| 9   | Time Signal Set               | Sets time signal of segment to<br>operate.<br>Moves to time signal set screen<br>when ① is touched.                    | <ul> <li>Refer to <u>2.10.2 Time Signal Setting.</u></li> </ul>                                   |

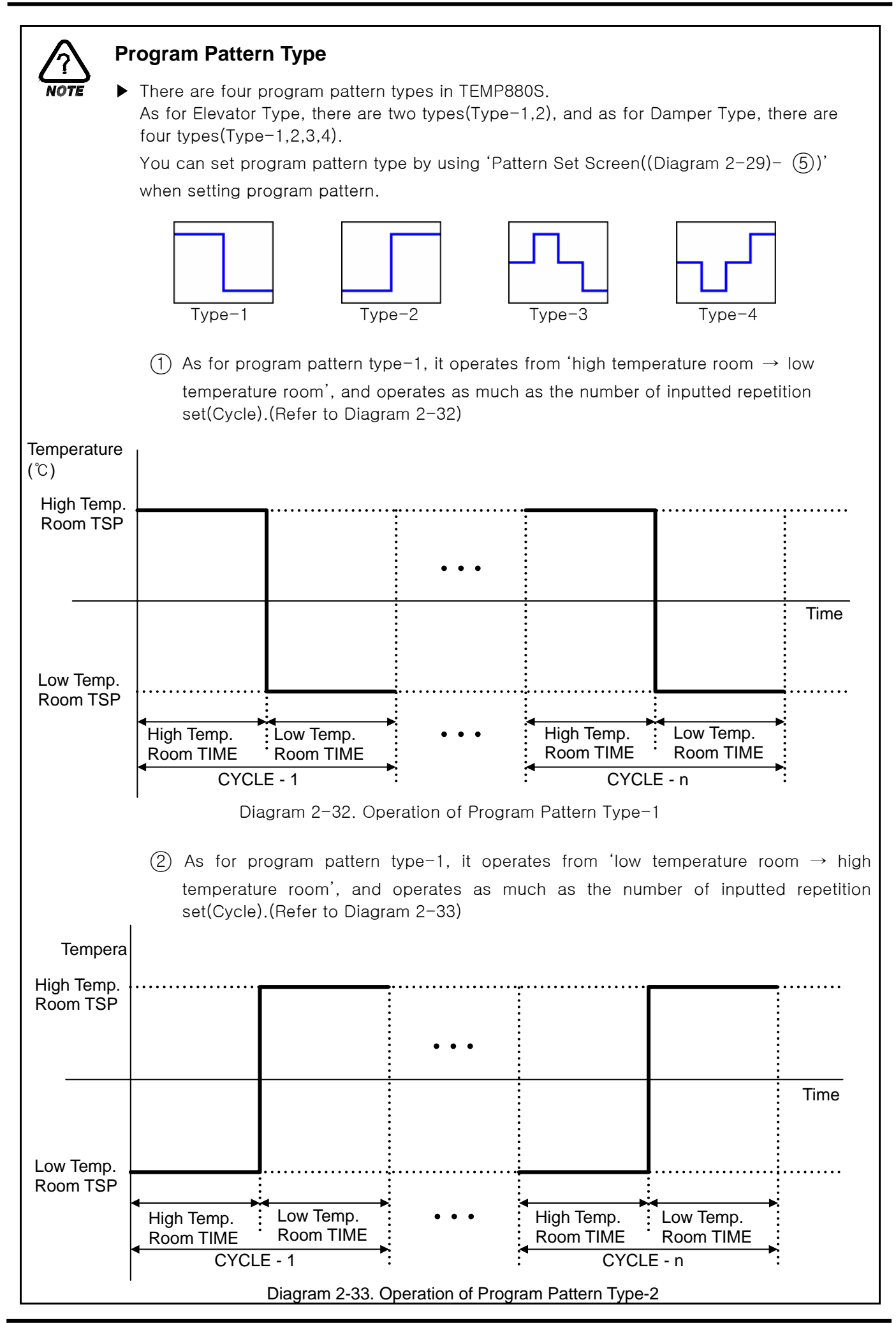

1st Edition of TEMP880S IM : Sep. 21. 2005

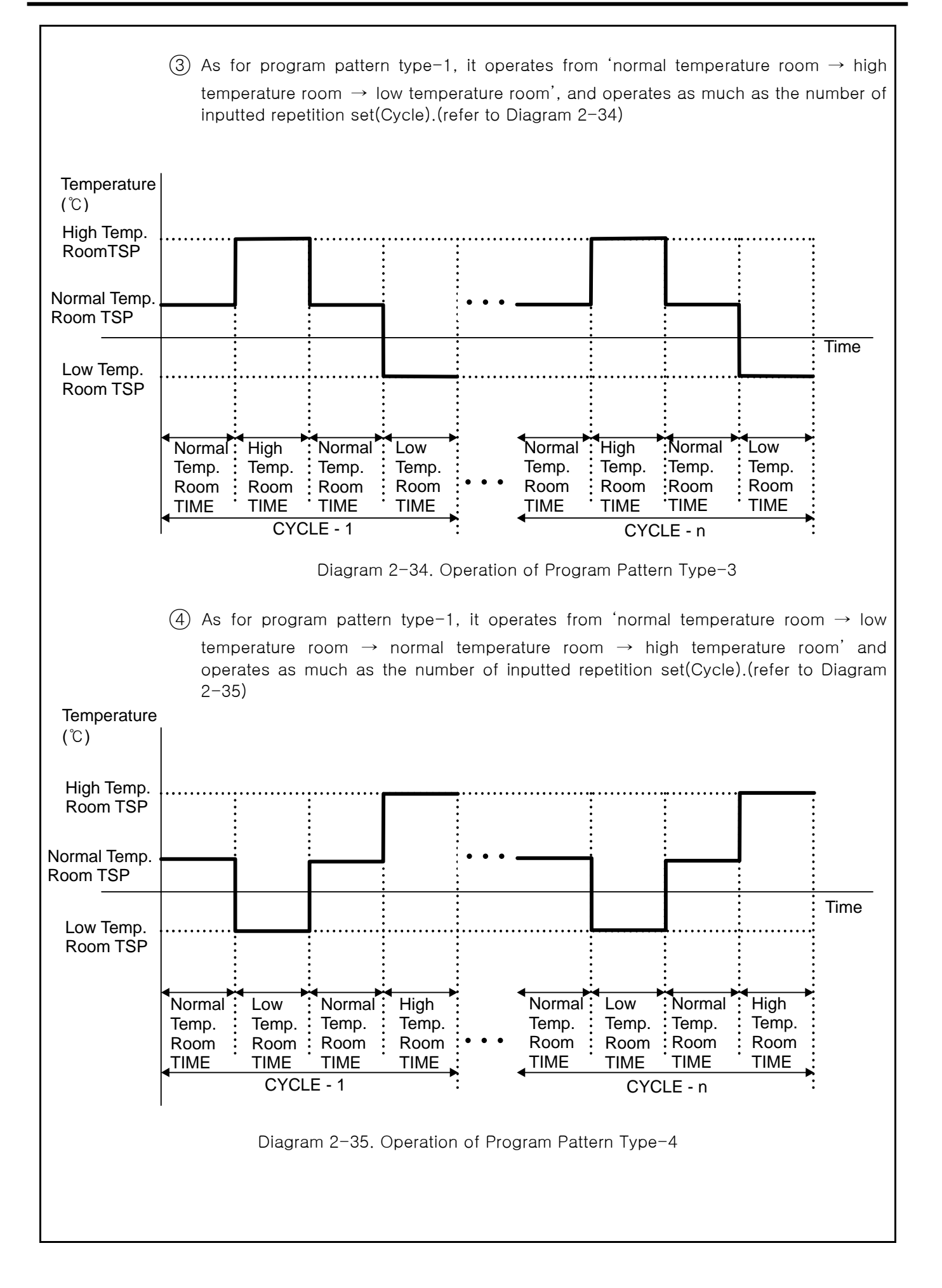

## 2.10.1 FILE EDIT SCREEN

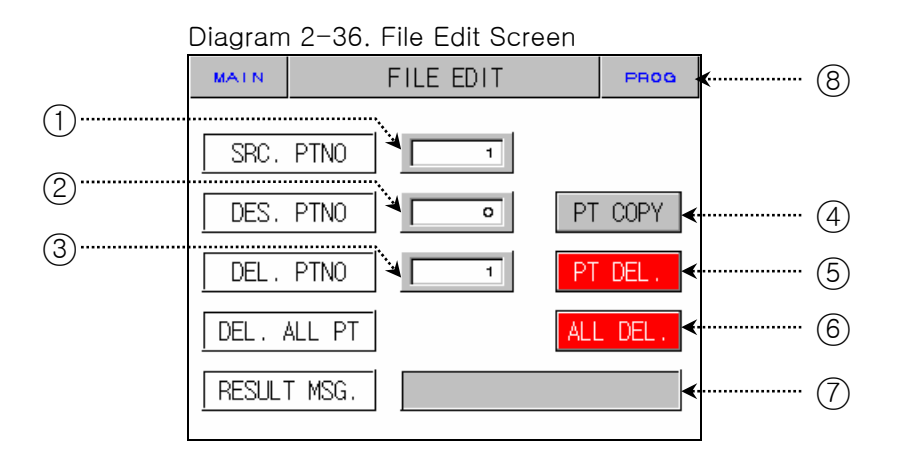

| No.       | Instruction              | Contents Additional Explanation                       |                                                                                    | nal Explanation             |
|-----------|--------------------------|-------------------------------------------------------|------------------------------------------------------------------------------------|-----------------------------|
| 1         | Original Pattern         | Sets original pattern number that you wish to copy.   |                                                                                    |                             |
| 2         | Target Pattern           | Sets original pattern number that you target to copy. |                                                                                    |                             |
| 3         | Pattern Delete           | Sets original pattern number that you wish to delete. |                                                                                    |                             |
| 4         | Pattern Copy<br>Button   | Copy pattern set on ① to pattern set ②.               | <ul> <li>Cannot copy without setting point of<br/>the original pattern.</li> </ul> |                             |
| 5         | Pattern Delete<br>Button | Initialize setting point of pattern which is set in ③ | - 🖙 Cannot restore deleted pattern.                                                |                             |
| 6         | Total Delete<br>Button   | Initialize setting point of all patterns.             |                                                                                    |                             |
|           |                          |                                                       | Message Type                                                                       | 9                           |
| ⑦ Results |                          | Displays copy and delete info.                        | Display<br>Message                                                                 | Explanation                 |
|           |                          |                                                       | Action<br>Complete                                                                 | Copy and Delete<br>Complete |
| 8         | Pattern Button           | Shifts to diagram 2-30.                               |                                                                                    |                             |

\* It is impossible to enter file edit screen under operation.

#### 2.10.2 Time Signal Setting Screen

| PROG       | TIME SIGNAL SET |             |   |  |  |
|------------|-----------------|-------------|---|--|--|
| TS N0(0~7) |                 |             |   |  |  |
| NO         | ON TIME         | OFF TIME    |   |  |  |
| 00         | TS OFF          | TS OFF      |   |  |  |
| 01         | TS ON           | TS ON       |   |  |  |
| 02         | 00.00 HH.MM     | 00.00 HH.MM | 1 |  |  |
| 03         | 00.00 HH.MM     | 00.00 HH.MM |   |  |  |
|            |                 |             |   |  |  |
|            |                 |             |   |  |  |

Diagram 2-37. Time Signal Setting - 1screen

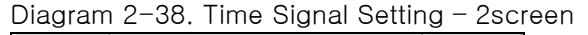

| PROG | TIME SI     |             |   |
|------|-------------|-------------|---|
| TSI  |             |             |   |
| NO   | ON TIME     | OFF TIME    |   |
| 04   | 00.00 HH.MM | 00.00 HH.MM | 4 |
| 05   | 00.00 HH.MM | 00.00 HH.MM | 4 |
| 06   | 00.00 HH.MM | 00.00 HH.MM | 4 |
| 07   | 00.00 HH.MM | 00.00 HH.MM |   |

| No. | Instruction | Contents                                                                                           | Additional Explanation                                                                                                    |
|-----|-------------|----------------------------------------------------------------------------------------------------|----------------------------------------------------------------------------------------------------|
| 1   | ON Time     | Sets standby time from segment<br>start point to the point of<br>occurrence of time signal output. | <ul> <li>Refer to <u>Diagram2-40. Time Signal</u><br/><u>Setting Input Key</u></li> </ul>                                                                                                    |
| 2   | OFF Time    | Sets output stop time of time<br>signal after time signal appears<br>according to ON time.         | <ul> <li>Setting NO: 00 → No Time Signal</li> <li>Setting NO: 01         <ul> <li>→ Always output at set segment</li> </ul> </li> <li>Setting NO: 02 ~ 07         <ul> <li>→ Stops output as much of on time at set segment, and off time after output occurs</li> </ul> </li> </ul> |

#### 2.10.2.1 How to Set Time Signal

▶ Time Signal 2 of Segment "01" is to set TYPE "1", Time Signal 3 is toset TYPE "2", and Time Signal 4 is to set TYPE "7".

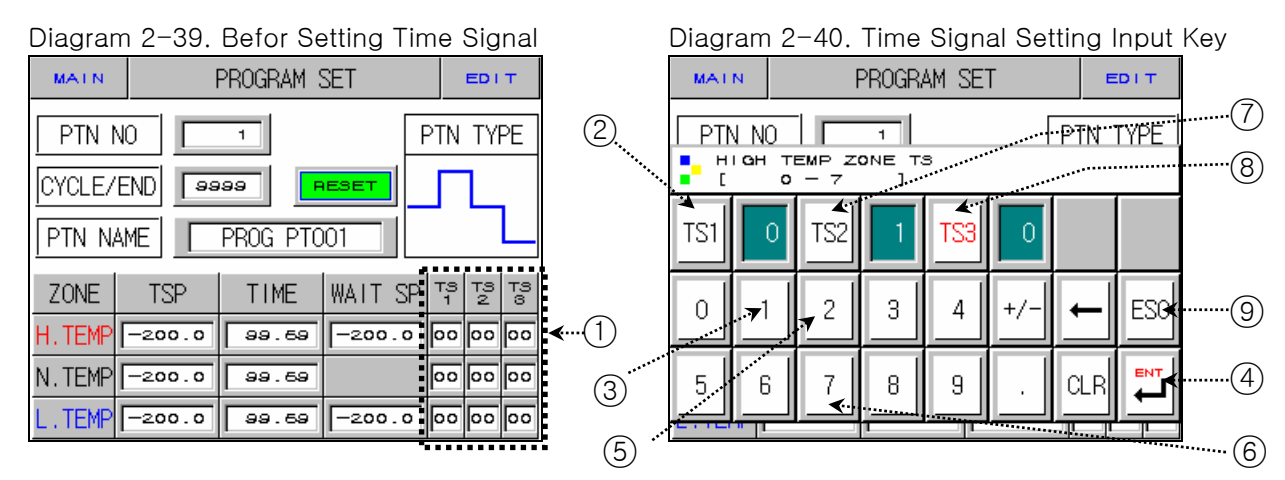

- 1) <u>Diagram2-40. Time Signal Setting Input Key</u> is displayed if you press anywhere of (1) on the previous screen of <u>Diagram2-39. Before Setting Time Signal</u> will be displayed.
- 2) Setting the name of pattern which is wanted by pressing Button in order as  $(2) \rightarrow (3) \rightarrow (4) \rightarrow (7) \rightarrow (5)$  $\rightarrow (4) \rightarrow (8) \rightarrow (6) \rightarrow (4) \rightarrow (9)$  of the Diagram 2-40. Time Signal Setting Input Key.
- Refer to <u>2.10.2 Time Signal Setting</u> for input time signal type.

| EXAMPLE OF TIME SIGNAL INPUT USE                                                                                                    |                                                                  |                                       |                                                                                                    |  |
|----------------------------------------------------------------------------------------------------|------------------------------------------------------------------|---------------------------------------|----------------------------------------------------------------------------------------------------|--|
| ► Program Pattern Se                                                                                                    | etting Point                                                     |                                       | Time Signal Setting Point                                                                                                    |  |
| ZONE       TSP       TIME       WAIT SP       T3       T3 <tht4< th=""> <tht4< th="">       T3</tht4<></tht4<> |                                                                  |                                       | NO         ON TIME         OFF TIME           04         00.00 нн.мм         04.00 нн.мм           05         02.00 нн.мм         02.00 нн.мм           06         00.00 нн.мм         09.00 нн.мм           07         04.00 нн.мм         05.00 нн.мм |  |
| Time Signal Motion                                                                                                    | n in Segment Conce                                               | erned                                 | T: 0: 111                                                                                                    |  |
| Settir<br>Established ZONE                                                                                                    | 1) ON TIME<br>=00.00<br>(Time signal<br>NO :04 Setting<br>point) | ON<br>Time<br>Signal 1<br>OFF<br>ZONE | Time Signal Use         OFF TIME         High Temp.       Normal Temp.       Low Temp.         Room(8HOUR)       Room(8HOUR)       Room(8HOUR)                                                                                                    |  |
| time<br>≥ ON TIME<br>+OFF TIME<br>rational does not affect<br>the next SEG.                                                                                                    | ②ON TIME<br>≠00.00<br>(Time signal<br>NO :05 Settting<br>point)  | ON<br>Time<br>Signal 1<br>OFF<br>ZONE | OFF TIME<br>ON TIME<br>High Temp. Normal Temp. Low Temp.<br>Room(8HOUR) Room(8HOUR) Room(8HOUR)                                                                                                    |  |
| Established ZONE                                                                                                    | ③ON TIME<br>=00.00<br>(Time signal<br>NO :06 Setting<br>point)   | ON<br>Time<br>Signal 2<br>OFF<br>ZONE | High Temp. Normal Temp. Low Temp.<br>Room(8HOUR) Room(8HOUR) Room(8HOUR)                                                                                                    |  |
| TIME<br>< ON TIME<br>+OFF TIME                                                                                                    | ④ ON TIME<br>≠00.00<br>(Time signal<br>NO :07 Setting<br>point)  | ON<br>Time<br>Signal 3<br>OFF<br>ZONE | ON TIME<br>ON TIME<br>High Temp.<br>Room(8HOUR) Room(8HOUR)<br>OFF TIME<br>OFF TIME<br>OFF TIME<br>OFF TIME<br>OFF TIME<br>Normal Temp.<br>Room(8HOUR)                                                                                                  |  |

- 2.10.3 Pattern Name Set
- 2.10.3.1 Pattern Name Set Method
  - Setting method to enter pattern name, "TEST 8593W, in Pattern 3.

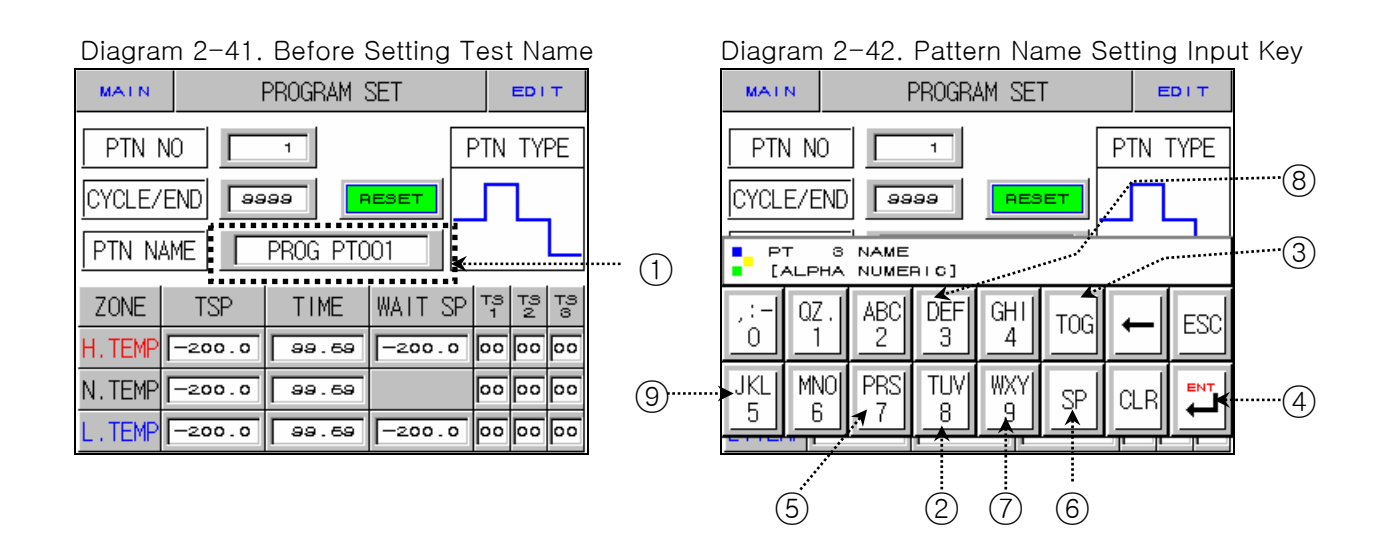

- 3) <u>Diagram2-42. Pattern Name Setting Input Key</u> is displayed if you press anywhere of (1) on the previous screen of <u>Diagram2-41. Pattern Name Setting</u> will be displayed.
- 4) Setting the name of pattern which is wanted by pressing Button in order as  $(2) \rightarrow (8) \rightarrow (3) \rightarrow (5) \rightarrow (3) \rightarrow (3) \rightarrow (2) \rightarrow (3) \rightarrow (3)$

### 2.11 DISPLAY SET

- Screen that adjusts light and activation of auto tuning.
- Screen that shows error history.

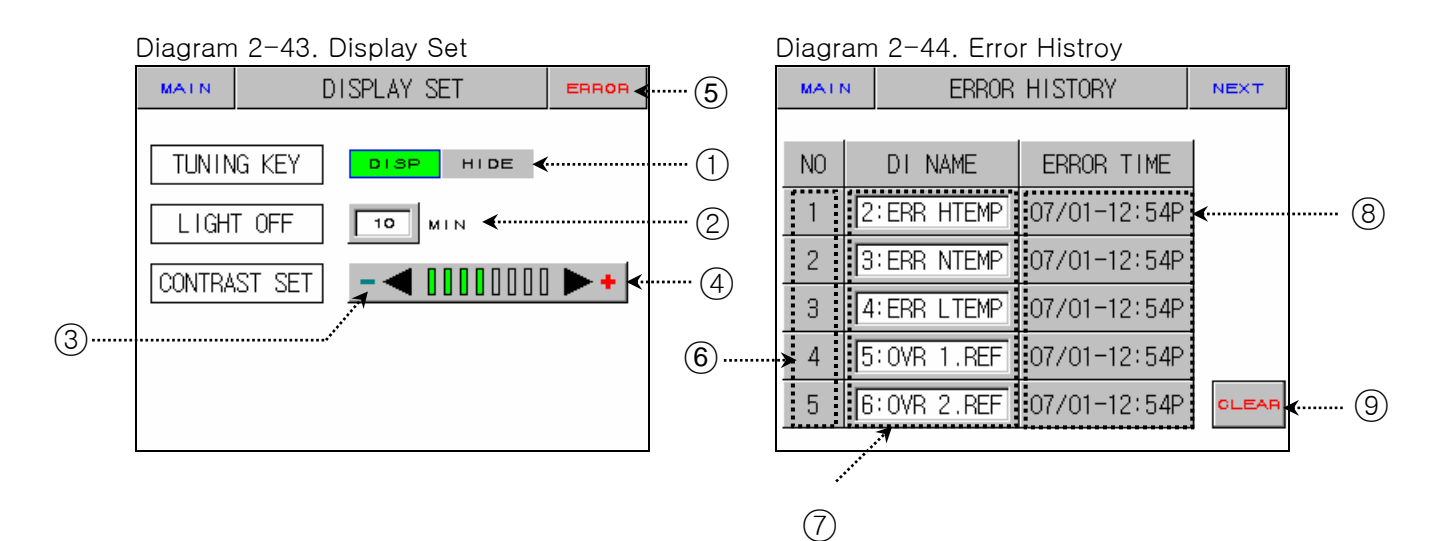

| No. | Instruction                   | Contents                                                                                       | Additional Explanation                                                                                         |
|-----|-------------------------------|------------------------------------------------------------------------------------------------|----------------------------------------------------------------------------------------------------|
| 1   | Tuning<br>Button              | Activate program preparation<br>screen, AT button of program<br>operation screen or hide them. | <ul> <li>Displays or hides tuning button in<br/>Diagram2-15, Diagram2-16.</li> </ul>                           |
| 2   | Power Saving<br>Time          | Sets time for back light automatic turn off.                                                   | <ul> <li>Initially set 10 minutes for longing the<br/>back light life.</li> </ul>                              |
| 3   | Light<br>Increasing<br>Button | Lightens screen.                                                                               | <ul> <li>Screen light may change as a trait of<br/>STN LCD. For example, it looks darker in</li> </ul>         |
| 4   | Light<br>Decreasing<br>Button | Darkens screen.                                                                                | winter and lighter in summer. Adjust<br>light using this button.                                               |
| 5   | Error History<br>Button       | Shifts to error history screen.                                                                |                                                                                                    |
| 6   | Error<br>Occurrence<br>Order  | Displays error occurrence order.                                                               | It can display up to five. Error after the<br>fifth one is stored at the end, and the<br>first one is deleted. |
| 7   | Error<br>Occurrence<br>Name   | Displays error occurrence name.                                                                |                                                                                                    |
| 8   | Error<br>Occurrence<br>Time   | Displays error occurrence time.                                                                |                                                                                                    |
| 9   | Error History<br>Delete       | Delete all error history.                                                                      |                                                                                                    |

# 2.12 SYSTEM SETUP SCREEN

- Screen for initial setting for operation
- As it's possible to approach without a password in case of forwarding from factory, make sure of setting a password at <u>2.12.8 initialization mark and condition mark lamp Setting</u> when it's not necessary to block the general user.
- When it's changed in a wrong way, the Setting Points within the System Setting Screen can cause a problem in operating an equipment.

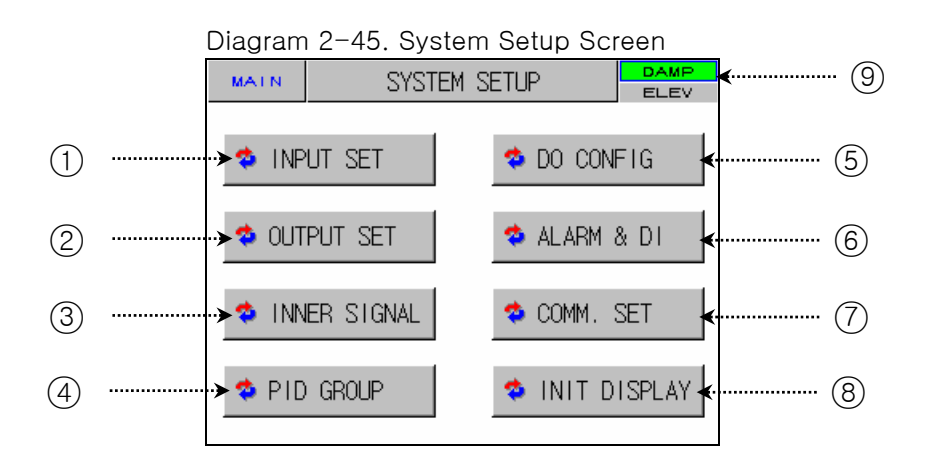

| No. | Instruction  | Contents                                                                    | Additional Explanation                                                                                                    |
|-----|--------------|-----------------------------------------------------------------------------|----------------------------------------------------------------------------------------------------|
| 1   | INPUT SET    | Shifts to input and input compensation setting screen.                      | Refer to <u>2.12.1 INPUT AND INPUT</u><br><u>COMPENSATION SETTING</u>                                                                                                    |
| 2   | OUTPUT SET   | Shifts to control output and transmission setting screen.                   | Refer to <u>2.12.2 Control Output AND</u><br>TRANSMISSION SETTING                                                                                                    |
| 3   | INNER SIGNAL | Shifts to inner signal setting screen.                                      | Refer to <u>2.12.3 INNER SIGNAL</u><br><u>SETTING</u>                                                                                                    |
| 4   | PID GROUP    | Shifts to PID related setting screen.                                       | ▶ Refer to <u>2.12.4 PID SETTING</u>                                                                                                    |
| 5   | DO CONFIG    | Shifts to additional output setting screen.                                 | Refer to <u>2.12.5 DO CONFIG</u><br><u>SETTING</u>                                                                                                    |
| 6   | ALARM & DI   | Shifts to alarm DI setting screen.                                          | Refer to <u>2.12.6 ALARM AND DI</u><br>ERROR NAME SETTING                                                                                                    |
| 7   | COMM. SET    | Shifts to communication related setting screen.                             | Refer to <u>2.12.7 COMMUNICATION</u><br><u>SETTING</u>                                                                                                    |
| 8   | INIT DISPLAY | Shifts to initial screen related and condition display lamp setting screen. | Refer to <u>2.12.8 INITIAL DISPLAY AND</u><br><u>CONDITION DISPLAY LAMP SETTING</u>                                                                                                    |
| 9   | CHAMBER TYPE | Sets whether a thermal shock<br>tester is DAMPER TYPE or<br>ELEVATOR TYPE.  | <ul> <li>Control zone in the first SEG during<br/>program operation when it is set to<br/>be ELEVATOR TYPE with TSP<br/>concerned.</li> <li>Preheating SP and precooling SP<br/>will proceed in other zone.</li> </ul> |

## 2.12.1 INPUT AND INPUT REVISION FOR SECTIONS

2.12.1.1 INPUT SENSOR SETTING

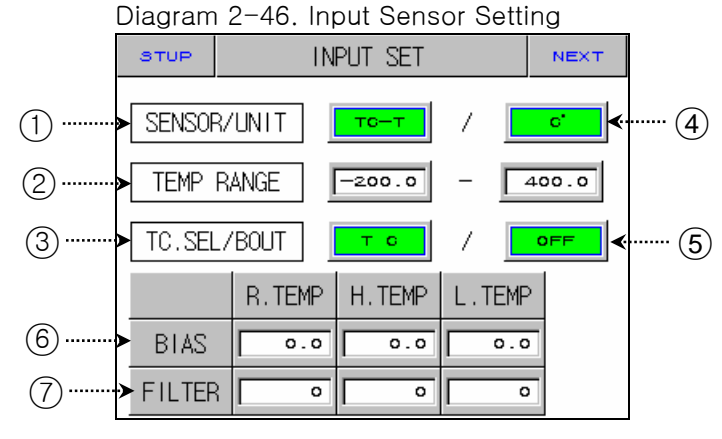

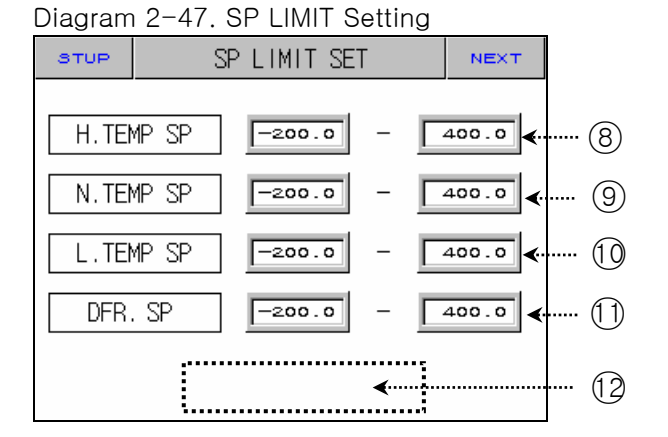

| No.        | Instruction                      | Contents                                                                                                    | Additional Explanation                                                                                                    |
|------------|----------------------------------|----------------------------------------------------------------------------------------------------|----------------------------------------------------------------------------------------------------|
| 1          | SENSOR SET                       | Choose input sensor.                                                                                               |                                                                                                    |
| 2          | TEMP RANGE                       | Sets temperature range.                                                                                            |                                                                                                    |
| 3          | TC SELECT                        | Chooses RJC use when sensor input kind is TC.                                                                      | ▶ You can choose T C, T+R, RJC.                                                                                                    |
| 4          | SENSOR UNIT                      | Choose display unit.                                                                                               | ▶ °C,°F                                                                                                    |
| 5          | BOUT                             | Choose PV motion direction whenasensor is open.                                                                    | <ul> <li>UP : PV moves up toward sensor<br/>input.</li> <li>DOWN : PV moves down toward<br/>sensor input.</li> </ul>                            |
| 6          | ALL BIAS                         | Sets revision value for all ranges on input.                                                                       | <ul> <li>Refer to <u>2.12.1.2 SECTION INPUT</u><br/><u>REVISION SETTING</u></li> </ul>                                                          |
| 7          | FILTER TIME                      | Removes noise when measuring<br>input includes noise of high<br>frequency.                                         |                                                                                                    |
| 8          | High<br>Temperature<br>Room SP   | Sets upper and lower limits of<br>TSP,WAIT SP setting range of high<br>temperature room during program<br>input.   |                                                                                                    |
| 9          | Normal<br>Temperature<br>Room SP | Sets upper and lower limits of<br>TSP,WAIT SP setting range of<br>normal temperature room during<br>program input. |                                                                                                    |
| 10         | Low<br>Temperature<br>Room SP    | Sets upper and lower limits of<br>TSP,WAIT SP setting range of low<br>temperature room during program<br>input.    |                                                                                                    |
| $\bigcirc$ | Defrost SP                       | Sets upper and lower limits of defrost temperature range during defrost control.                                   |                                                                                                    |
| (12)       | HIDDEN<br>BUTTON                 | Shifts section input revision setting.                                                                             | <ul> <li>Displays <u>2.13 PASSWORD INPUT</u><br/>screen.</li> <li>Refer to <u>2.12.1.2 SECTION INPUT</u><br/><u>REVISION SETTING</u></li> </ul> |

cannot change sensor kind during operation.

☞ Displays "S.OPN" when sensor is disconnected. Displays PRESET OUTPUT for Control Output (MV).

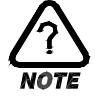

## Kinds of Sensor Input

| 1       K1       -200.0~1370.0       -300.0~2500.0       TC-K1         2       K2       -200.0~1000.0       0.0~2300.0       TC-K2         3       J       -200.0~1200.0       -300.0~2300.0       TC-K2         4       E       -200.0~1000.0       -300.0~2300.0       TC-K2         5       T       -200.0~100.0       -300.0~2300.0       TC-K2         6       R       0.0~1700.0       -300.0~750.0       TC-K2         7       B       0.0~1700.0       32~3100       TC-K2         7       B       0.0~1700.0       32~3100       TC-K2         9       L       -200.0~900.0       -300.0~1600.0       TC-K2         10       N       -200.0~1300.0       -300.0~2400.0       TC-K2         11       U       -200.0~400.0       -300.0~750.0       TC-K2 | No | SENSOR SET  | Temperature<br>Range (℃) | Temperature<br>Range (°F) | SENSOR GROUP | DISP  |
|----------------------------------------------------------------------------------------------------|----|-------------|--------------------------|---------------------------|--------------|-------|
| 2       K2       -200.0~1000.0       0.0~2300.0       TC-K2         3       J       -200.0~1200.0       -300.0~2300.0       TC-J         4       E       -200.0~1000.0       -300.0~2300.0       TC-E         5       T       -200.0~400.0       -300.0~750.0       TC-T         6       R       0.0~1700.0       32~3100       TC-B         7       B       0.0~1700.0       32~3100       T/C       TC-B         8       S       0.0~1700.0       32~3100       T/C       TC-B         9       L       -200.0~900.0       -300.0~1600.0       TC-L       TC-N         10       N       -200.0~400.0       -300.0~750.0       TC-N       TC-N         11       U       -200.0~400.0       -300.0~750.0       TC-U       TC-N                                    | 1  | K1          | -200.0~1370.0            | -300.0~2500.0             |              | TC-K1 |
| 3       J       -200.0~1200.0       -300.0~2300.0         4       E       -200.0~1000.0       -300.0~1800.0         5       T       -200.0~400.0       -300.0~750.0         6       R       0.0~1700.0       32~3100         7       B       0.0~1700.0       32~300         8       S       0.0~1700.0       32~3100         7       C       TC-B         8       S       0.0~1700.0       32~3100         9       L       -200.0~900.0       -300.0~1600.0         10       N       -200.0~1300.0       -300.0~2400.0         11       U       -200.0~400.0       -300.0~750.0                                                                                                    | 2  | K2          | -200.0~1000.0            | 0.0~2300.0                |              | TC-K2 |
| 4       E       -200.0~1000.0       -300.0~1800.0         5       T       -200.0~400.0       -300.0~750.0       TC-E         6       R       0.0~1700.0       32~3100       TC-B         7       B       0.0~1800.0       32~3300       T/C       TC-B         8       S       0.0~1700.0       32~3100       TC-S       TC-S         9       L       -200.0~900.0       -300.0~1600.0       TC-L       TC-N         10       N       -200.0~1300.0       -300.0~750.0       TC-N       TC-N         11       U       -200.0~400.0       -300.0~750.0       TC-U                                                                                                    | 3  | J           | -200.0~1200.0            | -300.0~2300.0             |              | TC-J  |
| 5       T       -200.0~400.0       -300.0~750.0         6       R       0.0~1700.0       32~3100         7       B       0.0~1800.0       32~3300         8       S       0.0~1700.0       32~3100         9       L       -200.0~900.0       -300.0~1600.0         10       N       -200.0~1300.0       -300.0~2400.0         11       U       -200.0~400.0       -300.0~750.0                                                                                                    | 4  | E           | -200.0~1000.0            | -300.0~1800.0             |              | TC-E  |
| 6       R       0.0~1700.0       32~3100       TC-R         7       B       0.0~1800.0       32~3300       T/C       TC-B         8       S       0.0~1700.0       32~3100       TC-S         9       L       -200.0~900.0       -300.0~1600.0       TC-L         10       N       -200.0~1300.0       -300.0~2400.0       TC-N         11       U       -200.0~400.0       -300.0~750.0       TC-U                                                                                                    | 5  | Т           | -200.0~400.0             | -300.0~750.0              |              | TC-T  |
| 7       B       0.0~1800.0       32~3300       T/C       TC-B         8       S       0.0~1700.0       32~3100       TC-S         9       L       -200.0~900.0       -300.0~1600.0       TC-L         10       N       -200.0~1300.0       -300.0~2400.0       TC-N         11       U       -200.0~400.0       -300.0~750.0       TC-U                                                                                                    | 6  | R           | 0.0~1700.0               | 32~3100                   |              | TC-R  |
| 8       S       0.0~1700.0       32~3100       TC-S         9       L       -200.0~900.0       -300.0~1600.0       TC-L         10       N       -200.0~1300.0       -300.0~2400.0       TC-N         11       U       -200.0~400.0       -300.0~750.0       TC-U                                                                                                    | 7  | В           | 0.0~1800.0               | 32~3300                   | T/C          | TC-B  |
| 9       L       -200.0~900.0       -300.0~1600.0       TC-L         10       N       -200.0~1300.0       -300.0~2400.0       TC-N         11       U       -200.0~400.0       -300.0~750.0       TC-U                                                                                                    | 8  | S           | 0.0~1700.0               | 32~3100                   |              | TC-S  |
| 10     N     -200.0~1300.0     -300.0~2400.0     TC-N       11     U     -200.0~400.0     -300.0~750.0     TC-U                                                                                                    | 9  | L           | -200.0~900.0             | -300.0~1600.0             |              | TC-L  |
| 11 U -200.0~400.0 -300.0~750.0 TC-U                                                                                                    | 10 | Ν           | -200.0~1300.0            | -300.0~2400.0             |              | TC-N  |
|                                                                                                    | 11 | U           | -200.0~400.0             | -300.0~750.0              |              | TC-U  |
| 12 W 0.0~2300.0 32~4200.0 TC-W                                                                                                    | 12 | W           | 0.0~2300.0               | 32~4200.0                 |              | TC-W  |
| 13 Platinel II 0.0~1390.0 -32.0~2500.0 TC-P                                                                                                    | 13 | Platinel II | 0.0~1390.0               | -32.0~2500.0              |              | TC-P  |

 $\blacksquare$  Display : -5% ~ +105% of the above range

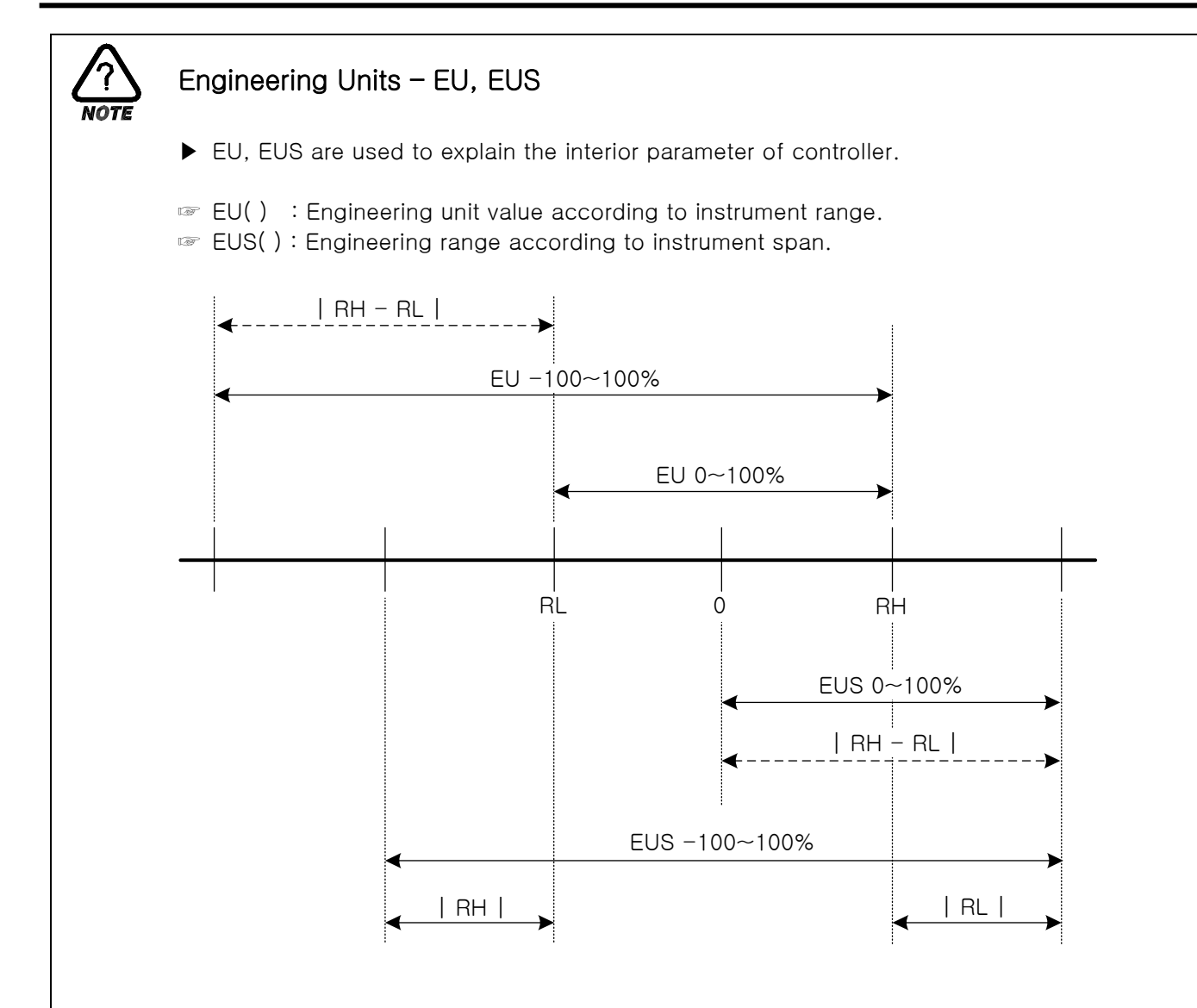

▶ Range of EU(), EUS()

|     |             | RANGE                           | CENTER POINT       |
|-----|-------------|---------------------------------|--------------------|
| EU  | 0~100%      | $RL \sim RH$                    | RH – RL   / 2 + RL |
| EU  | -100 ~ 100% | – (   RH – RL   +   RL   ) ~ RH | RL                 |
| EUS | 0~100%      | 0 ~   RH - RL                   | RH – RL   / 2      |
| EUS | -100 ~ 100% | –   RH – RL   ~   RH – RL       | 0                  |

- ► INPUT = T C(TC-T)
- ▶ RANGE = -200.0°C(RL) ~ 400.0°C(RH)

|         |          | RANGE            | CENTER POINT |
|---------|----------|------------------|--------------|
| EU      | 0~100%   | - 200.0 ~ 400.0℃ | 100.0℃       |
| EU -10  | 0 ~ 100% | - 800.0 ~ 400.0℃ | – 200.0°C    |
| EUS     | 0~100%   | 0~600.0°C        | 300.0℃       |
| EUS -10 | 0 ~ 100% | - 600.0 ~ 600.0℃ | ℃.0          |

ABS doesn't change along input of absolute value.

#### 2.12.1.2 SECTION INPUT REVISION SETTING

Section revision is applied as a form of linear equation between each revision points.

|   | Diagran | 12 40.  |                   |         |         |   |
|---|---------|---------|-------------------|---------|---------|---|
|   | STUP    | SENS    | SENSOR PEACE BLAS |         |         |   |
|   |         | DOINT 1 | POINT 2           | DOINT 3 | DOINT A |   |
|   | DDV     | 0.0     | 0.0               | 0.0     | 0.0     |   |
|   | DPV     | -200.0  | 400.0             | 400.0   | 400.0   | 2 |
|   |         | POINT 5 | POINT 6           | POINT 7 | POINT 8 |   |
|   | DDV     | 0.0     | 0.0               | 0.0     | 0.0     |   |
|   | DPV     | 400.0   | 400.0             | 400.0   | 400.0   |   |
| 3 | NOW P   | V 80.0  | PNG               |         |         |   |

| Diagram 2-48. | Section | Input Revisio | n Setting |
|---------------|---------|---------------|-----------|
|---------------|---------|---------------|-----------|

| No. | Instruction                     | Contents                                               | Additional Explanation |
|-----|---------------------------------|--------------------------------------------------------|------------------------|
| 1   | DRY TEMP<br>DIFFERENCE<br>VALUE | Sets revision temperature at each standard temperature |                        |
| 2   | DRY TEMP<br>REFERENCE<br>POINT  | Sets each standard temperature.                        |                        |
| 3   | BIASED DRY<br>TEMP PV           | Display temperature input revision is applied.         |                        |

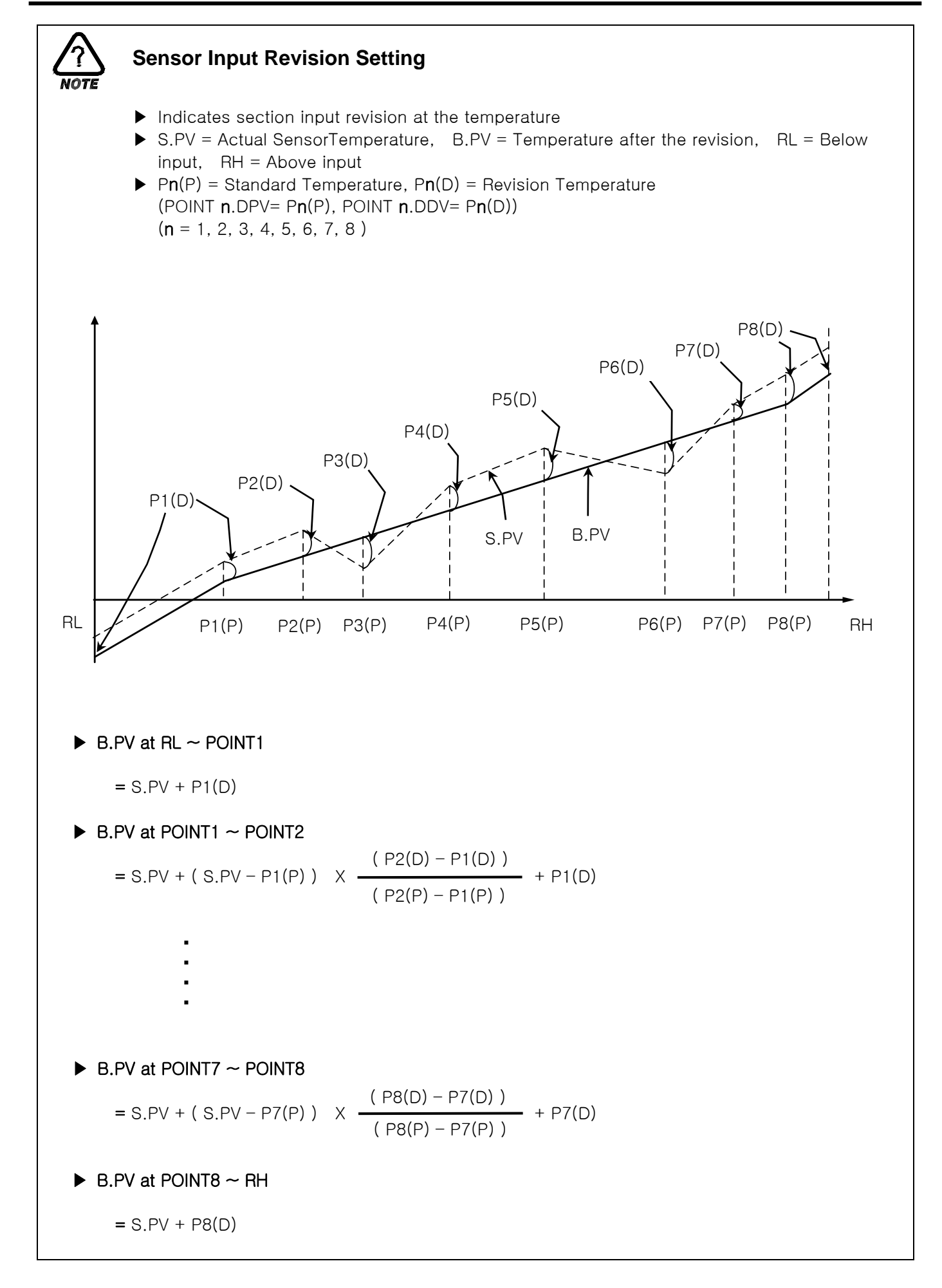

### 2.12.2 CONTROL OUTPUT AND TRANSMISSION SETTING SCREEN

#### 2.12.2.1 CONTROL OUTPUT SETTING

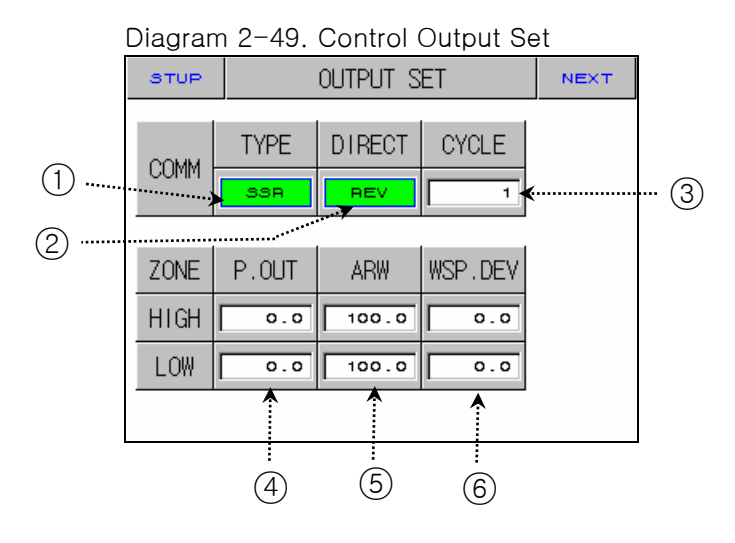

| No. | Instruction           | Contents                                                                                                    | Additional Explanation                                            |
|-----|-----------------------|----------------------------------------------------------------------------------------------------|-------------------------------------------------------------------|
| 1   | OUTPUT TYPE           | Sets a kind of control output.                                                                                                    |                                                                   |
| 2   | DIRECTION             | Sets right and reverse motion of PID control.                                                                                                    |                                                                   |
| 3   | CYCLE                 | Sets output cycle when Control<br>Output is " SSR (Solid State<br>Relay) "                                                                                                    | <ul> <li>Controls senstively if output cycle is short.</li> </ul> |
| 4   | PRESET OUT            | Cuts PID output from STOP,<br>S.OPN, ERROR occurring and<br>displays PRESET OUT                                                                                                 |                                                                   |
| 5   | ANTI RESET<br>WIND-UP | When control output exceeds<br>setting point, it prevents WIND-UP<br>by stopping reset wind-up<br>operation, and sets point of<br>resuming PID operation as<br>deviation range. |                                                                   |
| 6   | WAIT SP<br>DEVIATION  | Sets deviation value for WAIT SP.                                                                                                    |                                                                   |

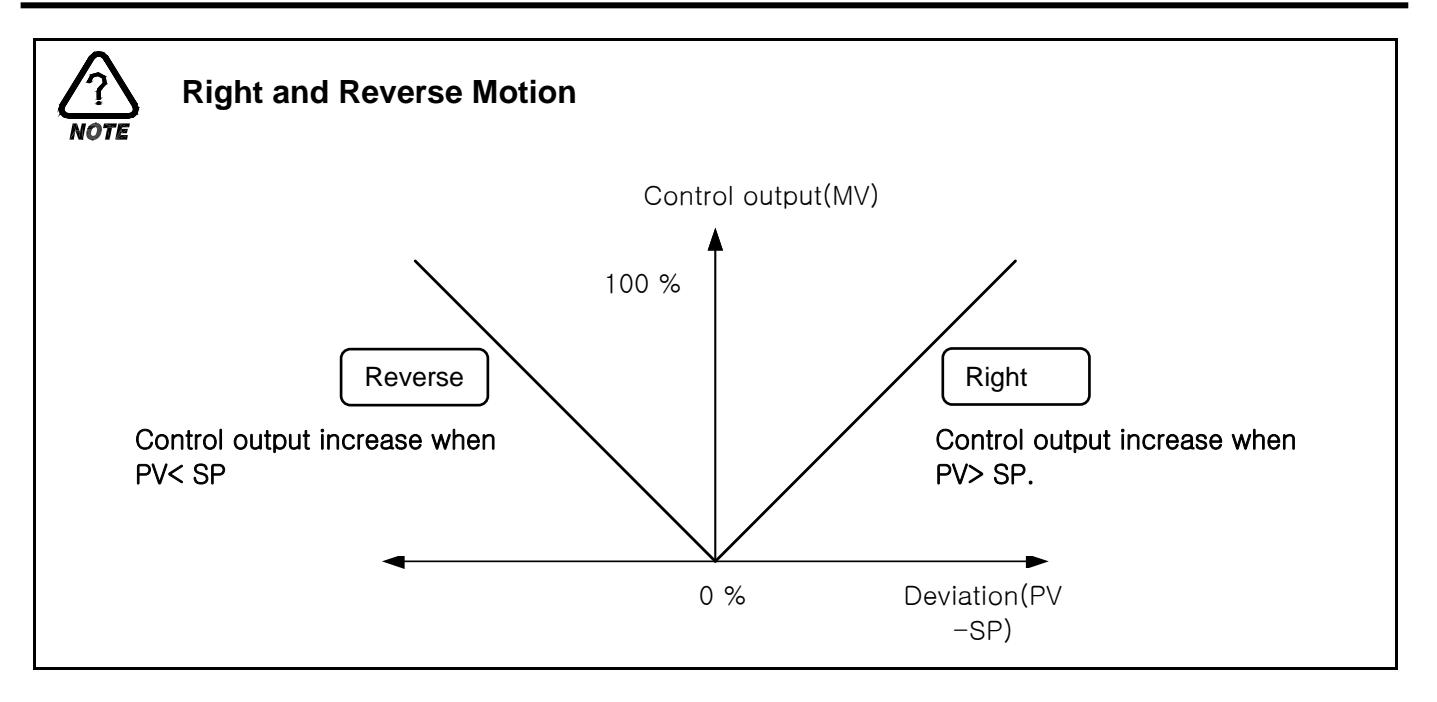

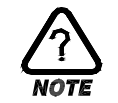

## CYCLE TIME

- ► Applies only when a kind of control output is "SSR(Solid State Relay)"
- Indicates on/off time of one cycle.
- ▶ where output cycle is 10 sec.

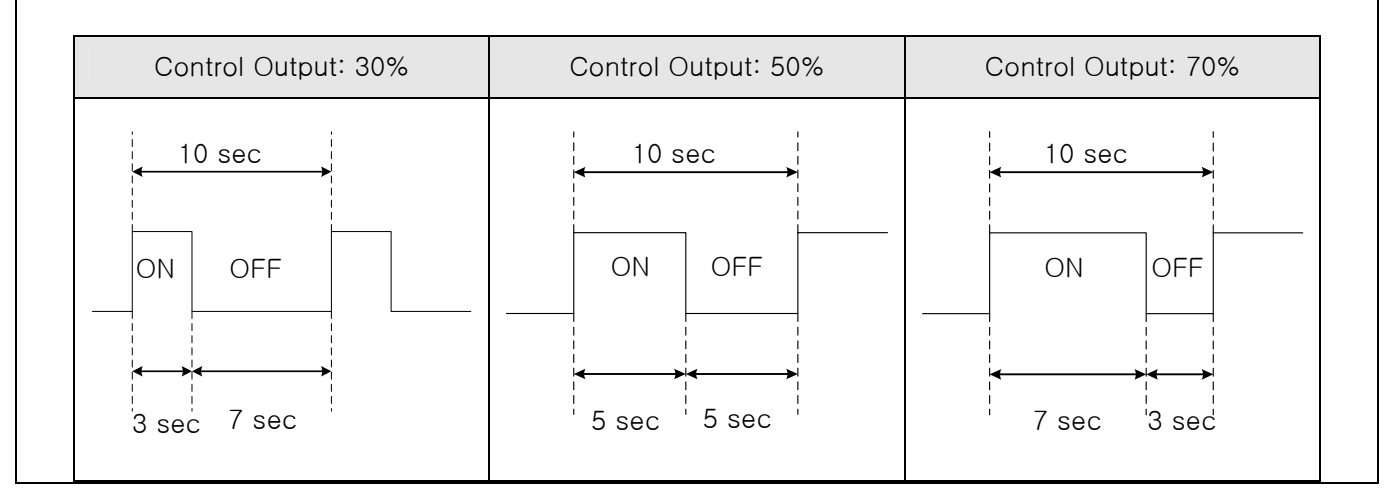

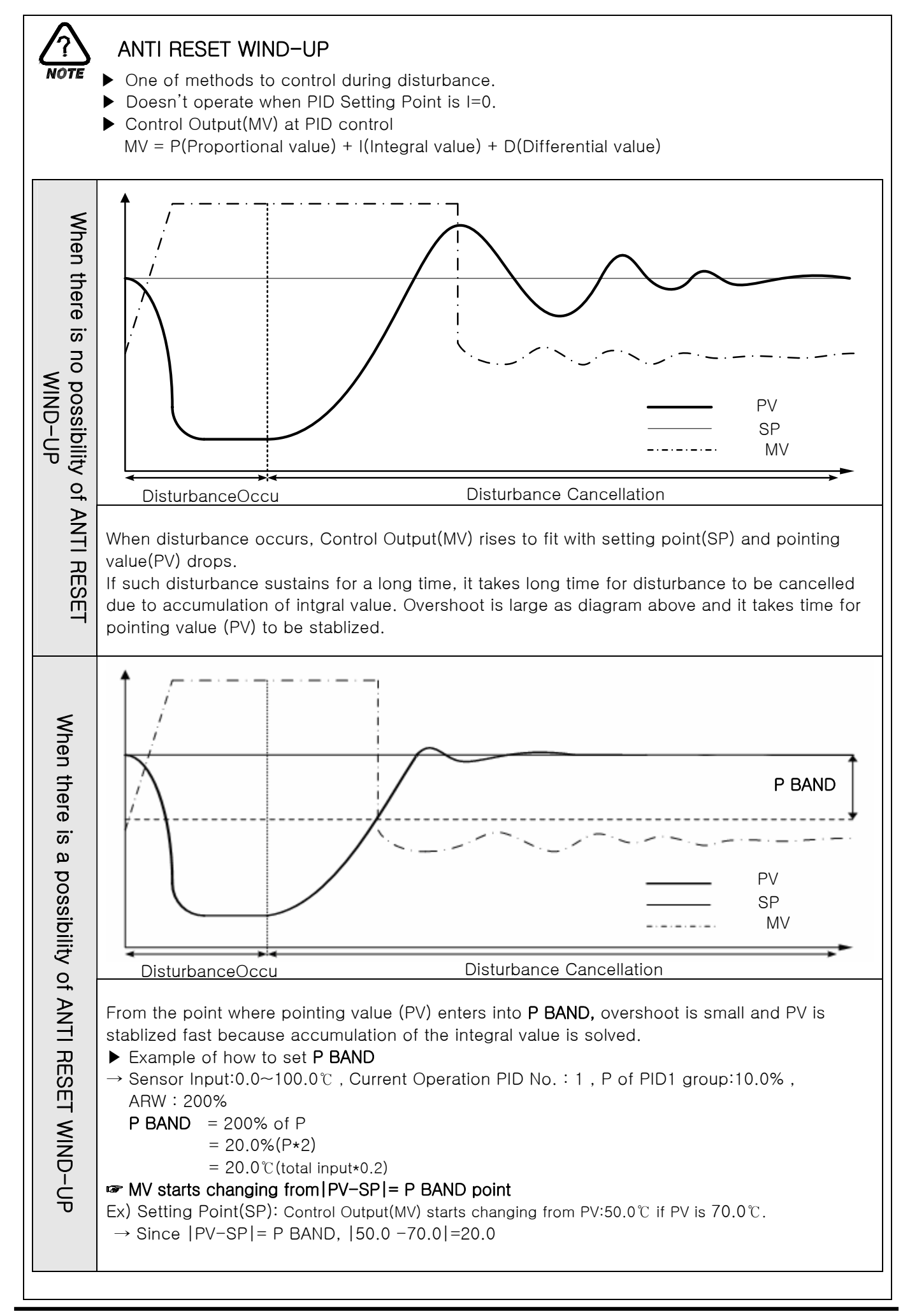

### 2.12.2.2 TRANSMISSION OUPUT SET

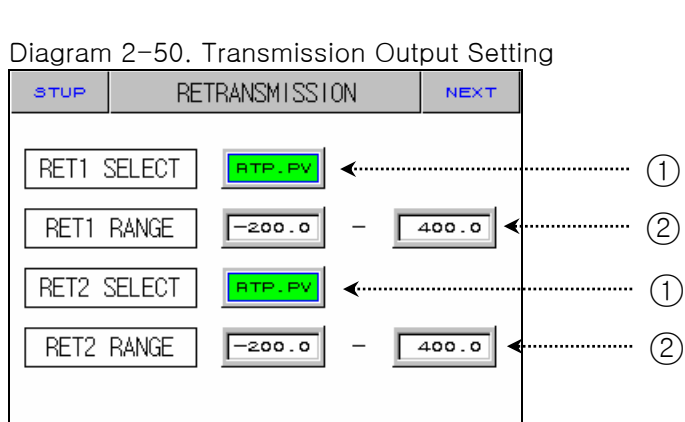

| No. | Instruction  | Contents                                                    | Additional Explanation                                                                                                    |
|-----|--------------|-------------------------------------------------------------|----------------------------------------------------------------------------------------------------|
| 1   | RET1. SLELCT | Chooses transmission 1 kind.                                | <ul> <li>RTP.PV(laboratory PV)</li> <li>HTP.PV(high temperature room PV)</li> <li>LTP.PV(low temperature room PV)</li> </ul> |
| 2   | RET1. RANGE  | Sets the upper and lower limit of output of transmission 1. |                                                                                                    |
| 3   | RET2. SLELCT | Chooses transmission 1 kind.                                | <ul> <li>RTP.PV(laboratory PV)</li> <li>HTP.PV(high temperature room PV)</li> <li>LTP.PV(low temperature room PV)</li> </ul> |
| 4   | RET2. RANGE  | Sets the upper and lower limit of output of transmission 1. |                                                                                                    |

Transmission output is displayed as 4~20mA. If you want to use transmission output as 1~5V, Please use it after attaching 250Ω RN-TYPE resistance (precision resistance) at the Transmission output terminal.

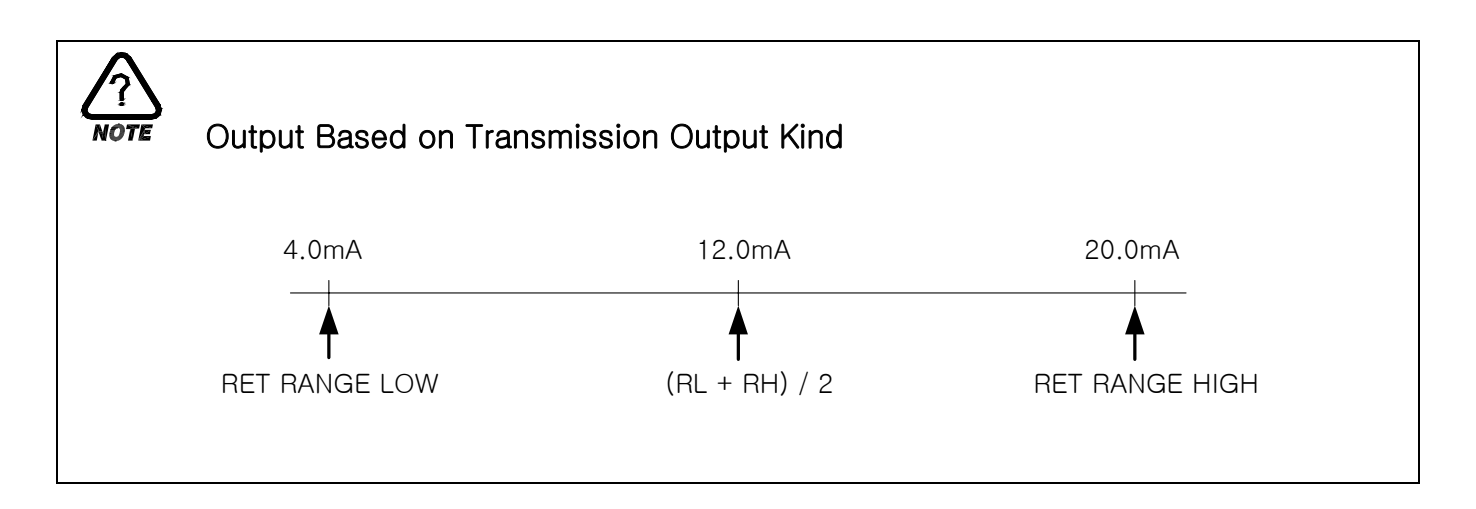

## 2.12.3 INNNER SIGNAL SETTING SCREEN

• Can set eight inner signals.

#### Diagram 2-51. Inner Signal Setting Screen

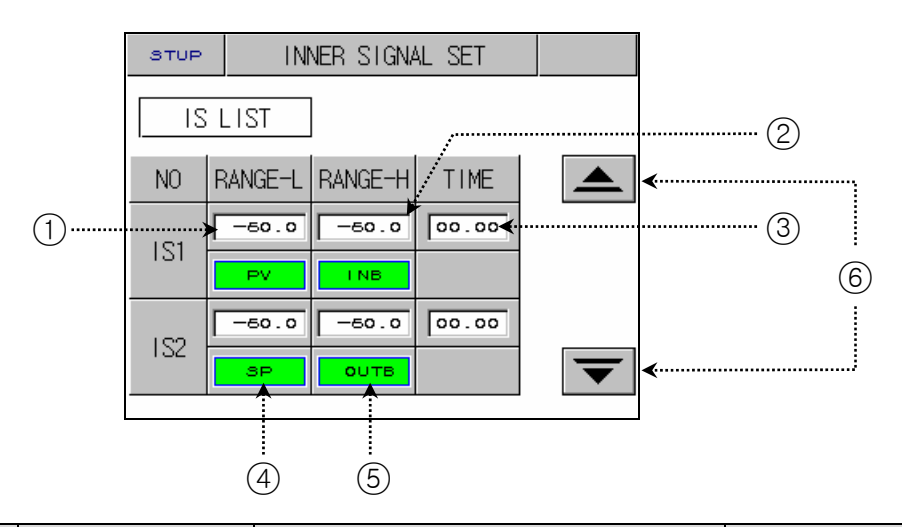

| No. | Instruction           | Contents                                           | Additional Explanation                                                                                                    |
|-----|-----------------------|----------------------------------------------------|----------------------------------------------------------------------------------------------------|
| 1   | RANGE LOW             | Sets minimum value of Inner<br>Signal.             |                                                                                                    |
| 2   | RANGE HIGH            | Sets maximum value of Inner<br>Signal.             |                                                                                                    |
| 3   | DELAY TIME            | Sets delay time of Inner Signal.                   |                                                                                                    |
| 4   | TYPE BUTTON           | Selects Inner Signal kind to use                   | <ul> <li>SP : Present Setting Point</li> <li>PV : Present pointing value</li> <li>It has hysteresis of EUS 0.5%<br/>(impossible to change) when selected<br/>to PV.</li> </ul> |
| 5   | BAND BUTTON           | Selects direction of Inner Signal.                 |                                                                                                    |
| 6   | Screen Move<br>Button | Sets eight inner signals using UP,<br>DOWN button. | <ul> <li>Switches screen to two Inner Signal<br/>units.</li> </ul>                                                                                                    |

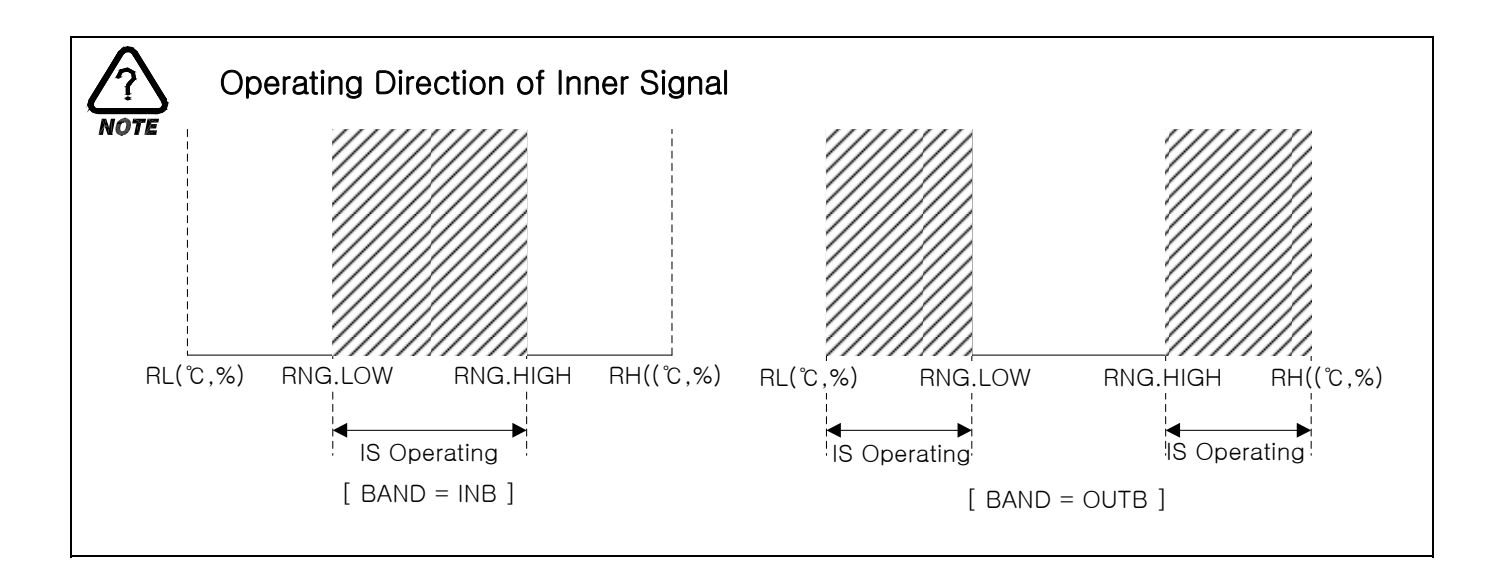

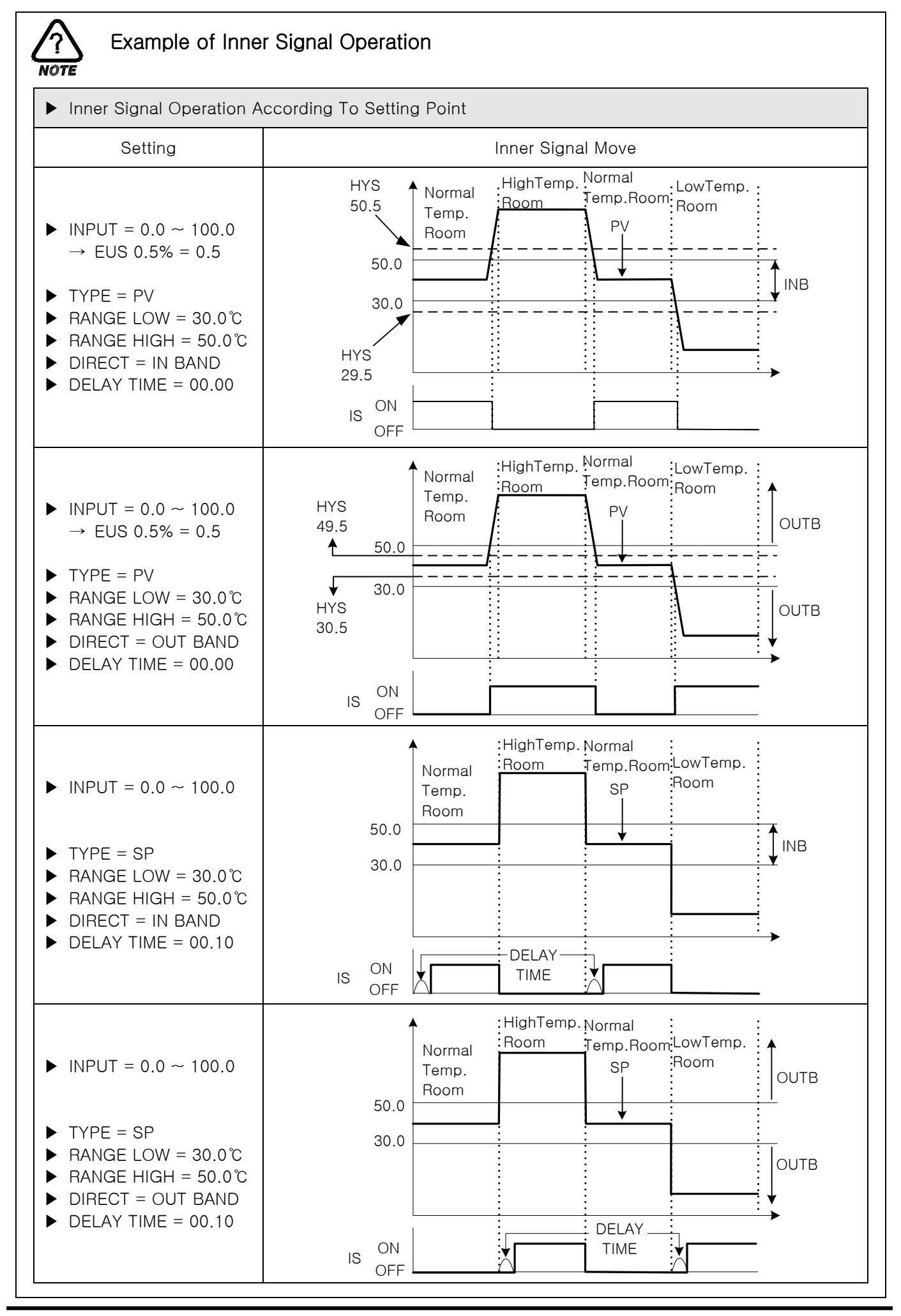

1st Edition of TEMP880S IM : Sep. 21. 2005

## 2.12.4 PID SET SCREEN

### 2.12.4.1 PID RANGE SET

• Consists of 3 Temperature PIDs and 1 deviation PID.

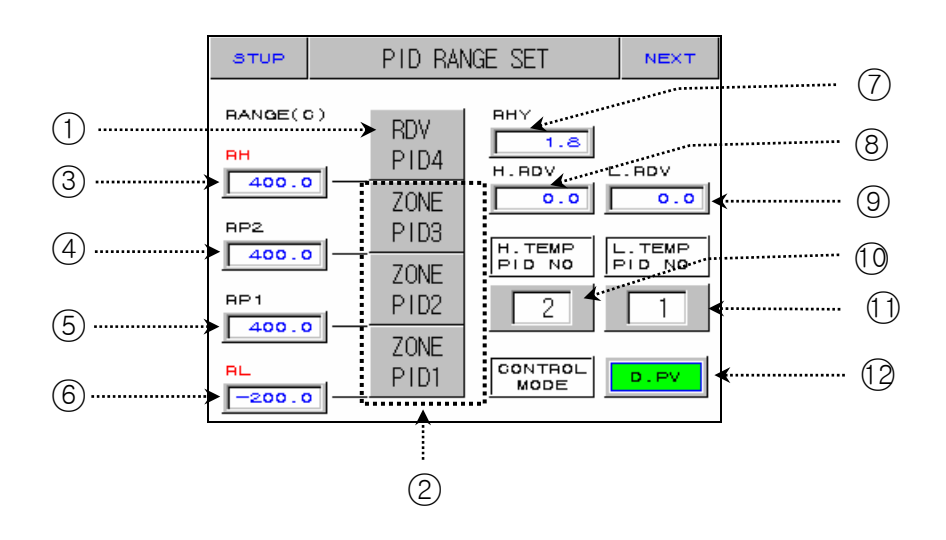

Diagram 2-52. PID Range Set Screen

No. Instruction Contents Additional Explanation Deviation PID (1)**RDV PID** Shifts to the setting screen of target PID group if you press number. (2)Temperature PID group. ZONE PID ▶ It changes as TEMP.RH(TEMP RANGE TEMP RANGE HIGH) setting point of 2.12.1.1 (3) High limit of temperature. HIGH Temperature Input Setting changes. Cannot amend. REFERENCE (4)POINT2 Sets limit value which selects ► RL≤RP1≤RP2≤RH ZONE PID for temperature SPAN. REFERENCE (5)POINT1 ▶ It changes as TEMP.RL (TEMP RANGE LOW) setting point of TEMP RANGE (6) Low limit of temperature. 2.12.1.1 Temperature Input Setting LOW. changes. Cannot amend. REFERENCE Selects ysteresis width when (7)**HYSTERESIS** selecting PID group at Zone PID. High Temperature Sets deviation value when (8) Room choosing high temperature PID. REFERENCE DEVIATION Low Temperature Sets deviation value when (9) Room choosing low temperature PID. REFERENCE DEVIATION

| 10 | High<br>Temperature<br>Room RUNNING<br>PID NUMBER | Indicates PID number of<br>currentlyoperating high<br>temperature room. |                            |
|----|---------------------------------------------------|-------------------------------------------------------------------------|----------------------------|
| 11 | Low<br>Temperature<br>Room RUNNING<br>PID NUMBER  | Indicates PID number of<br>currentlyoperating low temperature<br>room.  |                            |
| 12 | CONTROL<br>MODE                                   | Sets D.DV or D.PV as operation mode when controls PID.                  | ▶ Initial value is "D.PV". |

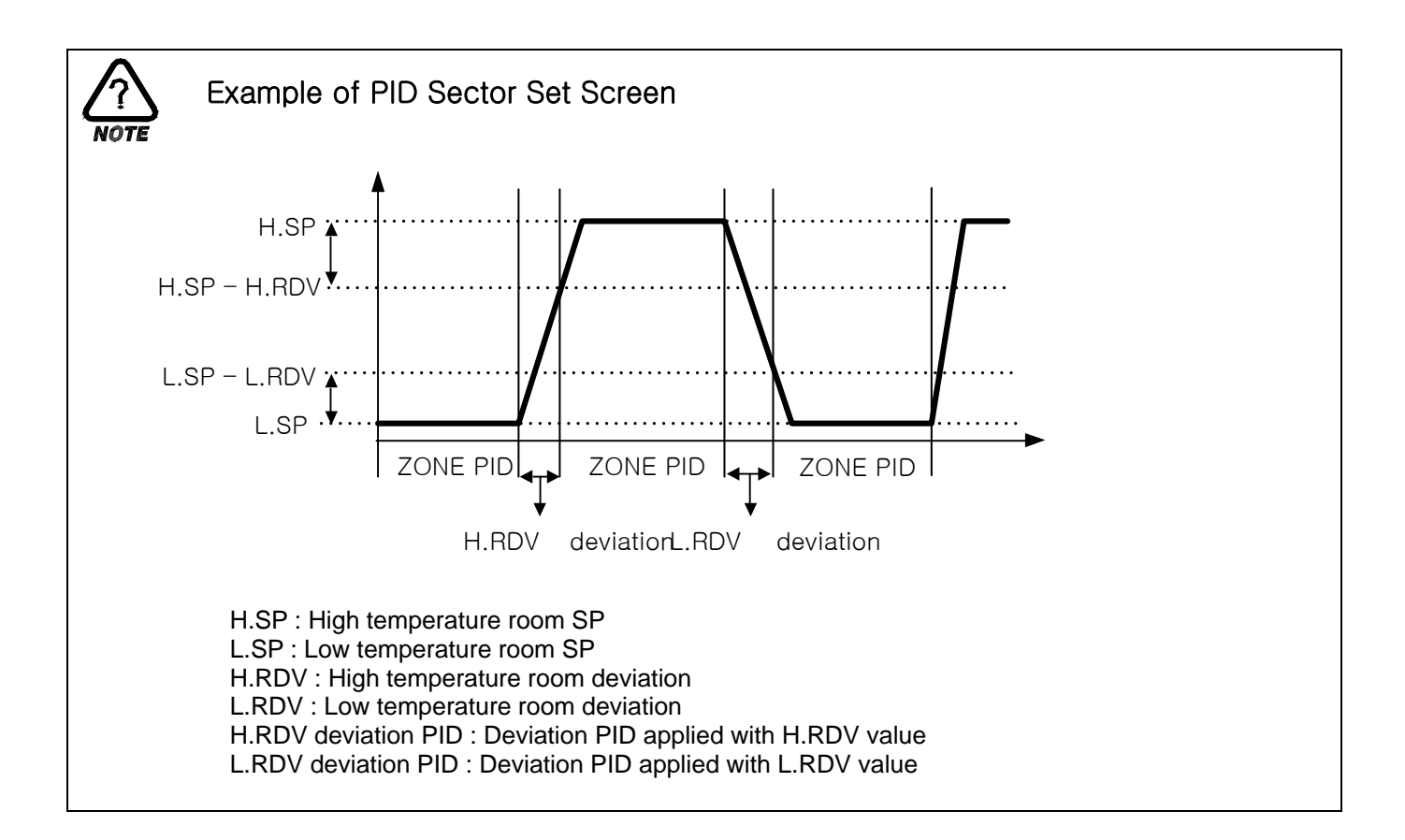

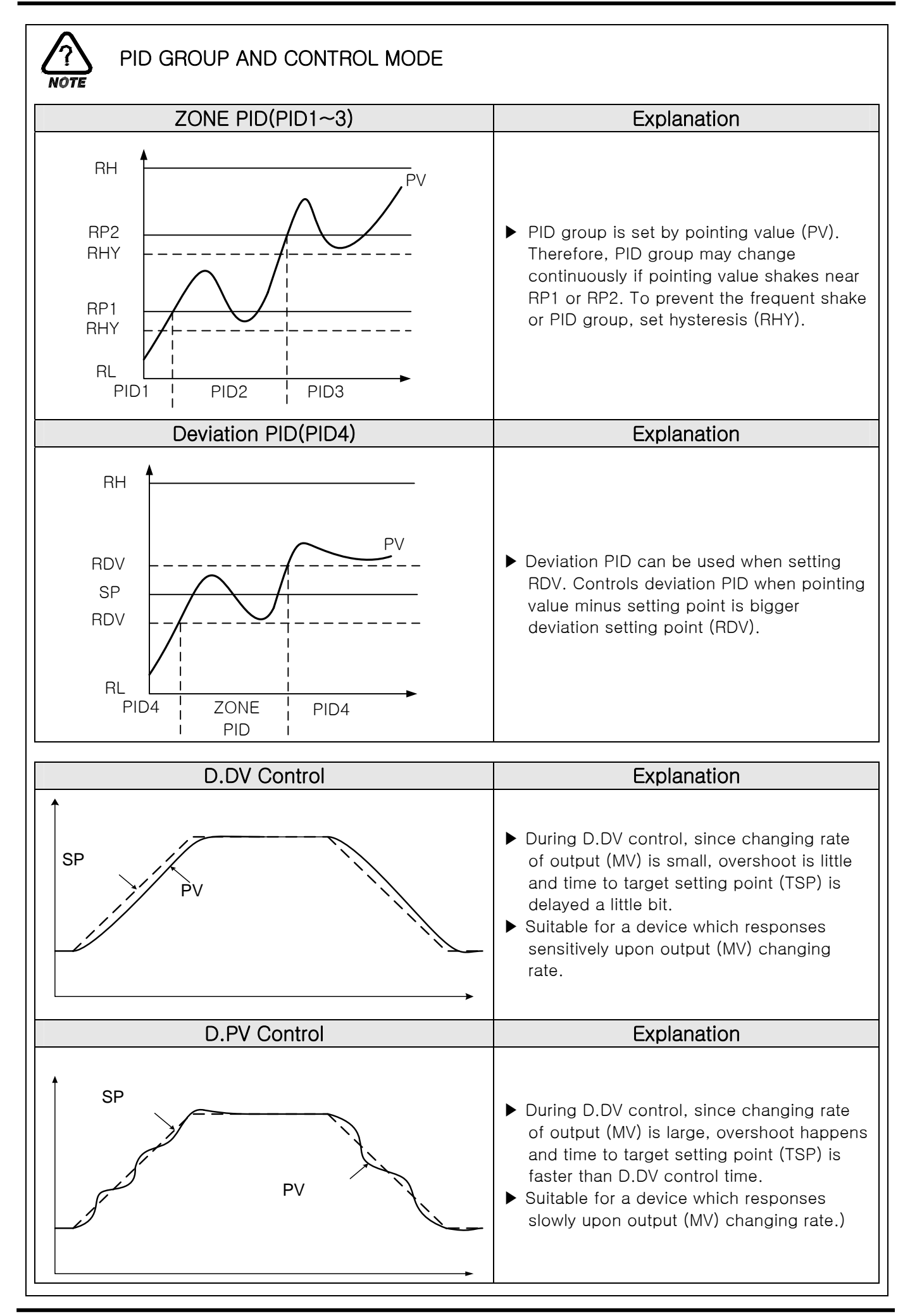

#### 2.12.4.2 PID GROUP(PID1~PID4) SETTING

• Generally, it uses value calculated by Auto Tuning, but users can set manually as well.

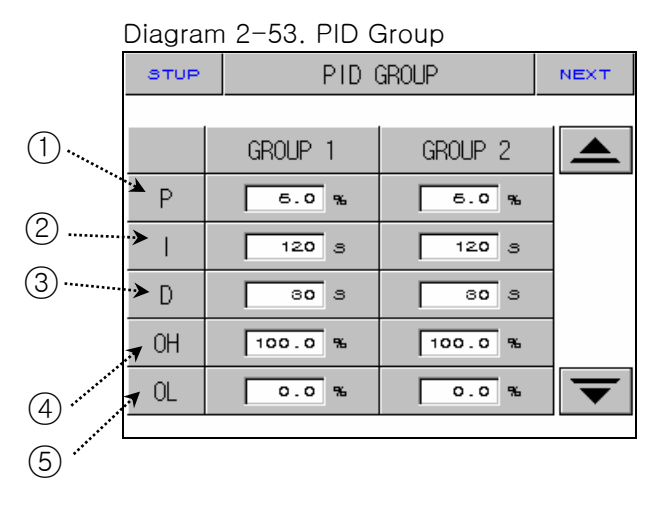

| No. | Instruction          | Contents                                        | Additional Explanation                                                                                                    |
|-----|----------------------|-------------------------------------------------|----------------------------------------------------------------------------------------------------|
| 1   | PROPORTIONAL<br>BAND | Sets proportional band.                         | <ul> <li>Lessens the different between setting point(SP) and the pointing value (PV).</li> <li>Large proportional band: PV approaches to SP quickly, but vibration of MV will affect adversely upon safety of control Small proportional band: PV approaches to SP slowly, and remaining deviation may occur.</li> </ul>                                                                                                    |
| 2   | INTEGRAL<br>TIME     | Sets integral time.                             | <ul> <li>Expanding integral time: Control<br/>Output(MV) is lessened. Therefore,<br/>approaching time to setting point(SP)<br/>is lengthened.</li> <li>Shortening integral time: Control<br/>Output(MV) is increased. Therefore,<br/>approaching time to setting point is<br/>shortened.</li> <li>Intergal operation can eliminate<br/>remaining derivitation at program<br/>operation.</li> <li>If integral time is too short, controlling<br/>may become impossible.</li> </ul> |
| 3   | DERIVATIVE<br>TIME   | Sets derivative time.                           | <ul> <li>It restraints PV-SP changing rate by caculating MV which rises along PV-SP changing rate.</li> <li>It restraints a radical change of PV or disturbance and accerates the approach to setting point(SP).</li> </ul>                                                                                                    |
| (4) | OUTPUT LIMIT<br>HIGH | Sets control output operation range limit high. |                                                                                                    |
| 5   | OUTPUT LIMIT<br>LOW  | Sets control output operation range limit low.  |                                                                                                    |

## 2.12.5 DO CONFIG SETTING SCREEN

Setting relay which displays operation signal through I/O relay board.

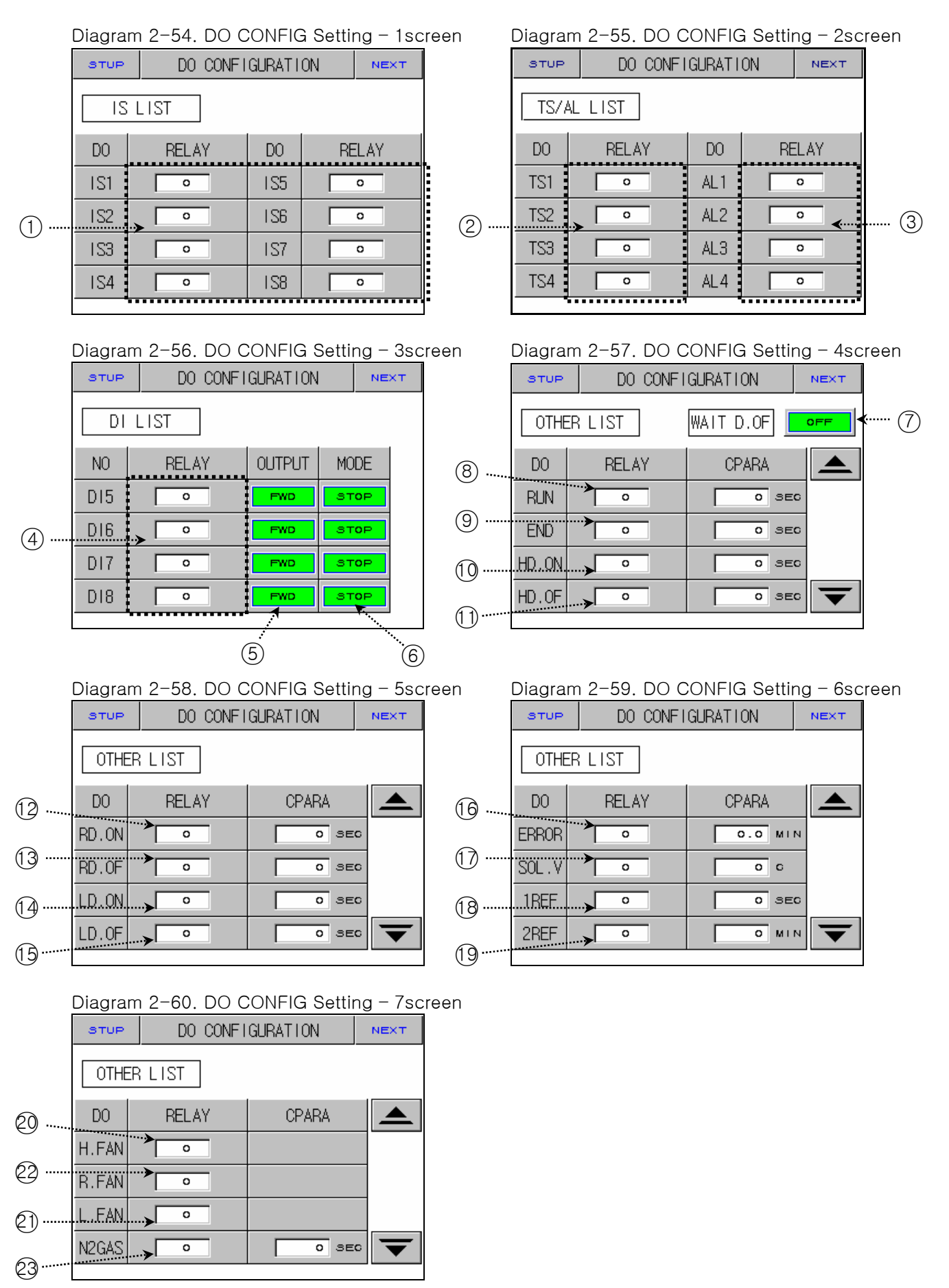

| No.  | Instruction                               | Contents                                                                           | Additional Explanation                                                                                                    |  |
|------|-------------------------------------------|------------------------------------------------------------------------------------|----------------------------------------------------------------------------------------------------|--|
| 1)   | INNER SIGNAL                              | Sets relay number to display Inner<br>Signal.                                      | Refer to <u>2.12.3 Inner Signal Setting</u>                                                                                                    |  |
| 2    | TIME SIGNAL                               | Sets relay number to display Time<br>Signal.                                       | Refer to <u>2.10.4 Time Signal Setting</u>                                                                                                    |  |
| 3    | ALARM SIGNAL                              | Sets relay number to display Alarm<br>Signal.                                      | <ul> <li>Refer to <u>2.12.6 Alarm and DI ERROR</u><br/><u>Name Setting</u></li> </ul>                                                                                                    |  |
| (4)  | DI SIGNAL                                 | Sets relay number to output DI<br>Signal.                                          | <ul> <li>Refer to <u>2.12.6 DI ERROR Name</u><br/><u>Setting</u></li> </ul>                                                                                                    |  |
| 5    | DI OUTPUT                                 | Sets output mode of DO(RELAY)<br>when DI concerned occurs.                         | <ul> <li>FWD         <ul> <li>DI OFF: "OFF" contact point of<br/>DO(RELAY)which is set up</li> <li>DI ON : "ON" contact point of<br/>DO(RELAY)which is set up</li> </ul> </li> <li>REV         <ul> <li>DI OFF: "OFF" contact point of<br/>DO(RELAY)which is set up</li> <li>DI OFF: "ON" contact point of<br/>DO(RELAY)which is set up</li> <li>DI ON : "ON" contact point of<br/>DO(RELAY)which is set up</li> </ul> </li> </ul> |  |
| 6    | DI MODE                                   | Sets conversion of operation<br>condition when DI concerned<br>occurs.             | <ul> <li>STOP : Converts RUN =&gt; STOP, and displays DI Error screen.</li> <li>RUN : Maintains RUN condition, and displays DI Error screen.</li> <li>When STOP, RUN simultaneously occur, STOP &gt; RUN.</li> </ul>                                                                                                    |  |
| 7    | WAIT DAMPER<br>OFF                        | Determines whether there is output<br>of DAMPER OFF during WAIT.                   |                                                                                                    |  |
| 8    | RUN SIGNAL                                | Sets relay number to output<br>Operation (Run) Signal.                             | Relay is turned on after time you set.                                                                                                    |  |
| 9    | END SIGNAL                                | Sets relay number of signal to output when program operation is terminated.        | <ul> <li>Relay is turned on during times set up<br/>when program operation is<br/>terminated.</li> </ul>                                                                                                    |  |
| 10   | High<br>Temperature<br>Room<br>DAMPER ON  | Sets relay number of DAMPER ON<br>signal of high temperature room to<br>output.    |                                                                                                    |  |
| 1)   | High<br>Temperature<br>Room<br>DAMPER OFF | Sets relay number of DAMPER OFF signal of high temperature room to output.         |                                                                                                    |  |
| (12) | Laboratory<br>DAMPER ON                   | Sets relay number of DAMPER ON<br>signal of normal temperature room<br>to output.  | <ul> <li>Used for the exhaustion during</li> </ul>                                                                                                    |  |
| 13   | Laboratory<br>DAMPER OFF                  | Sets relay number of DAMPER OFF<br>signal of normal temperature room<br>to output. | operation of normal sector.                                                                                                    |  |
| 14   | Low<br>Temperature<br>Room<br>DAMPER ON   | Sets relay number of DAMPER ON<br>signal of low temperature room to<br>output.     |                                                                                                    |  |

| 15  | Low<br>Temperature<br>Room DAMPER<br>OFF | Sets relay number of DAMPER OFF signal of low temperature room to output.                                         |                                                                                                    |
|-----|------------------------------------------|----------------------------------------------------------------------------------------------------|----------------------------------------------------------------------------------------------------|
| 16  | ERROR SIGNAL                             | Sets relay number to display signal when error occurs.                                                            | <ul> <li>Relay is turned on for time you set<br/>when error of D12~D18 occurs.</li> </ul>                          |
| 17  | SOLENOID<br>VALVE SIGNAL                 | Generates output when PV of low<br>temperature room is lower than<br>temperature set up in RUN(WAIT<br>included). |                                                                                                    |
| 18  | 1st REF.<br>SIGNAL                       | Sets relay number to output signal for the 1st cooler operation.                                                  |                                                                                                    |
| (19 | 2nd REF.<br>SIGNAL                       | Sets relay number to output signal for the 2nd cooler operation.                                                  |                                                                                                    |
| 20  | High<br>Temperature<br>Room FAN          | Sets relay number of FAN value of high temperature room to output.                                                | It is always outputted except for                                                                                  |
| 21  | Low<br>Temperature<br>Room FAN           | Sets relay number of FAN value of<br>low temperature room to output.                                              | STOP condition.(DEFROST, WAIT,<br>HOLD included)                                                                   |
| 23  | Laboratory FAN                           | Sets relay number of FAN value of laboratory to output.                                                           | <ul> <li>It is outputted during the operation<br/>innormal temperature sector(HOLD,<br/>WAIT included).</li> </ul> |
| 23  | N2GAS                                    | Sets relay number of speedy cooling value to output.                                                              |                                                                                                    |

☞ Case where relay numbers are overlapped: If any signal is displayed, relay operates ("OR" condition).

# 2.12.6 ALARM AND DI ERROR NAME SETTING SCREEN

#### 2.12.6.1 ALARM SETTING

| Diagram 2-61. Alarm Setting Screen |        |         |             |  |  |  |  |
|------------------------------------|--------|---------|-------------|--|--|--|--|
| STUP                               |        | ALARM S | ET          |  |  |  |  |
| ALAF                               | RMLIST | ]       |             |  |  |  |  |
| NO                                 | TYPE   | POINT   | HYS         |  |  |  |  |
| 1                                  | AH.F   | 160.0   | 1.0         |  |  |  |  |
| 2                                  | DO.F   | -60.0   | 0.5         |  |  |  |  |
| 3                                  | DH.F   | 160.0   | 1.0         |  |  |  |  |
| 4                                  | AL.F   | -50.0   | <b>0</b> .5 |  |  |  |  |
|                                    |        |         |             |  |  |  |  |
|                                    | 1      | 2       | <br>3       |  |  |  |  |

| No. | Instruction | Contents      | Additional Explanation |                                                              |           |                       |
|-----|-------------|---------------|------------------------|--------------------------------------------------------------|-----------|-----------------------|
|     |             |               | Display                | Alarm Types                                                  | Direction | Wait<br>Operatio<br>n |
|     |             |               | AH.F                   | Upper limit of PV                                            | Right     | Nothing               |
|     |             |               | AL.F                   | Lower limit of PV                                            | Right     | Nothing               |
|     |             |               | DH.F                   | Upper limit of deviation                                     | Right     | Nothing               |
|     |             |               | DL.F                   | Lower limit of deviation                                     | Right     | Nothing               |
|     |             |               | DH.R                   | Upper limit of deviation                                     | Reverse   | Nothing               |
|     |             |               | DL.R                   | Lower limit of deviation                                     | Reverse   | Nothing               |
|     |             |               | DO.F                   | Out of the range of<br>upper and lower limit of<br>deviation | Reverse   | Nothing               |
|     |             |               | DI.F                   | Within the range of upper<br>and lower limit deviation       | Reverse   | Nothing               |
| (1) | ALARM TYPE  | Selects alarm | AH.R                   | Upper limit of PV                                            | Reverse   | Nothing               |
|     | SELECT      | type.         | AL.R                   | Lower limit of PV                                            | Reverse   | Nothing               |
|     |             |               | AH.FS                  | Upper limit of PV                                            | Right     | Existent              |
|     |             |               | AL.FS                  | Lower limit of PV                                            | Right     | Existent              |
|     |             |               | DH.FS                  | Upper limit of deviation                                     | Right     | Existent              |
|     |             |               | DL.FS                  | Lower limit of deviation                                     | Right     | Existent              |
|     |             |               | DH.FS                  | Upper limit of deviation                                     | Reverse   | Existent              |
|     |             |               | DL.RS                  | Lower limit of deviation                                     | Reverse   | Existent              |
|     |             |               | DO.FS                  | Out of the range of<br>upper and lower limit of<br>deviation | Right     | Existent              |
|     |             |               | DI.FS                  | Within the range of upper<br>and lower limit deviation       | Right     | Existent              |
|     |             |               | AH.RS                  | High Limit Pointing Value                                    | Reverse   | Existent              |
|     |             |               | AL.RS                  | Low Limit Pointing Value                                     | Reverse   | Existent              |

1st Edition of TEMP880S IM : Sep. 21. 2005

| 2   | ALARM POINT         | Sets alarm<br>value.                          |                                                |
|-----|---------------------|-----------------------------------------------|------------------------------------------------|
| 3   | ALARM<br>HYSTERESIS | Sets hysteresis<br>for alarm<br>operation.    |                                                |
| (4) | NEXT BUTTON         | Shifts to DI<br>Error Name<br>Setting Screen. | Refer to <u>2.12.5.2 DI Error Name Setting</u> |

Alarm Operation also runs during operation stop status.

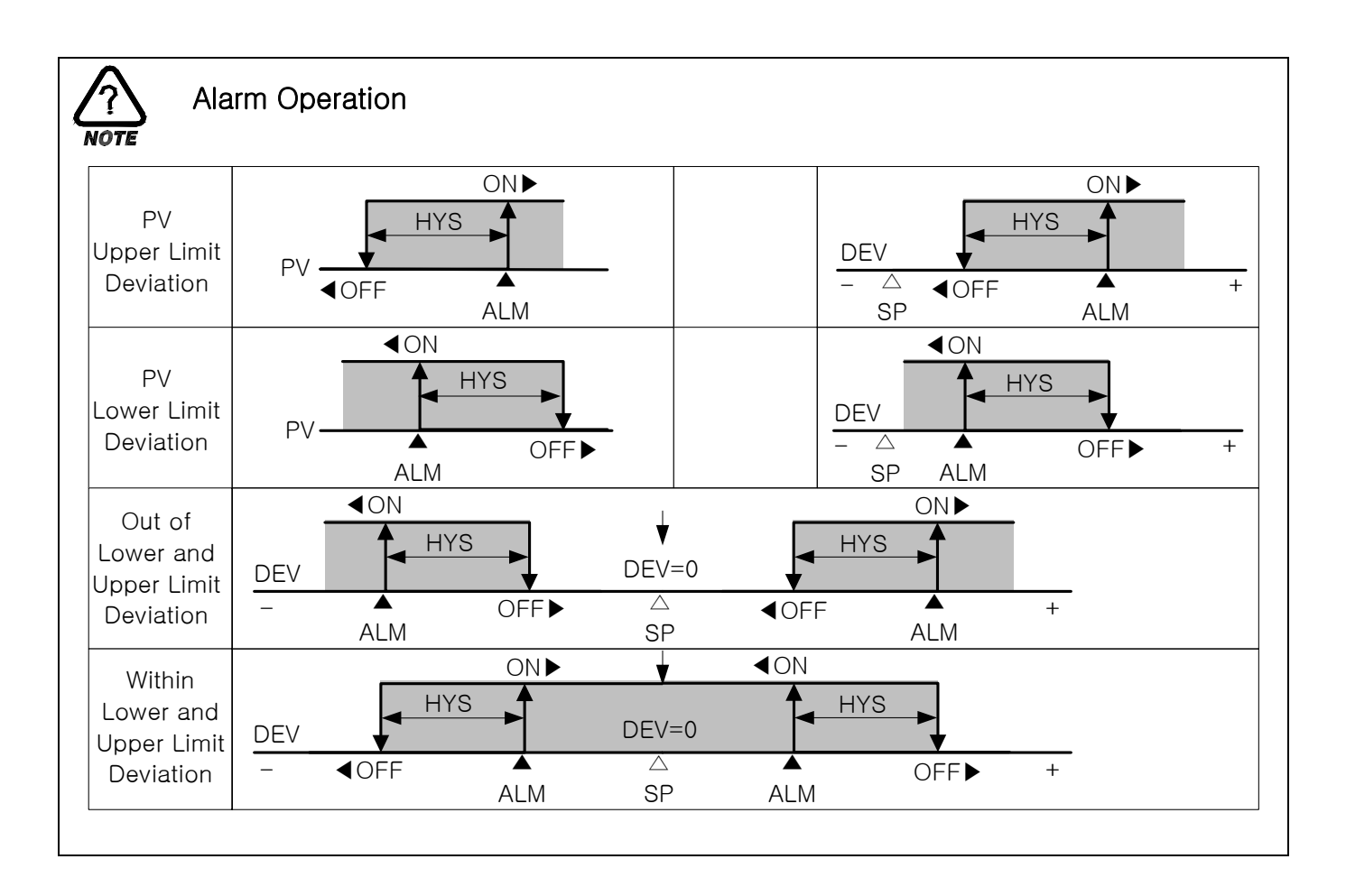

### 2.12.6.2 DI ERROR NAME SETTING

|        | Diagram 2-62. Di Error Name Setting Scr |                       |     |           | reen |
|--------|-----------------------------------------|-----------------------|-----|-----------|------|
|        | STUP                                    | UP DI NAME SET NEXT « |     |           |      |
|        | BUZZ                                    | 1                     |     |           |      |
| $\sim$ | NO                                      | DI NAME               | NO  | DI NAME   |      |
| (2)    | DI1                                     | RUN/STOP              | D15 | OVR 1.REF |      |
|        | D12                                     | ERR HTEMP             | D16 | OVR 2.REF |      |
|        | D13                                     | ERR NTEMP             | DI7 | OVR 1.MOT | 6    |
|        | DI4                                     | ERR LTEMP             | D18 | OVR 2.MOT |      |
|        |                                         |                       |     |           |      |

Diagram 2-62 DI Error Name Setting Screen

| No. | Instruction           | Contents                                                          | Additional Explanation                                                                               |
|-----|-----------------------|-------------------------------------------------------------------|----------------------------------------------------------------------------------------------------|
| 1   | BUZZER TIME           | Sets time for DI Error buzzer.                                    | <ul> <li>Although it is set to"0", alarm goes<br/>off for at least one minute.</li> </ul>            |
| 2   | DI1                   | Using DI1, you can select<br>operation status (RUN / STOP ).      | 🖙 Cannot amend.                                                                                      |
| 3   | DI2 ~ DI8<br>NAME SET | You can set DI error name up to nine letters (English or number). | <ul> <li>Refer to <u>2.10.6.1 How To Set Pattern</u><br/><u>Name</u> for DI name setting.</li> </ul> |
| (4) | NEXT BUTTON           | Moves to Alarm Setting Screen.                                    | Refer to <u>2.12.6.1 Alarm Setting</u>                                                               |

#### 2.12.6.3 SCREEN DURING DI ERROR OCCURRENCE

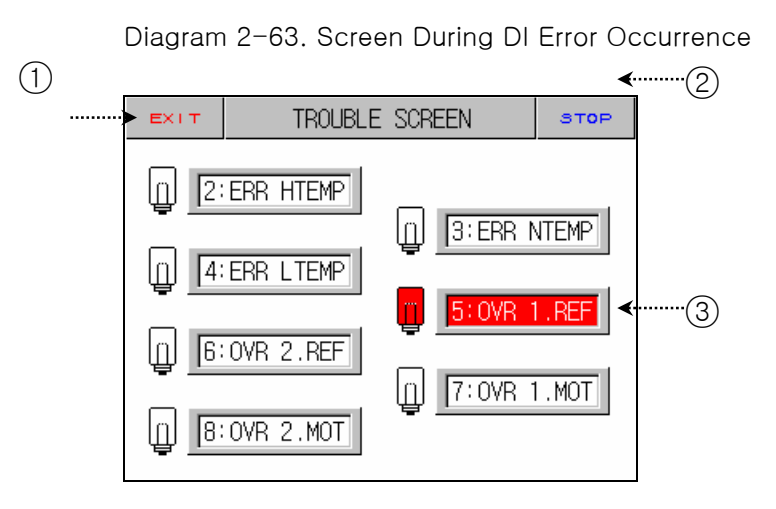

| No. | Instruction | Contents                                      | Additional Explanation                                                                                              |
|-----|-------------|-----------------------------------------------|----------------------------------------------------------------------------------------------------|
| 1   | EXIT BUTTON | Exits error screen.                           | <ul> <li>Returns to Operation Screen.</li> <li>Displays error screen again if error is<br/>not resolved.</li> </ul> |
| 2   | STOP BUTTON | Turns off alarm sound.                        |                                                                                                    |
| 3   | DI ERROR ON | Reverses lamp and name of DI which has error. | <ul> <li>Displays red.</li> <li>It becomes green after error is removed.</li> </ul>                                 |

Operation stops if DI2~DI4 error occurs

☞ It operates by DO CONFIG DI Mode when DI5~DI8 error occurs.

## 2.12.7 COMMUNICATION SET SCREEN

Screen for communication setting.

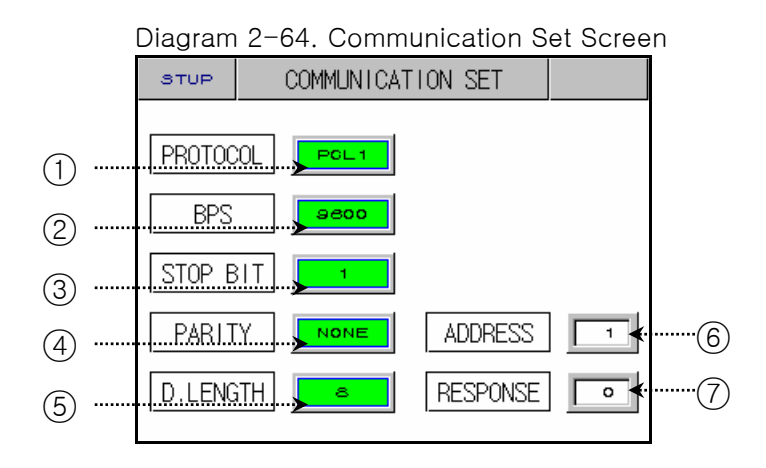

| No. | Instruction      | Contents                     | Additional Explanation                                                                                                    |
|-----|------------------|------------------------------|----------------------------------------------------------------------------------------------------|
| 1   | PROTOCOL         | Sets communication protocol. | <ul> <li>Operating Program for the company is<br/>PC LINK1(SUM CHECK)</li> </ul>                                                    |
| 2   | BIT PER SEC      | Sets communication speed.    |                                                                                                    |
| 3   | STOP BIT         | Sets stop bit.               |                                                                                                    |
| 4   | PARITY           | Sets parity.                 |                                                                                                    |
| (5) | DATA LENGTH      | Sets data length.            |                                                                                                    |
| 6   | ADDRESS          | Sets address.                | <ul> <li>It can be used by connecting and<br/>designating different addresses up to<br/>99 when communicating via RS485.</li> </ul> |
| 7   | RESPONSE<br>TIME | Sets response time.          |                                                                                                    |

### 2.12.8 INITIAL DISPLAY AND STAUS DISPLAY LAMP SET

#### 2.12.8.1 Initial Display Setting

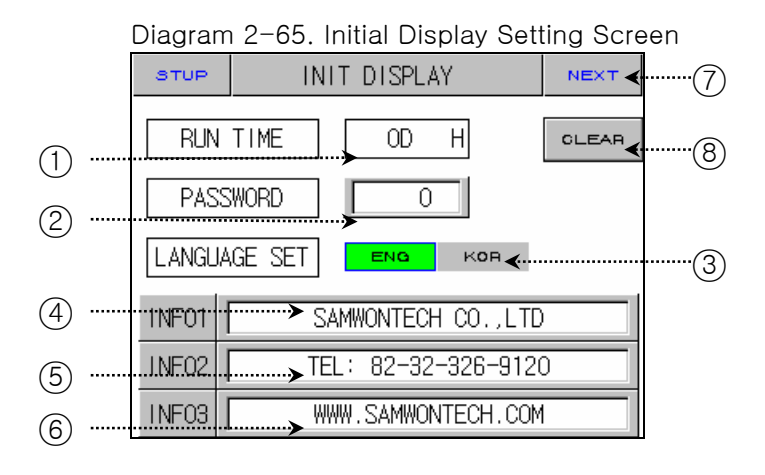

| 번호  | 지시내용         | 내용설명                                                                                         | 부가설명                                                                                                    |
|-----|--------------|----------------------------------------------------------------------------------------------|----------------------------------------------------------------------------------------------------|
| 1   | RUN TIME     | Records total run (operation) time.                                                          |                                                                                                    |
| 2   | PASSWORD SET | Setup password when entering <u>2.12 System Setting</u> .                                    | <ul> <li>The Setting value is "0" when it is initially delivered from a factory.</li> <li>Contact where you purchased the product or the company if you forgot password.</li> <li>All data will be initialized to a state of being delivered from a factory.</li> </ul> |
| 3   | LANGUAGE SET | Selects language (English or<br>Chinese)                                                     | <ul> <li>System inner setting screen displays<br/>English regardless of a kind of<br/>language.</li> </ul>                                                                                                    |
| (4) | INFORMATION1 | You can enter company name up<br>to 18 letters of number and English<br>combined.            |                                                                                                    |
| 5   | INFORMATION2 | You can enter company phone<br>number up to 18 letters of number<br>and English combined.    |                                                                                                    |
| 6   | INFORMATION3 | You can enter company website<br>address up to 18 letters of number<br>and English combined. |                                                                                                    |
| 7   | NEXT BUTTON  | Moves to Status Display Lamp<br>Setting Screen.                                              | Refer to <u>2.12.8.2 Status Display Lamp</u><br><u>Setting</u>                                                                                                    |
| 8   | CLEAR BUTTON | Delete total Operation Time.                                                                 |                                                                                                    |
### 2.12.8.2 STATUS DISPLAY LAMP SETTING

|            | Diagram 2-66. Status Display Setting Screen |           |                     |        |  |  |  |
|------------|---------------------------------------------|-----------|---------------------|--------|--|--|--|
|            | STUP                                        | STATUS DI | STATUS DISPLAY LAMP |        |  |  |  |
|            | 131                                         | 132       | 133                 | 134    |  |  |  |
| $\bigcirc$ | 136                                         | 138       | 137                 | 138    |  |  |  |
| 2          | ▶ ТЗ 1                                      | T32       | тза                 | DFR    |  |  |  |
| 3          | AL1                                         | AL2       | AL3                 | AL4    |  |  |  |
| 4          | H.FAN                                       | R.FAN     | L.FAN               | N2GAS  |  |  |  |
| 5          | HD ON                                       | HD OFF    | RD ON               | RD OFF |  |  |  |
| 6          | LD ON                                       | LD OFF    | 1.REF               | 2.REF  |  |  |  |

| No.          | Instruction                              | Contents                                                                                  | Additional Explanation                               |
|--------------|------------------------------------------|-------------------------------------------------------------------------------------------|------------------------------------------------------|
| 1            | IS1 ~ IS8                                | Inner signal displaying lamp.                                                             |                                                      |
|              | TS1 ~ TS4                                | Time signal displaying lamp.                                                              |                                                      |
| (2)          | DFR                                      | Defrost operation displaying lamp                                                         |                                                      |
| 3            | AL1 ~ AL4                                | Alarm signal displaying lamp.                                                             |                                                      |
|              | H.FAN                                    | High temperature room FAN output displaying lamp                                          |                                                      |
|              | R.FAN                                    | Laboratory FAN output displaying<br>lamp                                                  |                                                      |
| (4)<br>L.FAN |                                          | Low temperature room FAN output displaying lamp                                           |                                                      |
| N2GAS        | Speedy cooling output displaying<br>lamp | <ul> <li>Up to 16 lamps can be selected.</li> <li>Selected lamp becomes green.</li> </ul> |                                                      |
|              | HD ON                                    | High temperature room DAMP ON displaying lamp                                             | Selected lamp is displayed on fix                    |
|              | HD OFF                                   | High temperature room DAMP OFF<br>displaying lamp                                         | operation or the second screen of program operation. |
| (5)          | RD ON Laboratory DAMP ON displaying lamp |                                                                                           |                                                      |
|              | RD OFF                                   | Laboratory DAMP OFF displaying<br>lamp                                                    |                                                      |
| LD ON        |                                          | Low temperature room DAMP ON displaying lamp                                              |                                                      |
| 6 LD.0       | LD.OFF                                   | Low temperature room DAMP OFF<br>displaying lamp                                          |                                                      |
|              | 1.REF                                    | Signal displaying lamp for the 1st cooler operation.                                      |                                                      |
|              | 2.REF                                    | Signal displaying lamp for the 2nd cooler operation.                                      |                                                      |

## 2.13 PASSWORD INPUT SCREEN

Screen for password input for entering System Setting Screen or Section Input Revision Screen.

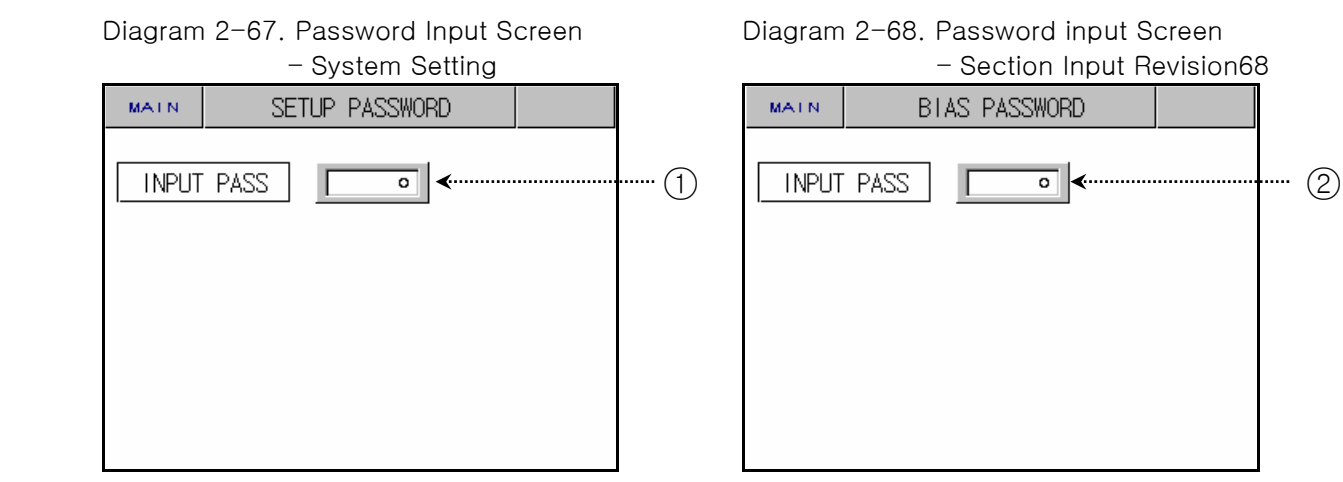

| No. | Instruction       | Contents                                              | Additional Explanation                                                                                                  |
|-----|-------------------|-------------------------------------------------------|----------------------------------------------------------------------------------------------------|
| 1   | INPUT<br>PASSWORD | Inputs password for entering<br>System Setting Screen | <ul> <li>initial password is "0"</li> <li>Switch password at <u>2.12.8.1 sec</u><br/><u>Display Setting</u>.</li> </ul> |
| 2   | INPUT<br>PASSWORD | Inputs password for entering input revision screen.   |                                                                                                    |

# 3. PARAMETER SETTING TABLE

• Table that organizes setting range and initial value of inner parameters for each screen.

| 2.7 Operation Setting |                             |                 |      |               |
|-----------------------|-----------------------------|-----------------|------|---------------|
| Symbol                | Parameter                   | Setting Range   | Unit | Initial Value |
| POWER MODE            | POWER MODE                  | STOP, COLD, HOT | ABS  | STOP          |
| FUZZY SELECT          | FUZZY SELECT                | OFF, ON         | ABS  | 0FF           |
| KEY LOCK              | KEY LOCK                    | OFF, ON         | ABS  | 0FF           |
| DEFR. CYCLE           | DEFROST CYCLE               | 0(0FF), 1~9999  | ABS  | 0(0FF)        |
| DEFR. SP              | DEFROST SP                  | -10.0~100.0     | EU   | 0.0           |
| DEFR. TIME            | DEFROST TIME                | 1~99            | ABS  | 1             |
| DEFR. M.OPER          | DEFROST MANUAL<br>OPERATION | OFF, ON         | ABS  | OFF           |

| 2.8 Reserve Setting |              |               |      |               |  |
|---------------------|--------------|---------------|------|---------------|--|
| Symbol              | Parameter    | Setting Range | Unit | Initial Value |  |
| Y                   | YEAR         | 0~99          | ABS  | 0, 1          |  |
| М                   | MONTH        | 1~12          | ABS  | 0, 1          |  |
| D                   | DAY          | 1~31          | ABS  | 0, 1          |  |
| Н                   | HOUR         | 0~23          | ABS  | 0, 1          |  |
| М                   | MINUTE       | 0~59          | ABS  | 0, 0          |  |
| RESERVE MODE        | RESERVE MODE | OFF, ON       | ABS  | 0FF           |  |

| 2.9 Graph and Graph Record Setting |                    |                |      |               |  |
|------------------------------------|--------------------|----------------|------|---------------|--|
| Symbol                             | Parameter          | Setting Range  | Unit | Initial Value |  |
| PTNO                               | PATTERN NUMBER     | 0~120          | ABS  | 0             |  |
| RECORD MODE                        | RECORD MODE        | STOP, RUN      | ABS  | STOP          |  |
| SAMPLING TIME                      | SAMPLING TIME      | 1~59           | ABS  | 5             |  |
| TIME UNIT                          | TIME UNIT          | SEC, MIN       | ABS  | SEC           |  |
| BACKUP ITEM                        | SELECT BACKUP ITEM | PTN, PARA, ALL | ABS  | PTN           |  |
| DIRECTION                          | SELECT DIRECTION   | DNLOAD, UPLOAD | ABS  | DNLOAD        |  |

| 2.10 Pattern Setting |                               |                                                        |      |                            |
|----------------------|-------------------------------|--------------------------------------------------------|------|----------------------------|
| Symbol               | Parameter                     | Setting Range                                          | Unit | Initial Value              |
| PTN NO               | PATTERN NUMBER                | 1~120                                                  | ABS  | 1                          |
| CYCLE                | CYCLE SET                     | 1~9999                                                 | ABS  | 1                          |
| END                  | END MODE SET                  | RESET(STOP),<br>HOLD(LAST TSP)                         | ABS  | RESET                      |
| PTN NAME 1~120       | PATTERN NAME 1~120            | 0~9, A~Z, Sepcial<br>Character<br>(Max. 10 Characters) | ABS  | PROG PTO01<br>~ PROG PT120 |
| TSP                  | SEGMENT(ZONE)<br>TEMP TSP     | EU(0~100%)                                             | EU   | EU(0%)                     |
| TIME                 | SEGMENT(ZONE)<br>TIME         | 0.01~99.59 (HOUR.MIN)                                  | ABS  | 00.01                      |
| WAIT SP              | WAIT SP                       | EU(0~100%)                                             | EU   | EU(0%)                     |
| TS1~TS3              | TIME SIGNAL1~3                | 0 ~ 7                                                  | ABS  | 0                          |
| SRC. PTNO            | SOURCE PATTERN<br>NUMBER      | 1~120                                                  | ABS  | 0                          |
| DES. PTNO            | DESTINATION PATTERN<br>NUMBER | 1~120                                                  | ABS  | 0                          |
| DEL. PTNO            | DELETE PATTERN<br>NUMBER      | 1~120                                                  | ABS  | 0                          |

## 2.11 Screen Selection

| Symbol       | Parameter                    | Setting Range | Unit | Initial Value |
|--------------|------------------------------|---------------|------|---------------|
| TUNING KEY   | TUNING KEY DISPLAY<br>BUTTON | DISP, HIDE    | ABS  | DISP          |
| LIGHT OFF    | LIGHT OFF                    | 0~99          | ABS  | 10            |
| CONTRAST SET | CONTRAST GROUP SET           | 8 LEVEL       | ABS  | 4 LEVEL       |

# 2.12.1.1 Input Setting

| Symbol     | Parameter       | Setting Range                                                                                    | Unit | Initial Value |
|------------|-----------------|--------------------------------------------------------------------------------------------------|------|---------------|
| SENSOR     | SENSOR SET      | TC-K1, TC-K2, TC-J,<br>TC-J, TC-E, TC-T,<br>TC-R, TC-B, TC-S,<br>TC-L, TC-N, TC-U<br>TC-W, TC-PA | ABS  | TC-T          |
| UNIT       | SENSOR UNIT     | °C, °F                                                                                           | ABS  | C             |
|            | TEMP RANGE HIGH | EU(0~100%)                                                                                       | EU   | EU(100%)      |
| IEMP KANGE | TEMP RANGE LOW  | TEMP RL < TEMP RH                                                                                | EU   | EU(0%)        |
| TC.SEL     | TC SELECT       | TC, T+R, RTC                                                                                     | ABS  | T+R           |
| B.OUT      | BURN OUT        | OFF, UP, DOWN                                                                                    | ABS  | UP            |
| BIAS       | ALL BIAS        | EUS(-105~105%)                                                                                   | EUS  | EUS(0%)       |
| FILTER     | FILTER TIME     | 0~120 SEC                                                                                        | ABS  | 0             |
| H.TEMP SP  | TEMP SP HIGH    | EU(0~100%)                                                                                       | EU   | EU(100%)      |
| L.TEMP SP  | TEMP SP LOW     | SP.RL < SP.RH                                                                                    | EU   | EU(0%)        |
|            | DEFROST SP HIGH | EU(0~100%)                                                                                       | EU   | 100.0         |
|            | DEFROST SP LOW  | SP.RL < SP.RH                                                                                    | EU   | -10.0         |

1st Edition of TEMP880S IM : Sep. 21. 2005

| 2.12.1.2 Sector Input Revision Setting                                                                                     |                     |                                        |      |               |
|----------------------------------------------------------------------------------------------------|---------------------|----------------------------------------|------|---------------|
| Symbol                                                                                                    | Parameter           | Setting Range                          | Unit | Initial Value |
| POINT1.DDV<br>POINT2.DDV<br>POINT3.DDV<br>POINT4.DDV<br>POINT5.DDV<br>POINT6.DDV<br>POINT6.DDV<br>POINT7.DDV<br>POINT8.DDV | DIFFERENCE VALUE1~8 | EUS(-10~10%)                           | EUS  | EUS(0%)       |
| POINT1.DPV                                                                                                    | REFERENCE POINT1    | EU(0~100%)                             | EU   | EU(0%)        |
| POINT2.DPV                                                                                                    | REFERENCE POINT2    | RL≤ POINT1.DPV                         |      |               |
| POINT3.DPV                                                                                                    | REFERENCE POINT3    | ≤ POINT2.DPV                           |      |               |
| POINT4.DPV                                                                                                    | REFERENCE POINT4    | $\leq$ POINT3.DPV $\leq$ DOINT4 DDV    |      |               |
| POINT5.DPV                                                                                                    | REFERENCE POINT5    | $\leq$ POINT4.DPV<br>$\leq$ POINT5 DPV | EU   | EU(100%)      |
| POINT6.DPV                                                                                                    | REFERENCE POINT6    | $\leq$ POINT6.DPV                      |      |               |
| POINT7.DPV                                                                                                    | REFERENCE POINT7    | ≤ POINT7.DPV                           |      |               |
| POINT8.DPV                                                                                                    | REFERENCE POINT8    | ≤ POINT8.DPV ≤RH                       |      |               |

| 2.12.2 Control Output and Transmission Setting |                              |                               |      |                              |
|------------------------------------------------|------------------------------|-------------------------------|------|------------------------------|
| Symbol                                         | Parameter                    | Setting Range                 | Unit | Initial Value                |
| TYPE                                           | COMMON OUTPUT<br>TYPE        | SSR, SCR                      | ABS  | SSR                          |
| DIRECT                                         | COMMON OUTPUT<br>DIRECTION   | REV, FWD                      | ABS  | REV                          |
| CYCLE                                          | COMMON OUTPUT<br>CYCLE TIME  | 1~300 SEC                     | ABS  | 1                            |
| P.OUT                                          | PRESET OUTPUT                | -5.0~105.0%                   | %    | 0.0%                         |
| ARW                                            | ANTI RESET WINDUP            | 0.0(AUTO), 0.1~200.0          | %    | 100.0                        |
| WSP.DEV                                        | WAIT SP DEVIATION            | EUS(10%)                      | EUS  | EUS(0.0%)                    |
| RET1 SELECT<br>RET2 SELECT                     | RETRANSMISSION<br>SELECT     | RTP.PV, HTP.PV,<br>LTP.PV     | ABS  | RET1(RTP.PV)<br>RET2(RTP.PV) |
| RET1. RANGE<br>RET2. RANGE                     | RETRANSMISSION<br>RANGE HIGH | EU(0~100%)<br>RET RL < RET RH | EU   | EU(100%)                     |

| 2.12.3 Inner Signal |                             |                           |      |               |  |
|---------------------|-----------------------------|---------------------------|------|---------------|--|
| Symbol              | Parameter                   | Setting Range             | Unit | Initial Value |  |
| RANGE-L             | INNER SIGNAL RANGE<br>LOW   | EU(0~100%)                | EU   | EU(0%)        |  |
| RANGE-H             | INNER SIGNAL RANGE<br>HIGH  | RANGE-L ≤ RANGE-H         | EU   | EU(0%)        |  |
| TIME                | INNER SIGNAL DELAY<br>TIME  | 00.00~99.59<br>(HOUR.MIN) | ABS  | 00.00         |  |
| TYPE                | INNER SIGNAL TYPE           | SP, PV                    | ABS  | SP            |  |
| BAND                | INNER SIGNAL BAND<br>DIRECT | INB, OUTB                 | ABS  | INB           |  |

| 2.12.4 PID Setting |                         |                              |      |               |
|--------------------|-------------------------|------------------------------|------|---------------|
| Symbol             | Parameter               | Setting Range                | Unit | Initial Value |
| RP1                | REFERENCE POINT1        |                              |      |               |
| RP2                | REFERENCE POINT2        | $RL \ge RPI \ge RPZ \ge RPI$ | EU   | EU(100%)      |
| H.RDV              | REFERENCE DEVIATION     | EUS(0.0~100.0%)              | EUS  | EUS(0.0%)     |
| L.RDV              | REFERENCE DEVIATION     | EUS(0.0~100.0%)              | EUS  | EUS(0.0%)     |
| RHY                | REFERENCE<br>HYSTERESIS | EUS(0.0~100.0%)              | EUS  | EUS(0.3%)     |
| H.TEMP PID NO      | H.TEMP PID NO           | 1,2,3,4                      | ABS  | 1             |
| L.TEMP PID NO      | L.TEMP PID NO           | 1,2,3,4                      | ABS  | 1             |
| CONTROL MODE       | CONTROL MODE            | D.DV, D.PV                   | ABS  | D.PV          |
| P(1~4)             | PROPORTIONAL BAND       | 0.1~999.9%                   | ABS  | 5.0%          |
| (1~4)              | INTEGRAL TIME           | 0~6000S                      | ABS  | 120S          |
| D(1~4)             | DERIVATIVE TIME         | 0~6000S                      | ABS  | 30S           |
| OH(1~4)            | OUTPUT LIMIT HIGH       | 0.0~100.0                    | ABS  | 100.0         |
| 0L(1~4)            | OUTPUT LIMIT LOW        | 0L < 0H                      | ABS  | 0.0           |

| 2.12.5 DO CONFIG                             | 2.12.5 DO CONFIG Setting                          |               |      |               |  |  |  |  |  |
|----------------------------------------------|---------------------------------------------------|---------------|------|---------------|--|--|--|--|--|
| Symbol                                       | Parameter                                         | Setting Range | Unit | Initial Value |  |  |  |  |  |
| IS1~IS8 RELAY                                | INNER SIGNAL1~8<br>RELAY                          | 0(0FF)~20     | ABS  | 0             |  |  |  |  |  |
| TS1~TS3 RELAY                                | TIME SIGNAL1~3<br>RELAY                           | 0(0FF)~20     | ABS  | 0             |  |  |  |  |  |
| DFR RELAY                                    | DEFROST RELAY                                     | 0(0FF)~20     | ABS  | 0             |  |  |  |  |  |
| AL1~AL4 RELAY                                | ALARM SIGNAL1~4<br>RELAY                          | 0(0FF)~20     | ABS  | 0             |  |  |  |  |  |
| DI5~DI8 RELAY                                | DI SIGNAL5~8<br>RELAY                             | 0(0FF)~20     | ABS  | 0             |  |  |  |  |  |
| DI5~DI8 OUTPUT                               | DI SIGNAL5~8<br>OUTPUT TYPE                       | FWD, REV      | ABS  | FWD           |  |  |  |  |  |
| DI5~DI8 MODE                                 | DI SIGNAL5~8<br>ERROR MODE                        | STOP, RUN     | ABS  | STOP          |  |  |  |  |  |
| RUN RELAY                                    | RUN RELAY                                         | 0(0FF)~20     | ABS  | 0             |  |  |  |  |  |
| RUN CPARA                                    | RUN DELAY TIME                                    | 0~999 SEC     | ABS  | 0             |  |  |  |  |  |
| END RELAY                                    | END SIGNAL RELAY                                  | 0(0FF)~20     | ABS  | 0             |  |  |  |  |  |
| END CPARA                                    | END SIGNAL TIME                                   | 0~999 SEC     | ABS  | 0             |  |  |  |  |  |
| HD.ON RELAY<br>RD.ON RELAY<br>LD.ON RELAY    | ZONE DAMPER ON<br>SIGNAL RELAY                    | 0(0FF)~20     | ABS  | 0             |  |  |  |  |  |
| HD.ON CPARA<br>RD.ON CPARA<br>LD.ON CPARA    | ZONE DAMPER ON<br>SIGNAL TIME                     | 0~999 SEC     | ABS  | 0             |  |  |  |  |  |
| HD.OFF RELAY<br>RD.OFF RELAY<br>LD.OFF RELAY | ZONE DAMPER OFF<br>SIGNAL RELAY                   | 0(0FF)~20     | ABS  | 0             |  |  |  |  |  |
| HD.OFF CPARA<br>RD.OFF CPARA<br>LD.OFF CPARA | ZONE DAMPER OFF<br>SIGNAL TIME                    | 0~999 SEC     | ABS  | 0             |  |  |  |  |  |
| ERROR RELAY                                  | ERROR RELAY                                       | 0(0FF)~20     | ABS  | 0             |  |  |  |  |  |
| ERROR CPARA                                  | ERROR SIGNAL TIME                                 | 0~999 MIN     | ABS  | 0             |  |  |  |  |  |
| SOL RELAY                                    | SOL RELAY                                         | 0(0FF)~20     | ABS  | 0             |  |  |  |  |  |
| SOL CPARA                                    | SOL SIGNAL TIME                                   | EU(0~100%)    | EU   | EU(0%)        |  |  |  |  |  |
| 1REF RELAY                                   | FIRST REFRIGERATION<br>SIGNAL RELAY               | 0(0FF)~20     | ABS  | 0             |  |  |  |  |  |
| 1REF CPARA                                   | FIRST REFRIGERATION<br>SIGNAL TIME                | 0~999 SEC     | ABS  | 0             |  |  |  |  |  |
| 2REF RELAY                                   | SECOND<br>REFRIGERATION<br>SIGNAL RELAY           | 0(0FF)~20     | ABS  | 0             |  |  |  |  |  |
| 2REF CPARA                                   | SECOND<br>REFRIGERATION<br>SIGNAL TIME            | 0~999 MIN     | ABS  | 0             |  |  |  |  |  |
| H.FAN RELAY<br>R.FAN RELAY<br>L.FAN RELAY    | HIGH FAN RELAY<br>ROOM FAN RELAY<br>LOW FAN RELAY | 0(0FF)~20     | ABS  | 0             |  |  |  |  |  |
| N2GAS RELAY                                  | N2GAS SIGNAL RELAY                                | 0(0FF)~20     | ABS  | 0             |  |  |  |  |  |
| N2GAS CPARA                                  | N2GAS SIGNAL CPARA                                | 0~999 SEC     | ABS  | 0             |  |  |  |  |  |

1st Edition of TEMP880S IM : Sep. 21. 2005

| 2.12.6 Alarm and DI Error Name Setting |                  |                                                                                                    |      |                                                                                                    |  |  |  |  |  |
|----------------------------------------|------------------|----------------------------------------------------------------------------------------------------|------|----------------------------------------------------------------------------------------------------|--|--|--|--|--|
| Symbol                                 | Parameter        | Setting Range                                                                                                    | Unit | Initial Value                                                                                                    |  |  |  |  |  |
| TYPE                                   | ALARM TYPE       | AH.F, AL.F, DH.F<br>DL.F, DH.R, DL.R<br>DO.F, DI.F, AH.R<br>AL.R, AH.FS, AL.FS<br>DH.FS, DL.FS, DH.FS<br>DL.RS, DO.FS, DI.FS<br>AH.RS, AL.RS | ABS  | $\begin{array}{l} \text{ALARM1,3} \\ \rightarrow \text{ AH.F} \\ \text{ALARM2,4} \\ \rightarrow \text{ AL.F} \end{array}$ |  |  |  |  |  |
| POINT                                  | ALARM POINT      | EU(-105~105%) EU                                                                                                    |      | EU(100%)                                                                                                    |  |  |  |  |  |
| HYS                                    | ALARM HYSTERESIS | EUS(0~100%)                                                                                                    | EUS  | EUS(0.5%)                                                                                                    |  |  |  |  |  |
| BUZZER TIME                            | BUZZER TIME      | 0~99 MIN                                                                                                    | ABS  | 1                                                                                                    |  |  |  |  |  |
| DI2~DI8 NAME                           | DI2~DI8 NAME     | 0~9, A~Z, Special<br>Character<br>(Max. 9 Characters)                                                                                        | ABS  | D12:ERR HTEMP<br>D13:ERR NTEMP<br>D14:ERR LTEMP<br>D15:OVR 1.REF<br>D16:OVR 2.REF<br>D17:OVR 1.MOT<br>D18:OVR 2.MOT       |  |  |  |  |  |

| 2.12.7 Communication Setting |               |                                                                                                    |               |      |  |  |  |  |  |
|------------------------------|---------------|----------------------------------------------------------------------------------------------------|---------------|------|--|--|--|--|--|
| Symbol                       | Parameter     | Unit                                                                                                    | Initial Value |      |  |  |  |  |  |
| PROTOCOL                     | PROTOCOL      | PCLO(PC LINK)<br>PCL1(PC LINK with SUM<br>CHECK)<br>MODA(MODBUS ASCII),<br>MODR(MODBUS RTU),<br>SYNM(SYNC MASTER) | ABS           | PCL1 |  |  |  |  |  |
| BPS                          | BIT PER SEC   | 600, 1200, 2400,<br>4800, 9600                                                                                    | ABS           | 9600 |  |  |  |  |  |
| STOP BIT                     | STOP BIT      | 1, 2                                                                                                    | ABS           | 1    |  |  |  |  |  |
| PARITY                       | PARITY        | NONE, EVEN, ODD                                                                                                   | ABS           | NONE |  |  |  |  |  |
| D.LENGTH                     | DATA LENGTH   | 7,8                                                                                                    | ABS           | 8    |  |  |  |  |  |
| ADDRESS                      | ADDRESS       | 1 ~99<br>(however,Max.99 Sets)                                                                                    | ABS           | 1    |  |  |  |  |  |
| RESPONSE                     | RESPONSE TIME | 0~10                                                                                                    | ABS           | 0    |  |  |  |  |  |

| 2.12.8 Initial Display Setting |                          |                                                       |      |                         |  |  |  |  |  |
|--------------------------------|--------------------------|-------------------------------------------------------|------|-------------------------|--|--|--|--|--|
| Symbol                         | Parameter                | Setting Range                                         | Unit | Initial Value           |  |  |  |  |  |
| PASSWORD                       | PASSWORD SET             | 0~9999                                                | ABS  | 0                       |  |  |  |  |  |
| LANGUAGE SET                   | LANGUAGE SET             | ENG, CHN                                              | ABS  | ENG                     |  |  |  |  |  |
| INF01                          | COMPANY INFORMATION      | 0~9, A~Z, Special<br>Character<br>(Max. 9 Characters) | ABS  | SAMWONTECH<br>CO.,LTD   |  |  |  |  |  |
| INF02                          | TELEPHONE<br>INFORMATION | 0~9, A~Z, Special<br>Character<br>(Max. 9 Characters) | ABS  | TEL: 82-32-326-<br>9120 |  |  |  |  |  |
| INF03                          | HOMEPAGE<br>INFORMATION  | 0~9, A~Z, Special<br>Character<br>(Max. 9 Characters) | ABS  | WWW.SAMWONTECH.<br>COM  |  |  |  |  |  |

# 4. Communication Manual

## 4.1 Communication Specification

- TEMP880S adopts the Half-Duplex type of Communication Interface (RS232C or RS485). In case the Communication Option is RS232C, it is possible to communicate by one to one with a superior rank of communication equipment such as PC. Especially the model of RS485, it can be used by connecting to a superior rank of communication equipment up to the number of 99.
- ► TEMP880S uses the following parameter during the communication.

| PARAMETER                | Setting Value | Contents                                              |
|--------------------------|---------------|-------------------------------------------------------|
|                          | PCL0          | Basic Protocol                                        |
|                          | PCL1          | Basic Protocol + Check Sum                            |
| PROTOCOL                 | MODA          | MODBUS ASCII                                          |
|                          | MODR          | MODBUS RTU                                            |
|                          | SYNM          | SYNC MASTER                                           |
|                          | 9600          | 9600 bps                                              |
|                          | 4800          | 4800 bps                                              |
| Communication Speed(BPS) | 2400          | 2400 bps                                              |
|                          | 1200          | 1200 bps                                              |
|                          | 600           | 600 bps                                               |
|                          | NONE          | None Parity                                           |
| PARITY                   | EVEN          | Even Parity                                           |
|                          | ODD           | Odd Parity                                            |
|                          | 1             | 1 bit                                                 |
|                          | 2             | 2 bits                                                |
|                          | 8             | 8 bits                                                |
| DATA LENGTT              | 7             | 7 bits                                                |
| ADDRESS                  | 1~99          | Address                                               |
| RESPONSE                 | 0~10          | RESPONDING TIME<br>(=PROCESSING TIME+RESPONSE*10msec) |

Communication related parameter basic value when forwarding from factory

- PROTOCOL : PCL1(PC LINK+ Check Sum)
- BPS : 9600 bps
- PARITY : NONE
- STOP BIT : 1 (1 bit)
- DATA LENGTH : 8 (8 bits)
- ADDRESS : 1
- RESPONSE : 0 (dealing time + 10 msec)

## 4.2 Communication Wiring

- Wiring between the TEMP880S and superior rank of communication equipment is different by the option(RS232C/RS485) of TEMP880 and the contents are as below.
- 4.2.1 Connecting the TEMP880S 9 Pin connector of RS232C Communication

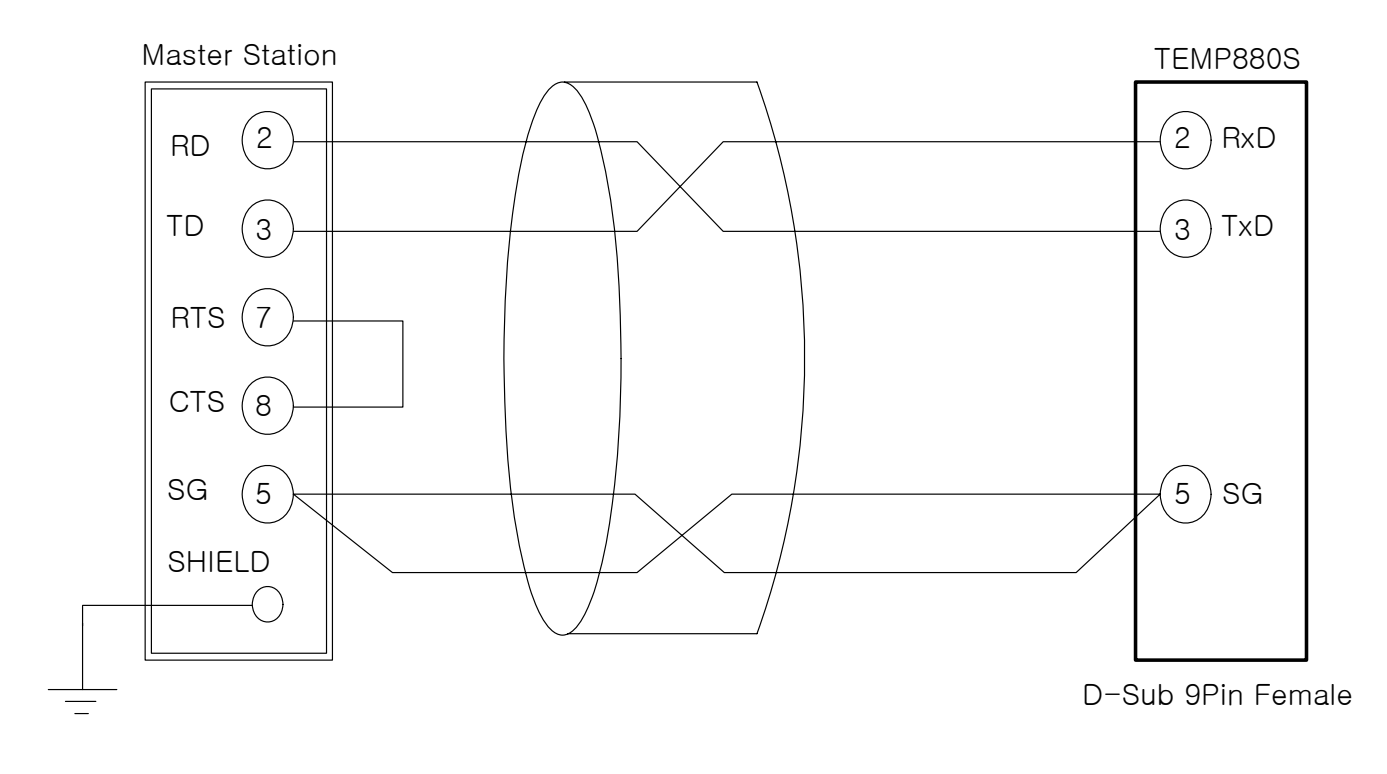

4.2.2 Connecting the terminal plate of TEMP880S of RS485 Communication

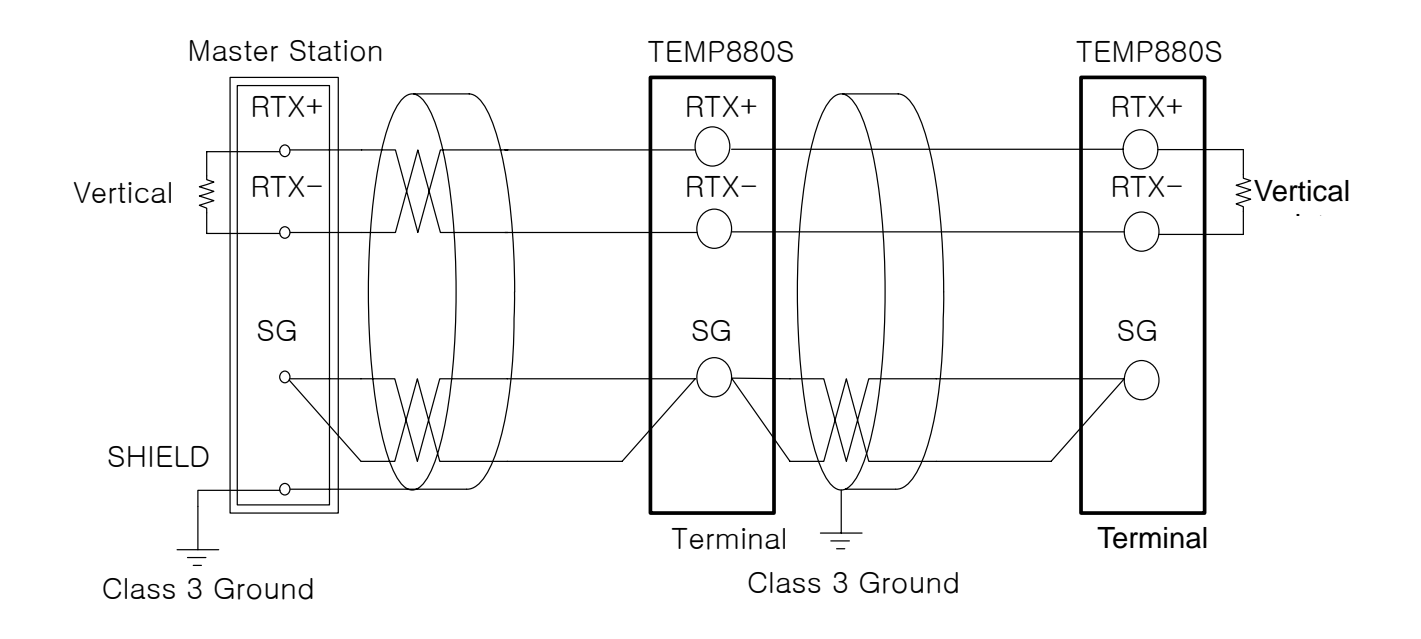

- ☞ MULTIDROP is possible up to the number of 99 in case of SLAVE(TEMP880).
- Make sure to connect the vertical section resistance (200Ω 1/4W) in case of the TEMP880S or MASTER(PC, PLC etc.)

## 4.3 Communication Command

- 4.3.1 Composition of Communication Command
- The basic style of Communication Command which transmits a message to TEMP880S from a superior rank of Communication equipment.
- MULTIDROP is possible up to the number of 99 in case of SLAVE(TEMP880S).
- Make sure to connect the vertical section resistance (200Ω 1/4W) in case of the TEMP880S or MASTER(PC, PLC etc.)

|   | 2       | 3         | 4 | (5)                                     | 6   | 7 | 8 |
|---|---------|-----------|---|-----------------------------------------|-----|---|---|
| S |         |           |   |                                         |     | C | 1 |
| Т | ADDRESS | S COMMAND |   | Date followed by the rule<br>of COMMAND | SUM | 0 |   |
| × |         |           |   |                                         |     | R | F |

(1) Beginning letter of Communication Command

Indicate the beginning of Communication Command having a code value (0x02) with a STX (Start of Text), which is a letter of Ascii.

### 2 ADDRESS

Indicate the ADDRESS which is a number of TEMP880S that you intend to communicate with.

#### 3 COMMAND

COMMAND for Communication (refer to 4.3.2~4.3.9).

#### (4) Divider

Indicate the Divider which separates the Command and Data by comma (',').

5 Data part

Indicate the letter line which has a regular form of a letter line followed the Communication Command Rule

6 Check Sum

Indicate the inferior rank of 2-byte to D by adding all letters from the letter of after STX to the letter before SUM using the Ascii code and Use only when the protocol of TEMP880S is "the basic protocol of "PCL!" + Check Sum"

(7), (8) Vertical Section letter

Indicate the end of Communication Command as CR(0x0D), LF(0x0A) by using the Ascii code.

## 4.3.2 Communication Command Type

The Communication Command of TEMP880Shas a Self Information Command which reads the information of Communication Command and a Read/Write Command which reads all the information of TEMP880S.

#### 1 Self Information Command

| COMMAND | Contents                                      |
|---------|-----------------------------------------------|
| AMI     | Indicate the model name & version of TEMP880S |

#### (2) Read/Write Command

| COMMAND | Contents                                      |
|---------|-----------------------------------------------|
| RSD     | Series Read of D-Register                     |
| RRD     | Random Read of D-Register                     |
| WSD     | Series Write of D-Register                    |
| WRD     | Random Write of D-Register                    |
| STD     | Random Registration of D-Register             |
| CLD     | Call of D-Register which is registered at STD |

Each Command can read or write D-Register up to the number of 32. And it should be re-registered after the power is on in case of STD/CLD when its power source's off because the registered contents are initialized.

## 4.3.3 Error Response

▶ TEMP880S transmits a message as below in case of Error during a Communication.

| The number of Byte | 1 | 2       | 2  | 2       | 2   | 1 | 1 |
|--------------------|---|---------|----|---------|-----|---|---|
| Contents           | S |         |    | -       |     | С | L |
|                    | Т | Address | NG | numbers | SUM | _ | _ |
|                    | Х |         |    |         |     | R | F |

SUM is only used in case the PROTOCOL is "PCL1".

## 4.3.4 RSD Command

▶ RSD Command is used for reading a series of Data on D-Register.

### ► Format of Transmission

| The number<br>of Byte | 1      | 2    | 3   | 1 | 2      | 1 | 4          | 2   | 1 | 1 |
|-----------------------|--------|------|-----|---|--------|---|------------|-----|---|---|
|                       | S      |      |     |   |        |   |            |     | С | L |
| Contents              | т<br>Х | Addr | RSD | , | Number | , | D-Reg. No. | SUM | R | F |

### Response

| The number<br>of Byte | 1           | 2    | 3   | 1 | 2  | 1 | 4      | 1 | 4      | 1 |  |
|-----------------------|-------------|------|-----|---|----|---|--------|---|--------|---|--|
| Contents              | S<br>T<br>X | Addr | RSD | , | ОК | , | dddd-1 | , | dddd-2 | , |  |

| 1 | 4          | 1 | 4        | 2   | 1 | 1 |
|---|------------|---|----------|-----|---|---|
|   | dddd-(n-1) |   | dddd-(n) | SUM | С | L |
| , |            | , |          | 0   | R | F |

- The Number of : 1~32

- dddd : Data without a point of 16 number (D)

ex) In case of reading a D-Register from Temperature PV(D0001) to SP(D0002)

- Transmission : [stx]01RSD,02,0001[cr][lf]
- Transmission (including Check Sum) : [stx]01RSD,02,0001C5[cr][lf]
- ([stx] = 0x02, [cr] = 0x0d, [lf] = 0x0a)

In case the received value of each PV, SP is 50.0 and 30.0, will be received as below ;

- Reception : [stx]01RSD,OK,01F4,012C[cr][If]
- Reception (including Check Sum ) : [stx]01RSD,OK,01F4,012C19[cr][lf]

\* The process of transforming the PV value of received 16 number data to display on screen.

- (1) Transformation to decimal number : 01F4(16 number-D-)  $\rightarrow$  500(decimal number)
- (2) Multiply 0.1 to the transformed value. : 500 \* 0.1  $\rightarrow$  50.0

## 4.3.5 RRD Command

▶ RRD Command is used in case of reading the Random Data on D-Register.

► Format of Transmission

| The number<br>of Byte | 1 | 2    | 3   | 1 | 2          | 1 | 4          | 1 | 4          | 1 |  |
|-----------------------|---|------|-----|---|------------|---|------------|---|------------|---|--|
|                       | S |      |     |   |            |   |            |   |            |   |  |
| Contents              | Т | Addr | RRD | , | Numbe<br>r | , | D-Reg. No1 | , | D-Reg. No2 | , |  |
|                       | Х |      |     |   |            |   |            |   |            |   |  |

| 1 | 4              | 1 | 4            | 2   | 1 | 1 |
|---|----------------|---|--------------|-----|---|---|
| , | D-Reg. No(n-1) | , | D-Reg. No(n) | SUM | С | L |
|   |                |   |              |     | R | F |

| Response              |   |      |     |   |    |   |        |   |        |   |  |
|-----------------------|---|------|-----|---|----|---|--------|---|--------|---|--|
| The number<br>of Byte | 1 | 2    | 3   | 1 | 2  | 1 | 4      | 1 | 4      | 1 |  |
|                       | S |      |     |   |    |   |        |   |        |   |  |
| Contents              | Т | Addr | RRD | , | OK | , | dddd-1 | , | dddd-2 | , |  |
|                       | Х |      |     |   |    |   |        |   |        |   |  |

| 1 | 4          | 1 | 4      | 2   | 1 | 1 |
|---|------------|---|--------|-----|---|---|
|   | dddd-(n-1) |   | dddd-n | SUM | С | L |
| , |            | , |        |     | R | F |

- The number of (~)  $: 1 \sim 32$ 

- dddd : Data without a point of decimal number (16 number D)

ex) In case of reading the D-Register of PV(D0001), SP(D0002)

- Transmission : [stx]01RRD,02,0001,0002[cr][lf]
- Transmission (Including Check Sum ) : [stx]01RRD,02,0001,0002B2[cr][If]

In case the value of D0001 is 50.0 and the value of D0002 is 30.0

- Reception : [stx]01RRD,OK,01F4,012C[cr][lf]
- Reception (including Check Sum) : [stx]01RRD,OK,01F4,012C18[cr][lf]

## 4.3.6 WSD Command

▶ WSD Command is used in case or using the series data of D-Register.

### Format of Reception

| The number<br>of Byte | 1      | 2    | 3   | 1 | 2      | 1 | 4          | 1 | 4      | 1 |  |
|-----------------------|--------|------|-----|---|--------|---|------------|---|--------|---|--|
| Contents              | S<br>T | Addr | WSD | , | Number | , | D-Reg. No1 | , | dddd-1 | 9 |  |
|                       | Х      |      |     |   |        |   |            |   |        |   |  |

| 1 | 4          | 1 | 4        | 2   | 1 | 1 |
|---|------------|---|----------|-----|---|---|
| , | dddd-(n-1) | , | dddd-(n) | SUM | С | L |
|   |            |   |          |     | R | F |

| Response              |   |      |     |   |    |     |   |   |
|-----------------------|---|------|-----|---|----|-----|---|---|
| The number<br>of Byte | 1 | 2    | 3   | 1 | 2  | 2   | 1 | 1 |
|                       | S |      |     |   |    |     | С | L |
| Contents              | Т | Addr | WSD | , | OK | SUM |   | _ |
|                       | Х |      |     |   |    |     | R |   |

- The number of (~) : 1~32

- dddd : Data without a point of decimal number (16 number D)

ex) In case of using defrost SP(D0100) and defrost time(D0111)

| - Reception                       | : [stx]0101WSD,02,0110,0001,0002[cr][lf]  |
|-----------------------------------|-------------------------------------------|
| - Reception (including Check Sum) | : [stx] 01WSD,02,0110,0001,0002A6[cr][lf] |

## 4.3.7 WRD Command

▶ WRD Command is used for using the Random data of D-Register.

### ► Format of Transmission

| The number<br>of Byte | 1 | 2    | 3   | 1 | 2      | 1 | 4          | 1 | 4      | 1 |  |
|-----------------------|---|------|-----|---|--------|---|------------|---|--------|---|--|
|                       | S |      |     |   |        |   |            |   |        |   |  |
| Contents              | Т | Addr | WRD | , | Number | , | D-Reg. No1 | , | dddd-1 | , |  |
|                       | Х |      |     |   |        |   |            |   |        |   |  |

| 1 | 4            | 1 | 4        | 2   | 1 | 1 |
|---|--------------|---|----------|-----|---|---|
|   | D-Reg. No(n) |   | dddd-(n) | SUM | С | L |
| , |              | 7 |          |     | R | F |

Response

| The number<br>of Byte | 1 | 2    | 3   | 1 | 2  | 2   | 1 | 1 |
|-----------------------|---|------|-----|---|----|-----|---|---|
|                       | S |      |     |   |    |     | С | L |
| Contents              | Т | Addr | WRD | , | OK | SUM | 0 | F |
|                       | Х |      |     |   |    |     | К | F |

- The number of (~)  $: 1 \sim 32$ 

- dddd : Data without a point of decimal number (16 number D)

ex) In case of using data to Outage Mode(D0105) and Outage Time(D0125)

- Transmission : [stx] 01RRD,02,0001,0002[cr][lf]
- Transmission (Including Check Sum) : [stx]01WRD,02,0105,0001,0125,00039E[cr][lf]

## 4.3.8 STD Command

▶ STD Command is used for registering preferable D-Register to TEMP880S in advance.

### ► Format of Transmission

| The number<br>of Byte | 1           | 2    | 3   | 1 | 2          | 1 | 4          | 1 | 4          | 1 |  |
|-----------------------|-------------|------|-----|---|------------|---|------------|---|------------|---|--|
| Contents              | S<br>T<br>X | Addr | STD | , | Numb<br>er | , | D-Reg. No1 | , | D-Reg. No2 | 9 |  |

| 1 | 4              | 1 | 4            | 2   | 1 | 1 |
|---|----------------|---|--------------|-----|---|---|
| , | D-Reg. No(n-1) | , | D-Reg. No(n) | SUM | С | L |
|   |                |   |              |     | R | F |

#### Response

| HC3p0H3C              |   |      |     |   |    |     |   |   |
|-----------------------|---|------|-----|---|----|-----|---|---|
| The number<br>of Byte | 1 | 2    | 3   | 1 | 2  | 2   | 1 | 1 |
|                       | S |      |     |   |    |     | С | L |
| Contents              | Т | Addr | STD | , | OK | SUM |   | F |
|                       | Х |      |     |   |    |     | K | F |

- Number : 1~32

ex) In case of registering PV(D0001), laboratory temperature SP(D0002)

- Transmission : [stx]01STD,02,0001,0002[cr][lf]
- Transmission(including Check Sum) : [stx]01STD,02,0001,0002B5[cr][lf]

## 4.3.9 CLD Command

 CLD Command is used for reading & bring the D-Register which is already registered at TEMP880S by STD Command.

## ► Formate of Transmission

| The number<br>of Byte | 1 | 2    | 3   | 2   | 1 | 1 |
|-----------------------|---|------|-----|-----|---|---|
|                       | S |      |     |     | С | L |
| Contents              | Т | Addr | CLD | SUM | В | F |
|                       | Х |      |     |     |   | I |

#### ▶ Response

| The number<br>of Byte | 1 | 2    | 3   | 1 | 2  | 1 | 4      | 1 | 4      | 1 |  |
|-----------------------|---|------|-----|---|----|---|--------|---|--------|---|--|
|                       | S |      |     |   |    |   |        |   |        |   |  |
| Contents              | Т | Addr | CLD | , | OK | , | dddd-1 | , | dddd-2 | , |  |
|                       | Х |      |     |   |    |   |        |   |        |   |  |

| 1 | 4          | 1 | 4        | 2   | 1 | 1 |
|---|------------|---|----------|-----|---|---|
|   | dddd-(n-1) |   | dddd-(n) | SUM | С | L |
| , |            | , |          |     | R | F |

- Number : 1~32

- dddd : Data without a point of 16 number

## 4.4 Explanation of D-REGISTER

D-Register is a group of gathering all the data which is provided to check all the condition of TEMP880S.
 D-Register is grouped by each 100 unit, basically, depending on the contents and the contents are as below.

| Scope of D-Register | Group       | Contents                                             | Read | Write            |
|---------------------|-------------|------------------------------------------------------|------|------------------|
| D0001~D0099         | PROCESS     | Indication of a basic driving-related<br>information | 0    | Х                |
| D0100~D0199         | FUNCTION    | Set up the driving-related Information               | 0    | $\bigtriangleup$ |
| D0200~D0299         | RESERVATION | Set up the time and reservation<br>functions         | 0    | $\bigtriangleup$ |
| D0300~D0399         | IS          | Set up the inner-signal                              | 0    | 0                |
| D0400~D0499         | ALARM       | Set up the Alarming and Time Signal                  | 0    | 0                |
| D0500~D0599         | PID         | P.I.D Setting                                        | 0    | 0                |
| D0700~D0799         | СОММ        | Indication of communication-related<br>information   | 0    | Х                |
| D0800~D0899         | OUTPUT      | Set up the Control printing & DO printing            | 0    | 0                |
| D0900~D0999         | INPUT       | Set up of input                                      | 0    | 0                |
| D1000~D1099         | PROGRAM     | Set up the pattern of Program                        | 0    | 0                |

☞ Each of D-Register is composed of 4 places of 16 number (2-Byte).

## 4.4.1 PROCESS

PROCESS group has basic data from the operation of TEMP880S Among these, here's Bit Map Information which indicates all the conditions by the unit of Bit and the contents are as below.

| bit | NOWSTS         | OTHERSTS | ISSTS   | TSSTS   | ALSTS   |
|-----|----------------|----------|---------|---------|---------|
| DIL | (D0010)        | (D0011)  | (D0012) | (D0013) | (D0014) |
| 0   | RESET          | DFR      | IS1     | TS1     | AL1     |
| 1   | RUN            | RUN      | IS2     | TS2     | AL2     |
| 2   | HOLD           | END      | IS3     | TS3     | AL3     |
| 3   |                | HD.ON    | IS4     |         | AL4     |
| 4   | AT             | HD.OFF   | IS5     |         |         |
| 5   |                | RD.ON    | IS6     |         |         |
| 6   | DEFROST        | RD.OFF   | IS7     |         |         |
| 7   | ERROR          | LD.ON    | IS8     |         |         |
| 8   | H.TEMP RUN     | LD.OFF   |         |         |         |
| 9   | N.TEMP RUN     | SOL.V    |         |         |         |
| 10  | L.TEMP RUN     | 1.REF    |         |         |         |
| 11  | HIGH DEFROST   | 2.REF    |         |         |         |
| 12  | NORMAL DEFROST | HIGH FAN |         |         |         |
| 13  |                | ROOM FAN |         |         |         |
| 14  |                | LOW FAN  |         |         |         |
| 15  |                | N2GAS    |         |         |         |

| bit | SYSERR  | DOSTSL   | DOSTSH   | DIDATA  | ERROR        | ERROR        |
|-----|---------|----------|----------|---------|--------------|--------------|
| DIL | (D0015) | (D0016)  | (D0017)  | (D0018) | (D0019)      | (D0020)      |
| 0   |         | RELAY 1  | RELAY 17 | DI1     | H.TEMP +OVER | R.TEMP +OVER |
| 1   |         | RELAY 2  | RELAY 18 | DI2     | H.TEMP -OVER | R.TEMP -OVER |
| 2   | SYS ERR | RELAY 3  | RELAY 19 | DI3     | H.TEMP BOUT  | R.TEMP BOUT  |
| 3   |         | RELAY 4  | RELAY 20 | DI4     |              |              |
| 4   |         | RELAY 5  |          | DI5     |              |              |
| 5   |         | RELAY 6  |          | DI6     |              |              |
| 6   |         | RELAY 7  |          | DI7     |              |              |
| 7   |         | RELAY 8  |          | DI8     |              |              |
| 8   |         | RELAY 9  |          |         | L.TEMP +OVER |              |
| 9   |         | RELAY 10 |          |         | L.TEMP -OVER |              |
| 10  |         | RELAY 11 |          |         | L.TEMP BOUT  |              |
| 11  |         | RELAY 12 |          |         |              |              |
| 12  |         | RELAY 13 |          |         |              |              |
| 13  |         | RELAY 14 |          |         |              |              |
| 14  |         | RELAY 15 |          |         |              |              |
| 15  |         | RELAY 16 |          |         |              |              |

☞ It's composed of D-Register which has a real data value except the Bit Map information.

### ► Common Driving-related D-Register

| D-Reg. | Signs       | Contents                                   |
|--------|-------------|--------------------------------------------|
| D0001  | RTEMP_NPV   | Laboratory temperature PV                  |
| D0002  | RTEMP_NSP   | Laboratory temperature SP                  |
| D0003  | HTEMP_NPV   | High temperature room temperature PV       |
| D0004  | LTEMP_NPV   | Low temperature room temperature PV        |
| D0005  | LTEMP_PIDNO | Low temperature room PID number            |
| D0006  | ROOM_MVOUT  | Laboratory control output value            |
| D0007  | HIGH_MVOUT  | High temperature room control output value |
| D0008  | LOW_MVOUT   | Low temperature room control output value  |
| D0009  | HTEMP_PIDNO | High temperature room PID number           |

## PROGRAM Driving-related D-Register

| D-Reg. | Signs            | Contents                                                   |
|--------|------------------|------------------------------------------------------------|
| D0021  | PROC_TIME_H      | Operation time(hour)                                       |
| D0022  | PROC_TIME_M      | Operation time(min)                                        |
| D0023  | RUN_CYCLE        | Present repeating frequency                                |
| D0024  | TOTAL_CYCLE      | Total repeating frequency which is set up                  |
| D0025  | SET_SEGMENT_H    | Present segment setting time(hour)                         |
| D0026  | SET_SEGMENT_M    | Present segment setting time(min)                          |
| D0027  | RUN_SEGMENT_H    | Repeating frequency of a Segment which is on the process   |
| D0028  | RUN_SEGMENT_M    | Repeating frequency of a Segment which is set up           |
| D0031  | REMAIN_SEGMENT_H | Remained time(hour) of Segment which is driving now        |
| D0032  | REMAIN_SEGMENT_M | Remained time(min) of Segment which is driving now         |
| D0033  | HTEMP_TSP        | Temperature TSP(Target Set Point) of high temperature room |
| D0034  | NTEMP_TSP        | Temperature TSP(Target Set Point) of laboratory            |
| D0035  | LTEMP_TSP        | Temperature TSP(Target Set Point) of low temperature room  |

## 4.4.2 FUNCTION

▶ FUNCTION Group is consist with a D-Register which is related to the motions of TEMP880S.

| D-Reg. | Signs         | Contents                                                   |
|--------|---------------|------------------------------------------------------------|
| D0100  | SET_PTNO      | Set up the No. of a pattern which is for driving a Program |
| D0109  | DEFROST_CYCLE | Set up defrost cycle                                       |
| D0110  | DEFROST_SP    | Set up defrost temperature                                 |
| D0111  | DEFROST_TIME  | Set up defrost time                                        |
| D0112  | DEFROST       | Set up whether to use manual defrost ( 0 : OFF, 1 : ON )   |

► D-Register related to PROGRAM Driving

## ► D-Register related to Motions

| D-Reg. | Signs   | Driving Contents | Setting Value | Contents             |
|--------|---------|------------------|---------------|----------------------|
|        |         | RUN              | 1             | PROG RUN             |
| D0101  | MODE    | HOLD             | 2             | HOLD ON/OFF          |
| DOTOT  |         | STEP             | 3             | SEGMENT STEP         |
|        |         | STOP             | 4             | PROG STOP            |
| D0105  | PWRMODE | STOP             | 0             | Set up the STOP MODE |
|        |         | COLD             | 1             | Set up the COLD MODE |
|        |         | НОТ              | 2             | Set up the HOT MODE  |

## 4.4.3 RESERVATION

 RESERVATION group is consist of Time checking, Setting and Reservation-related D-Register of TEMP880S.

#### ► D-Register related to Time

| D-Reg. | Signs     | Contents                             | Read | Write |
|--------|-----------|--------------------------------------|------|-------|
| D0201  | N_YEAR    | Present time of TEMP880S (year)      | 0    | ×     |
| D0202  | N_MONTH   | Present time of TEMP880S (month)     | 0    | ×     |
| D0203  | N_DAY     | Present time of TEMP880S (day)       | 0    | ×     |
| D0204  | N_HOUR    | Present time of TEMP880S (hour)      | 0    | ×     |
| D0205  | N_MIN     | Present time of TEMP880S (min)       | 0    | ×     |
| D0206  | RUN_YEAR  | Reservation time of TEMP880S (year)  | 0    | 0     |
| D0207  | RUN_MONTH | Reservation time of TEMP880S (month) | 0    | 0     |
| D0208  | RUN_DAY   | Reservation time of TEMP880S (day)   | 0    | 0     |
| D0209  | RUN_HOUR  | Reservation time of TEMP880S (hour)  | 0    | 0     |
| D0210  | RUN_MIN   | Reservation time of TEMP880S (min)   | 0    | 0     |
| D0211  | SET_YEAR  | Set up the time (year)               | ×    | 0     |
| D0212  | SET_MONTH | Set up the time (month)              | ×    | 0     |
| D0213  | SET_DAY   | Set up the time (day)                | ×    | 0     |
| D0214  | SET_HOUR  | Set up the time (hour)               | ×    | 0     |
| D0215  | SET_MIN   | Set up the time (min)                | ×    | 0     |

## ► Reservation Work ON/OFF

| D-Reg. | Signs   | Driving contents | Setting Value | Contents                    |
|--------|---------|------------------|---------------|-----------------------------|
| D200   | RESERVE | OFF              | 0             | Cancellation of reservation |
|        |         | ON               | 1             | Setting of reservation      |

# 4.4.4 Set up the Pattern of Program 4.4.4.1 PROGRAM

- ▶ PROGRAM group is consist of D-Register for making Program Pattern with Communication.
- ▶ PROGRAM pattern should be set up at TEMP880S by changing the segment number one by one.

#### ► D-Register related to PROGRAM Pattern

| D-Reg. | Signs        | Setting<br>Value | Contents                                                                        |  |  |  |
|--------|--------------|------------------|---------------------------------------------------------------------------------|--|--|--|
| D1000  | P_PTNO       | 1~120            | Set up the No. of Program Pattern when reading or writing                       |  |  |  |
| D1001  | DEST_PTNO    | 1~120            | Set up the No. of Program Pattern which will be copied when copying the Pattern |  |  |  |
|        |              | 1                | INIT : Initializing the contents of D1000~D1004 to '0'                          |  |  |  |
|        |              | 2                | READ : Reading with the contents which is set up at D1000<br>& D1002            |  |  |  |
| D1003  | TRIGGER      | 3                | WRITE : Writing with the contents which is set up at D1000<br>& D1002           |  |  |  |
|        |              | 4                | PT COPY : Copying the pattern set up at D1000 to the pattern of D1001           |  |  |  |
|        |              | 5                | PT DEL : Deleting the pattern which is set up at D1000                          |  |  |  |
|        |              | 0                | FULL : Exceeding of the limited number of pattern or segment at TEMP880S        |  |  |  |
|        |              | 1                | DONE : Order of D1003(TRIGGER) is managed normally                              |  |  |  |
| D1004  | ANSWER       | 2                | PT EMPTY : No contents set up at a pertinent pattern                            |  |  |  |
|        |              | 4                | SEG EMPTY : Not contents set up at a pertinent segment                          |  |  |  |
|        |              | 5                | PT RUN : TEMP880S is in PROG RUN condition                                      |  |  |  |
|        |              | 6                | PARA ERROR : Setting Error of D1000~D1003                                       |  |  |  |
| D1010  | HTEMP_TSP    | -                | PT USED : a pertinent pattern is the condition of PROG RUN                      |  |  |  |
| D1011  | NTEMP_TSP    | -                | Normal temperature room TSP to read or write                                    |  |  |  |
| D1012  | LTEMP_TSP    | -                | Low temperature room TSP to read or write                                       |  |  |  |
| D1013  | HTEMP_TIME   | -                | High temperature room setting time to read or write                             |  |  |  |
| D1014  | NTEMP_TIME   | _                | Normal temperature room to read or write                                        |  |  |  |
| D1015  | LTEMP_TIME   | -                | Low temperature room to read or write                                           |  |  |  |
| D1016  | HTEMP_WSP    | -                | High temperature room preheating SP to read or write                            |  |  |  |
| D1018  | LTEMP_WSP    | -                | Low temperature room precooling SP to read or write                             |  |  |  |
| D1019  | HTEMP_TS1    | -                | High temperature room time signal 1 to read or write                            |  |  |  |
| D1020  | HTEMP_TS2    | -                | High temperature room time signal 2 to read or write                            |  |  |  |
| D1021  | HTEMP_TS3    | -                | High temperature room time signal 3 to read or write                            |  |  |  |
| D1022  | NTEMP_TS1    | -                | Normal temperature room time signal 1 to read or write                          |  |  |  |
| D1023  | NTEMP_TS2    | -                | Normal temperature room time signal 2 to read or write                          |  |  |  |
| D1024  | NTEMP_TS3    | _                | Normal temperature room time signal 3 to read or write                          |  |  |  |
| D1025  | LTEMP_TS1    | -                | Low temperature room time signal 1 to read or write                             |  |  |  |
| D1026  | LTEMP_TS2    | _                | Low temperature room time signal 2 to read or write                             |  |  |  |
| D1027  | LTEMP_TS3    | _                | Low temperature room time signal 3 to read or write                             |  |  |  |
| D1030  | PATTERN_TYPE | _                | Program pattern type to read or write                                           |  |  |  |
| D1031  | CYCLE        | -                | Program pattern repetition frequency to read or write                           |  |  |  |
| D1032  | END_MODE     | _                | Operation mode when closing program pattern to read or write                    |  |  |  |

1st Edition of TEMP880S IM : Sep. 21. 2005

#### 4.4.4.2 Reading a Program Pattern

- The following order should be performed to read the program pattern which is set up at TEMP880S.
  - (1) Set up the Pattern No. of Program at D1000
  - 2 Set up the READ TRIGGER ('2') at D1003
  - ③ Wait until it's DONE('1') after reading the data of D1004
  - (4) Read data recorded at D1010~D1032.

#### 4.4.4.3 Writing the Program Pattern

- ▶ The following order should be done to write program pattern at TEMP880S.
  - (1) Set up the program pattern at D1000
  - (2) Set up data to record at D1010~D1031
  - ③ Set up the WRITE TRIGGER ('3') at D1003
  - ④ Wait until it's DONE ('1) after reading the data of D1004
- 4.4.4.4 Copy/Delete of Pattern & Insert/Delete of Segment
- Copy of Program Pattern
  - (1) Set up the original pattern No. to copy at D1000
  - (2) Set up the No. of pattern at D1001 to copy the original pattern
  - ③ Set up D1003 PT COPY TRIGGER('4') at D1003
  - (4) Wait until it's DONE ('1) after reading the data of D1004
- Delete of Program Pattern
  - (1) Set up the No. of pattern, which will be deleted, atD1000
  - 2 Set up PT DEL TRIGGER('5') at D1003
  - ③ Wait until I't s DONE ('1) after reading the data of D1004

## D-Register 0000~0599

| NO | PROCESS          | FUNCTION       | RESERVATION | IS           | ALARM     | PID          |
|----|------------------|----------------|-------------|--------------|-----------|--------------|
| NO | 0                | 100            | 200         | 300          | 400       | 500          |
| 0  |                  | SET_PTN0       | RESERVE     |              |           | PB1          |
| 1  | RTEMP_NPV        | STATUS_MODE    | NOW_YEAR    |              |           | TI1          |
| 2  | RTEMP_NSP        |                | NOW_MONTH   | IS1_TYPE     |           | TD1          |
| 3  | HTEMP_NPV        |                | NOW_DAY     | IS1_HIGH     |           | OH1          |
| 4  | LTEMP_NPV        |                | NOW_HOUR    | IS1_LOW      |           | 0L1          |
| 5  | LTEMP_PIDNO      | PWR_MODE       | NOW_MIN     | IS1_DELAY_TM | AL1_MODE  |              |
| 6  | ROOM_MVOUT       |                | RUN_YEAR    | IS1_BAND     | AL2_MODE  |              |
| 7  | HIGH_MVOUT       | KEY_LOCK       | RUN_MONTH   |              | AL3_MODE  | PB2          |
| 8  | LOW_MVOUT        | FUZZY          | RUN_DAY     | IS2_TYPE     | AL4_MODE  | T12          |
| 9  | HTEMP_PIDNO      | DEFROST_CYCLE  | RUN_HOUR    | IS2_HIGH     |           | TD2          |
| 10 | NOW_STS          | DEFROST_SP     | RUN_MIN     | IS2_LOW      | AL1_POINT | 0H2          |
| 11 | OTHER_STS        | DEFROST_TIME   | SET_YEAR    | IS2_DELAY_TM | AL2_POINT | 0L2          |
| 12 | IS_STS           | DEFROST_RLYOUT | SET_MONTH   | IS2_BAND     | AL3_POINT |              |
| 13 | TS_STS           |                | SET_DAY     |              | AL4_POINT |              |
| 14 | AL_STS           |                | SET_HOUR    | IS3_TYPE     |           | PB3          |
| 15 | SYS_ERR_STS      |                | SET_MIN     | IS3_HIGH     | AL1_HYS   | TI3          |
| 16 | U0_STSSL         | RP1            |             | IS3_LOW      | AL2_HYS   | TD3          |
| 17 | UO_STSSH         | RP2            |             | IS3_DELAY_TM | AL3_HYS   | 0H3          |
| 18 | DI_DATA          | HTEMP_RDV      |             | IS3_BAND     | AL4_HYS   | 0L3          |
| 19 | ADERR_STS_L      | LTEMP_RDV      |             |              |           |              |
| 20 | ADERR_STS_H      | RHY            |             | IS4_TYPE     |           |              |
| 21 | PROC_TIME_H      |                |             | IS4_HIGH     |           | PB4          |
| 22 | PROC_TIME_M      |                |             | IS4_LOW      |           | T14          |
| 23 | RUN_CYCLE        |                |             | IS4_DELAY_TM |           | TD4          |
| 24 | TOTAL_CYCLE      | TUNING_KEY     |             | IS4_BAND     |           | 0H4          |
| 25 | SET_SEGTIME_H    | BLGT_TM        |             |              |           | 0L4          |
| 26 | SET_SEGTIME_M    | BUZZER_TM      |             | IS5_TYPE     |           |              |
| 27 | RUN_SEGTIME_H    |                |             | IS5_HIGH     |           |              |
| 28 | RUN_SEGTIME_M    |                |             | IS5_LOW      |           |              |
| 29 |                  |                |             | IS5_DELAY_TM |           | CONTROL_MODE |
| 30 |                  |                |             | IS5_BAND     |           |              |
| 31 | REMAIN_SEGTIME_H |                |             |              |           |              |
| 32 | REMAIN_SEGTIME_M |                |             | IS6_TYPE     |           |              |
| 33 | HTEMP_TSP        |                |             | IS6_HIGH     |           |              |
| 34 | NTEMP_TSP        |                |             | IS6_LOW      |           |              |
| 35 | LTEMP_TSP        |                |             | IS6_DELAY_TM |           |              |

| NO | PROCESS   | FUNCTION | RESERVATION | IS           | ALARM | PID |
|----|-----------|----------|-------------|--------------|-------|-----|
| NU | 0         | 100      | 200         | 300          | 400   | 500 |
| 36 | HTEMP_WSP |          |             | IS6_BAND     |       |     |
| 37 | LTEMP_WSP |          |             |              |       |     |
| 38 |           |          |             | IS7_TYPE     |       |     |
| 39 |           |          |             | IS7_HIGH     |       |     |
| 40 |           |          |             | IS7_LOW      |       |     |
| 41 |           |          |             | IS7_DELAY_TM |       |     |
| 42 |           |          |             | IS7_BAND     |       |     |
| 43 |           |          |             |              |       |     |
| 44 |           |          |             | IS8_TYPE     |       |     |
| 45 |           |          |             | IS8_HIGH     |       |     |
| 46 |           |          |             | IS8_LOW      |       |     |
| 47 |           |          |             | IS8_DELAY_TM |       |     |
| 48 |           |          |             | IS8_BAND     |       |     |
| 49 |           |          |             |              |       |     |
| 50 |           |          |             |              |       |     |
| 51 |           |          |             |              |       |     |
| 52 |           |          |             |              |       |     |
| 53 |           |          |             |              |       |     |
| 54 |           |          |             |              |       |     |
| 55 |           |          |             |              |       |     |
| 56 |           |          |             |              |       |     |
| 57 |           |          |             |              |       |     |
| 58 |           |          |             |              |       |     |
| 59 |           |          |             |              |       |     |
| 60 |           |          |             |              |       |     |
| 61 |           |          |             |              |       |     |
| 62 |           |          |             |              |       |     |
| 63 |           |          |             |              |       |     |
| 64 |           |          |             |              |       |     |
| 65 |           |          |             |              |       |     |
| 66 |           |          |             |              |       |     |
| 67 |           |          |             |              |       |     |
| 68 |           |          |             |              |       |     |
| 69 |           |          |             |              |       |     |
| 70 |           |          |             |              |       |     |
| 71 |           |          |             |              |       |     |

| NO | PROCESS | FUNCTION | RESERVATION | IS  | ALARM | PID |
|----|---------|----------|-------------|-----|-------|-----|
| NU | 0       | 100      | 200         | 300 | 400   | 500 |
| 72 |         |          |             |     |       |     |
| 73 |         |          |             |     |       |     |
| 74 |         |          |             |     |       |     |
| 75 |         |          |             |     |       |     |
| 76 |         |          |             |     |       |     |
| 77 |         |          |             |     |       |     |
| 78 |         |          |             |     |       |     |
| 79 |         |          |             |     |       |     |
| 80 |         |          |             |     |       |     |
| 81 |         |          |             |     |       |     |
| 82 |         |          |             |     |       |     |
| 83 |         |          |             |     |       |     |
| 84 |         |          |             |     |       |     |
| 85 |         |          |             |     |       |     |
| 86 |         |          |             |     |       |     |
| 87 |         |          |             |     |       |     |
| 88 |         |          |             |     |       |     |
| 89 |         |          |             |     |       |     |
| 90 |         |          |             |     |       |     |
| 91 |         |          |             |     |       |     |
| 92 |         |          |             |     |       |     |
| 93 |         |          |             |     |       |     |
| 94 |         |          |             |     |       |     |
| 95 |         |          |             |     |       |     |
| 96 |         |          |             |     |       |     |
| 97 |         |          |             |     |       |     |
| 98 |         |          |             |     |       |     |
| 99 |         |          |             |     |       |     |

## D-Register 0600~1199

| NO | RESERVED | СОММ        | OUTPUT      | INPUT       | PROGRAM      | RESERVED |
|----|----------|-------------|-------------|-------------|--------------|----------|
| NO | 600      | 700         | 800         | 900         | 1000         | 1100     |
| 0  |          | PROTOCOL    | TYPE        |             | P_PTN0       |          |
| 1  |          | BAUD_RATE   | DIRECT      | SENSOR_TYPE | DEST_PTN0    |          |
| 2  |          | PARITY      | CYCLE       | SENSOR_UNIT |              |          |
| 3  |          | STOP_BIT    |             | RH          | TRIGGER      |          |
| 4  |          | DATA_LENGTH |             | RL          | ANSWER       |          |
| 5  |          | ADDRESS     | HIGH_POUT   | TC_SELECT   |              |          |
| 6  |          | RESPONSE    | LOW_POUT    | BOUT        |              |          |
| 7  |          |             |             | ROOM_BIAS   |              |          |
| 8  |          |             |             | HIGH_BIAS   |              |          |
| 9  |          |             | HIGH_ARW    | LOW_BIAS    |              |          |
| 10 |          |             | LOW_ARW     |             | HTEMP_TSP    |          |
| 11 |          |             |             | ROOM_FILTER | NTEMP_TSP    |          |
| 12 |          |             | HIGH_WSPDEV | HIGH_FILTER | LTEMP_TSP    |          |
| 13 |          |             | LOW_WSPDEV  | LOW_FILTER  | HTEMP_TIME   |          |
| 14 |          |             |             |             | NTEMP_TIME   |          |
| 15 |          |             | RET1_SELECT | HIGH_SH     | LTEMP_TIME   |          |
| 16 |          |             | RET 1_SH    | HIGH_SL     | HTEMP_WSP    |          |
| 17 |          |             | RET1_SL     |             |              |          |
| 18 |          |             |             | NORMAL_SH   | LTEMP_WSP    |          |
| 19 |          |             | RET2_SELECT | NORMAL_SL   | HTEMP_TS1    |          |
| 20 |          |             | RET2_SH     |             | HTEMP_TS2    |          |
| 21 |          |             | RET2_SL     | LOW_SH      | HTEMP_TS3    |          |
| 22 |          |             | D0_D15      | LOW_SL      | NTEMP_TS1    |          |
| 23 |          |             | DO_DI50UT   |             | NTEMP_TS2    |          |
| 24 |          |             | DO_DI5MODE  | DFR_SH      | NTEMP_TS3    |          |
| 25 |          |             | D0_D16      | DFR_SL      | LTEMP_TS1    |          |
| 26 |          |             | DO_D160UT   |             | LTEMP_TS2    |          |
| 27 |          |             | DO_DI6MODE  |             | LTEMP_TS3    |          |
| 28 |          |             | DO_DI7      |             |              |          |
| 29 |          |             | DO_DI70UT   |             |              |          |
| 30 |          |             | DO_DI7MODE  |             | PATTERN_TYPE |          |
| 31 |          |             | D0_D18      |             | CYCLE        |          |
| 32 |          |             | DO_D180UT   |             | END_MODE     |          |
| 33 |          |             | DO_DI8MODE  |             |              |          |
| 34 |          |             |             |             |              |          |
| 35 |          |             |             |             |              |          |

| NO | RESERVED | COMM | OUTPUT     | INPUT | PROGRAM      | RESERVED |
|----|----------|------|------------|-------|--------------|----------|
| NU | 600      | 700  | 800        | 900   | 1000         | 1100     |
| 36 |          |      |            |       |              |          |
| 37 |          |      |            |       |              |          |
| 38 |          |      |            |       |              |          |
| 39 |          |      |            |       |              |          |
| 40 |          |      | DO_IS1     |       | PTNAME_WORD1 |          |
| 41 |          |      | D0_1S2     |       | PTNAME_WORD2 |          |
| 42 |          |      | D0_1S3     |       | PTNAME_WORD3 |          |
| 43 |          |      | D0_1S4     |       | PTNAME_WORD4 |          |
| 44 |          |      | D0_1S5     |       | PTNAME_WORD5 |          |
| 45 |          |      | D0_1S6     |       |              |          |
| 46 |          |      | D0_1S7     |       |              |          |
| 47 |          |      | D0_1S8     |       |              |          |
| 48 |          |      |            |       |              |          |
| 49 |          |      |            |       |              |          |
| 50 |          |      | DO_TS1     |       |              |          |
| 51 |          |      | D0_TS2     |       |              |          |
| 52 |          |      | D0_TS3     |       |              |          |
| 53 |          |      | D0_DFR     |       |              |          |
| 54 |          |      |            |       |              |          |
| 55 |          |      | DO_AL1     |       |              |          |
| 56 |          |      | D0_AL2     |       |              |          |
| 57 |          |      | DO_AL3     |       |              |          |
| 58 |          |      | DO_AL4     |       |              |          |
| 59 |          |      |            |       |              |          |
| 60 |          |      |            |       |              |          |
| 61 |          |      |            |       |              |          |
| 62 |          |      |            |       |              |          |
| 63 |          |      |            |       |              |          |
| 64 |          |      |            |       |              |          |
| 65 |          |      |            |       |              |          |
| 66 |          |      |            |       |              |          |
| 67 |          |      |            |       |              |          |
| 68 |          |      |            |       |              |          |
| 69 |          |      |            |       |              |          |
| 70 |          |      | DO_RUN     |       |              |          |
| 71 |          |      | DO_RUNPARA |       |              |          |

| NO | RESERVED | СОММ | OUTPUT       | INPUT | PROGRAM | RESERVED |
|----|----------|------|--------------|-------|---------|----------|
| NO | 600      | 700  | 800          | 900   | 1000    | 1100     |
| 72 |          |      | DO_END       |       |         |          |
| 73 |          |      | DO_ENDPARA   |       |         |          |
| 74 |          |      | DO_HDON      |       |         |          |
| 75 |          |      | DO_HDONPARA  |       |         |          |
| 76 |          |      | DO_HDOFF     |       |         |          |
| 77 |          |      | DO_HDOFFPARA |       |         |          |
| 78 |          |      | DO_RDON      |       |         |          |
| 79 |          |      | DO_RDONPARA  |       |         |          |
| 80 |          |      | DO_RDOFF     |       |         |          |
| 81 |          |      | DO_RDOFFPARA |       |         |          |
| 82 |          |      | DO_LDON      |       |         |          |
| 83 |          |      | DO_LDONPARA  |       |         |          |
| 84 |          |      | D0_LD0FF     |       |         |          |
| 85 |          |      | DO_LDOFFPARA |       |         |          |
| 86 |          |      | DO_ERROR     |       |         |          |
| 87 |          |      | DO_ERRORPARA |       |         |          |
| 88 |          |      | DO_SOLV      |       |         |          |
| 89 |          |      | DO_SOLVPARA  |       |         |          |
| 90 |          |      | DO_1REF      |       |         |          |
| 91 |          |      | D0_1REFPARA  |       |         |          |
| 92 |          |      | DO_2REF      |       |         |          |
| 93 |          |      | DO_REFPARA   |       |         |          |
| 94 |          |      | DO_HFAN      |       |         |          |
| 95 |          |      | DO_RFAN      |       |         |          |
| 96 |          |      | DO_LFAN      |       |         |          |
| 97 |          |      | DO_N2GAS     |       |         |          |
| 98 |          |      | DO_N2GASPARA |       |         |          |
| 99 |          |      |              |       |         |          |

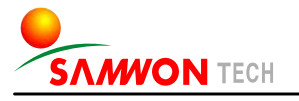

SAMWONTECH CO., LTD.

202-703, Buchon Techno-park, Yakdae-dong, Wonmi-gu, Buchon, Gyeonggi-do, Korea 420-773 TEL:+82-32-326-9120,9121 FAX:+82-32-326-9119 http://www.samwontech.com E-mail:webmaster@samwontech.com Further information contact Samwontech

The contents of this document are subject to change without prior notice. All Rights Reserved. Copyright © 2005 Samwontech Co., Ltd. Printed in Korea : Sep. 2005(A)